# Alibaba Cloud Elastic Compute Service

ベストプラクティス

Document Version20190813

目次

| 1 セキュリティ1                                     |
|-----------------------------------------------|
| 1.1 セキュリティグループのベストプラクティス (パート 2)              |
| 1.2 セキュリティグループのベストプラクティス (パート 3)              |
| 1.3 ECS データセキュリティのベストプラクティス11                 |
| 1.4 クラシックネットワーク内のインスタンス同士のアクセスを設定する方法13       |
| 1.5 既定のリモートアクセスポートの変更 20                      |
| 1.6 Windows インスタンスでのログの使用26                   |
| 1.7 セキュリティが強化された Windows ファイアウォールの概要とベストプラクティ |
| ス                                             |
| 1.8 セキュリティグループ内のインスタンスの分離47                   |
| 1.9 セキュリティグループの 5 つのルール                       |
| 2 ディザスタリカバリソリューション53                          |
| 3 データリカバリ                                     |
| 3.1 誤って削除したデータを復元する方法56                       |
| 3.2 Linux インスタンスでのデータ復元60                     |
| 3.3 Windows インスタンスでのデータ復元69                   |
| 4 設定の優先度                                      |
| 4.1 複数インスタンスの言語の設定方法                          |
| 5 モニター                                        |
|                                               |
| 5.1 CloudMonitor を使用した ECS インスタンスのモニター        |
| 5.1 CloudMonitor を使用した ECS インスタンスのモニター        |
| 5.1 CloudMonitor を使用した ECS インスタンスのモニター        |
| 5.1 CloudMonitor を使用した ECS インスタンスのモニター        |
| 5.1 CloudMonitor を使用した ECS インスタンスのモニター        |
| 5.1 CloudMonitor を使用した ECS インスタンスのモニター        |
| 5.1 CloudMonitor を使用した ECS インスタンスのモニター        |
| 5.1 CloudMonitor を使用した ECS インスタンスのモニター        |
| 5.1 CloudMonitor を使用した ECS インスタンスのモニター        |
| 5.1 CloudMonitor を使用した ECS インスタンスのモニター        |
| 5.1 CloudMonitor を使用した ECS インスタンスのモニター        |
| 5.1 CloudMonitor を使用した ECS インスタンスのモニター        |
| 5.1 CloudMonitor を使用した ECS インスタンスのモニター        |
| 5.1 CloudMonitor を使用した ECS インスタンスのモニター        |
| 5.1 CloudMonitor を使用した ECS インスタンスのモニター        |
| 5.1 CloudMonitor を使用した ECS インスタンスのモニター        |
| 5.1 CloudMonitor を使用した ECS インスタンスのモニター        |

## 1セキュリティ

## 1.1 セキュリティグループのベストプラクティス (パート 2)

ここでは、次の点を紹介します。

- ・セキュリティグループのAuthorizeSecurityGroupeとRevokeSecurityGroup
- ・セキュリティグループのJoinSecurityGroupeとLeaveSecurityGroup

Alibaba Cloud は、クラシックネットワークと VPC ネットワークという 2 種類のネットワーク を提供します。 それらは異なるセキュリティグループルールをサポートしています。

- ・クラシックネットワークの場合: イントラネットインバウンド、イントラネットアウトバウンド、インターネットインバウンド、およびインターネットアウトバウンドのルールを設定します。
- VPC ネットワークの場合: イントラネットインバウンドとイントラネットアウトバウンドの ルールを設定します。

#### セキュリティグループに関するイントラネット通信の基礎知識

セキュリティグループのイントラネット通信に関する次の点を解説します。

- ・デフォルトでは、同一セキュリティグループ内の ECS インスタンスだけが互いにアクセスで きます。つまり、異なるセキュリティグループ内の同一アカウントのインスタンスは、イン トラネット上で互いにアクセスできません。これは、クラシックネットワークと VPC ネット ワークの両方に当てはまります。したがって、クラシックネットワークの ECS インスタンス はイントラネット上で安全が保証されます。
- ・異なるセキュリティグループに2つの ECS インスタンスがあり、それらがイントラネット経由で互いにアクセスできないようにしたいが実際にはアクセスできてしまう場合は、セキュリティグループのイントラネットルール設定を確認する必要があります。イントラネットのルールに次の項目が含まれる場合は、再設定することを推奨します。
  - すべてのポートを許可
  - 許可されたオブジェクトが、CIDR セグメント (SourceCidrIp)。0.0.0.0/0 または 10.0.0.0/8。 クラシックネットワークの場合、上記のルールによってイントラネットが 外部アクセスにさらされる可能性があります。

・異なるセキュリティグループのリソース間でネットワーク相互通信を実装する場合は、セキュ リティグループ権限を採用する必要があります。イントラネットアクセスの場合は、CIDR セ グメント権限ではなく、送信元セキュリティグループ権限を採用することを推奨します。

#### セキュリティルールの属性

セキュリティルールは、次の属性を持つさまざまなアクセス権限を主に記述します。

- · Policy: 権限ポリシー。パラメーター値は accept または drop です。
- Priority: 優先順位。 優先順位は作成時間の降順で並べ替えられています。 ルールの優先度範囲は 1~100 です。 デフォルト値は 1 で、これが最も高い優先度です。 値が大きいほど、優先度が低くなります。
- NicType: ネットワークタイプ。セキュリティグループ権限では (つまり、SourceGroupId を指定して、SourceCidrIp を指定しない)、NicType を intranet と指定する必要があり ます。
- ・説明:
  - IpProtocol: IP プロトコル。値: tcp、udp、icmp、gre または all。値 "all" はすべてのプロトコルを指します。
  - PortRange: IP プロトコルに関連するポート番号の範囲。
    - IpProtocol の値が tcp または udp の場合は、ポート番号の範囲は 1~65535 です。 形式は "開始ポート番号/終了ポート番号" とする必要があります。 たとえば、 "1/200" はポート範囲が 1~200 であることを示しています。 入力値を "200/1" とすると、イン ターフェイスを呼び出したときにエラーが報告されます。
    - IpProtocol の値が icmp、gre、all の場合は、ポート番号範囲は "-1/-1" であり、 ポート番号に制限がないことを示しています。
  - セキュリティグループ権限を採用する場合は、SourceGroupId (つまり、送信元セキュリ ティグループ ID) を指定する必要があります。この場合は、この権限がクロスアカウント 権限であるかどうかに基づいて SourceGroupOwnerAccount の設定を選択可能です。 SourceGroupOwnerAccount は、送信元セキュリティグループが属するアカウントを示 しています。
  - CIDR 権限を採用する場合は、SourceCidrIp を指定する必要があります。 SourceCidrIp は送信元 IP アドレスセグメントであり、CIDR 形式にする必要があります。

#### インバウンドリクエストを許可するルールの作成

コンソールまたは API を使用してセキュリティグループを作成する場合、デフォルトのインバウ ンドルールは deny all です。つまり、デフォルトではインバウンドリクエストはすべて拒否さ れます。 これはすべての状況に当てはまるわけではないため、適切にインバウンドルールを設定 する必要があります。

インターネットのポート 80 を有効にして外部アプリケーションに HTTP サービスを提供する必 要がある場合は、インバウンドリクエストをすべて許可するために、IP ネットワークセグメント に制限をかけるのではなく 0.0.0.0/0 と設定します。 このために、コンソールパラメーターが かっこの外側にあり、OpenAPI パラメーターがかっこの内側にある以下のプロパティを参照し ます (パラメーターが両方とも同じであっても違いは生じません)。

- NIC タイプ (NicType): インターネット (internet) 。 VPC の場合は、「intranet」と入力して、EIP を介したインターネットアクセスを実装します。
- ・アクション (Policy): 許可 (accept)
- ・ルールの方向 (NicType): インバウンド
- ・プロトコル種別 (IpProtocol): TCP (tcp)
- ・ポート範囲 (PortRange): 80/80
- · 許可オブジェクト (SourceCidrIp): 0.0.0.0/0
- ・優先度 (Priority): 1

#### 

これらの推奨値はインターネットにのみ適用されます。 イントラネットリクエストの場 合、CIDR ネットワークセグメントの使用は推奨しません。 「クラシックネットワークのイン トラネットセキュリティグループルールでは CIDR または IP 許可は不使用」をご参照くださ い。

#### インバウンドリクエストを拒否するルールの作成

インバウンドリクエストを拒否するには、優先度の低い拒否ポリシーを設定するだけです。 この ようにして、必要に応じてより高い優先度を持つ別のルールを設定して、このルールを上書きし ます。 たとえば、ポート 6379 へのアクセスを拒否する方法を以下に説明します。

- ・ NIC タイプ (NicType): イントラネット (intranet)
- アクション (Policy): 禁止 (drop)
- ・ルールの方向 (NicType): インバウンド
- ・プロトコル種別 (IpProtocol): TCP (tcp)
- ・ポート範囲 (PortRange): 6379/6379
- · 許可オブジェクト (SourceCidrIp): 0.0.0.0/0
- ・優先度 (Priority): 100

## クラシックネットワークのイントラネットセキュリティグループルールでは CIDR または IP 権限は使用しません。

クラシックネットワークの ECS インスタンスの場合、デフォルトではイントラネットのインバウ ンドルールは有効になっていません。 イントラネット権限には常に注意します。

**首**注:

セキュリティ上の理由から、CIDR ネットワークセグメントに基づく権限を有効にすることは推 奨しません。

エラスティックコンピューティングの場合、イントラネット IP アドレスは頻繁に変わり、IP ア ドレスがマッピングされるネットワークセグメントが動的に変わります。 このため、クラシック ネットワークではセキュリティグループを介してイントラネットアクセスを許可することのみ推 奨します。

たとえば、sg-redis セキュリティグループ内に Redis クラスターを構築し、特定のコンピュー ター (sg-web 内のコンピューターなど) にだけ、この Redis クラスターのサーバーへのアクセス を許可する場合、CIDR を設定する必要はありません。 代わりに、インバウンドルールを追加し て、関連するセキュリティグループ ID を指定します。

- ・ NIC タイプ (NicType): イントラネット (intranet)
- ・アクション (Policy): 許可 (accept)
- ・ルールの方向 (NicType): インバウンド
- ・プロトコル種別 (IpProtocol): TCP (tcp)
- ・ポート範囲 (PortRange): 6379/6379
- · 許可オブジェクト (SourceGroupId): sg-web
- ・優先度 (Priority): 1

VPC のインスタンスの場合、複数の VSwitch を使用して IP アドレス範囲の計画を立てている 場合は、セキュリティグループのインバウンドルールとして CIDR 設定を使用します。 ただし、 VPC ネットワークセグメントがはっきりしない場合は、インバウンドルールのセキュリティグ ループに優先度付けすることを推奨します。

#### 相互通信が必要な ECS インスタンスの同一セキュリティグループへの追加

単一 ECS インスタンスは最大 5 つのセキュリティグループに参加し、同一セキュリティグルー プ内の ECS インスタンスはイントラネットを介して相互通信します。 計画中に複数のセキュリ ティグループを作成し、複数のセキュリティルールを直接設定するのが複雑すぎる場合は、セ キュリティグループを作成し、イントラネット通信が必要なインスタンスを追加します。 セキュリティグループが異なれば、ネットワークの種類も異なります。 さらに重要なことに、ク ラシックネットワークの ECS インスタンスは、クラシックネットワーク用に作成したセキュリ ティグループにしか参加できません。 VPC 内の ECS インスタンスは、同一 VPC 用に作成した セキュリティグループにのみ参加可能です。

さらに、セキュリティグループルールの設定が非常に面倒になるため、ECS インスタンスをすべ て同一セキュリティグループに追加することは推奨しません。 大規模または中規模のアプリケー ションの場合、各サーバーグループには異なるロールがあり、インバウンドおよびアウトバウン ドリクエストを合理的な方法で計画することが重要です。

コンソールで、 セキュリティグループに参加の説明に従ってセキュリティグループにインスタン スを追加します。

Alibaba Cloud OpenAPI に馴染みがある場合は、OpenAPI によってバッチ操作を実行しま す。詳細は、「OpenAPI を使用した ECS インスタンスのエラスティックな管理」をご参照くだ さい。 対応する Python スニペットは次のとおりです。

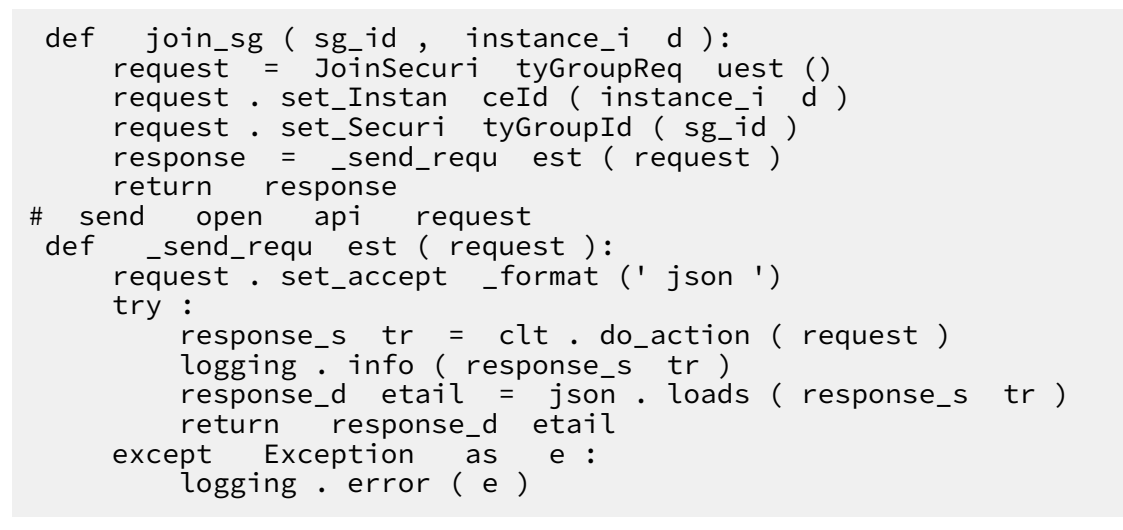

セキュリティグループからの ECS インスタンスの削除

ECS インスタンスを不適切なセキュリティグループに追加すると、サービスが公開されたりブ ロックされたりする可能性があります。 この場合、セキュリティグループから ECS インスタン スを削除します。 ただし、削除前に、ECS インスタンスが別のセキュリティグループに追加され ていることを確認する必要があります。

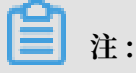

インスタンスと現在のセキュリティグループ内の他のインスタンスとの間で相互通信障害が発生 する可能性があるため、削除前に十分なテストを実行することを推奨します。

#### 対応する Python スニペットは次のとおりです。

```
def
       leave_sg ( sg_id , instance_i d ):
     request = LeaveSecur ityGroupRe quest ()
     request . set_Instan ceId ( instance_i d )
request . set_Securi tyGroupId ( sg_id )
     response = _send_requ est ( request )
     return response
# send open api
                        request
def _send_requ est ( request ):
     request . set_accept _format (' json ')
     try :
         response_s tr = clt . do_action ( request )
         logging . info ( response_s tr )
response_d etail = json . loads ( response_s tr )
         return response_d etail
     except Exception as e:
         logging . error ( e )
```

#### セキュリティグループの適切な名前とタグの定義

セキュリティグループの合理的な名前と説明は、複雑なルールの組み合わせの意味をすばやく識 別するのに役立ちます。 セキュリティグループの名前と説明を必要に応じて変更します。

また、セキュリティグループにタグを設定することも可能です。 タグでグループ化して自身のセ キュリティグループを管理します。 タグを設定するには、コンソールまたは API を使用してタグ を直接設定します。

#### 不要なセキュリティグループの削除

セキュリティグループのセキュリティルールは、ホワイトリストおよびブラックリスト項目と似 ています。 したがって、不要なセキュリティグループに 誤って ECS インスタンスを追加するこ とによる予期しない問題の発生を防ぐため、不要なセキュリティグループを削除することを推奨 します。

## 1.2 セキュリティグループのベストプラクティス (パート 3)

実際には、すべてのインスタンスを同一セキュリティグループに配置できるため、初期の設定作 業負荷は軽減されます。 しかし、長期的にはビジネスシステムの相互作用は複雑になり、制御不 能になります。 セキュリティグループを変更すると、ルールの追加または削除による影響範囲を 明確に特定できなくなります。

セキュリティグループの合理的な計画と差別化により、システムの調整、アプリケーションに よって提供されるサービスの整理、およびさまざまなレイヤーでアプリケーションの配置が容易 になります。異なるセキュリティグループを計画し、さまざまな業務に対して異なるセキュリ ティグループルールを設定することを推奨します。

#### 異なるセキュリティグループの区別

・インターネット上とイントラネット上で、ECS インスタンスに対する異なるセキュリティグ
 ループの使用

インターネットサービスを提供する ECS インスタンスは、外部アクセス用の一部のポートの 公開 (80 や 443 など) 、またはポート転送ルールの提供 (インターネット IP アドレス、EIP アドレス、NAT ポートに対する転送ルールによって設定されたインスタンスなど) のいずれか によって、アプリケーションをインターネットに公開します。

上記の2つのシナリオの場合、関連するセキュリティグループは最も厳密なルールを採用す る必要があります。インターネットへの接続を最初は拒否することを推奨します。 具体的に は、80 や 443 などの外部サービスの提供に必要なポートを除き、デフォルトでポートとプロ トコルをすべて無効にする必要があります。 セキュリティグループにはインターネットアクセ スを提供する ECS インスタンスしか含まれていないため、セキュリティグループルールを調 整する方が簡単です。

インターネットアクセスを提供する ECS インスタンスのグループの場合、それらの責任を明確化、単純化して、同一インスタンスで他の外部サービスが提供されないようにする必要があります。 たとえば、MySQL、Redis などの場合は、インターネットアクセスを無効にする ECS インスタンスにそのようなサービスをインストールし、セキュリティグループ権限付与によってサービスへのアクセスを有効にすることを推奨します。

他のアプリケーションのインスタンスとしてセキュリティグループ SG\_CURRENT にある、 インターネットアクセスを提供する ECS インスタンスがあると仮定します。 以下の手順を実 行して変更を加えます。

- 1. 80 や 443 など、現在のインターネットサービスで公開されているポートとプロトコルを整 理します。
- 2. SG\_WEB などの新しいセキュリティグループを作成し、対応するポートとルールを追加し ます。

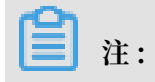

アクション: 許可; プロトコル種別: すべて; ポート範囲: 80/80; 権限付与オブジェクト: 0.0.0.0/0; アクション: 許可; プロトコル種別: すべて; ポート範囲: 443/443; 権限付与オブ ジェクト: 0.0.0.0/0。

3. セキュリティグループ SG\_CURRENT を選択し、セキュリティグループ権限付与のルール を追加します。つまり、SG\_WEB 内のリソースが SG\_CURRENT 内のリソースにアクセ スすることを許可します。

### 

アクション: 許可; プロトコル種別: すべて; ポート範囲: -1/-1; 権限付与オブジェクト: SG\_WEB; 優先度: 実際の状況に応じて [1 ~ 100] から選択します。

- 4. ECS\_WEB\_1 を新しいセキュリティグループに追加します。 これはセキュリティグループ
   を切り替える必要のあるインスタンスです。
  - a. ECS コンソールで、[セキュリティグループ] をクリックします。
  - b. [SG\_WEB] > [インスタンスの管理] > [インスタンスの追加] をクリックします。 イ ンスタンス ECS\_WEB\_1 を新しいセキュリティグループ SG\_WEB に追加します。 ECS\_WEB\_1 が正常に機能することを確認します。
- 5. 元のセキュリティグループからインスタンス ECS\_WEB\_1 を削除します。
  - a. ECS コンソールで、[セキュリティグループ] をクリックします。
  - b. [SG\_WEB] > [インスタンスの管理] > [インスタンスの追加] をクリックします。 ECS\_WEB\_1 を選択して SG\_CURRENT から削除します。 トラフィックとネットワー クが正常であることを確認します。
  - c. エラーが発生した場合は、ECS\_WEB\_1を元のセキュリティグループ SG\_CURRENT に追加します。 SG\_WEB のポートが予想どおりに公開されているかどうかを確認し、 それに応じて調整します。
- 6. セキュリティグループに他の変更を加えます。
- ・異なるアプリケーションに対する異なるセキュリティグループの使用

本番環境では、異なるオペレーティングシステムは一般的に、同一アプリケーショングルー プに属して負荷分散サービスを提供することはありません。 異なるサービスを提供すること は、公開されたポートが拒否されたポートとは異なることを意味します。 したがって、異なる オペレーティングシステムを持つインスタンスを異なるセキュリティグループに属させること を推奨します。

たとえば、TCP ポート 22 は Linux で SSH を実装するために公開され、TCP ポート 3389 は Windows でリモートデスクトップ接続を実装するために公開されます。

さらに、同じ種類のイメージを持つが異なるサービスを提供するインスタンスについては、 イントラネット経由で互いにアクセスする必要がない場合は、それらを異なるセキュリティグ ループに入れることを推奨します。 これにより、ルールをできるだけ単純にできるので、セ キュリティグループルールの分離と将来の変更が容易になります。

新しいアプリケーションを計画して追加するときは、異なる VSwitch を分割してサブネットを設定するのとは別に、セキュリティグループを合理的に編成する必要があります。 ネットワークセグメントとセキュリティグループを使用して、サービスプロバイダーまたはコンシューマーとして自身を区別します。

具体的な変更手順については、上記の操作をご参照ください。

・本番環境とテスト環境用の異なるセキュリティグループの使用

システムをよりよく分離するには、実際の開発中に複数のテスト環境と1つのオンライン環 境を構築します。 ネットワークの分離をよくするには、異なる環境に異なるセキュリティポ リシーを設定し、テスト環境への変更をオンライン環境に同期しないようにする必要がありま す。オンラインサービスの安定性に影響を与える可能性があるためです。

異なるセキュリティグループを作成することで、アプリケーションのアクセスドメインを制限 し、本番環境とテスト環境の間で相互運用がされないようにします。また、異なるテスト環 境に対して異なるセキュリティグループを作成することで、テスト環境間で干渉されなくな り、開発効率が向上します。

## インターネットアクセスを必要とするサブネットまたはインスタンスのみへのインターネットアドレ スの割り当て

クラシックネットワークか VPC かにかかわらず、インターネットアドレスの合理的な割り当て により、システムのインターネット管理が容易になり、攻撃のリスクが減ります。 VPC の場 合、VSwitch を作成するときに、インターネットアクセスが必要なインスタンスの IP セグメン トを、複数の専用 VSwitch (サブネット CIDR) に配置することを推奨します。 これにより、監 査と差別化が容易になり、インターネットに偶発的にアクセスしないようになります。

ほとんどの分散アプリケーションには、異なるレイヤーとグループがあります。 インターネット アクセスを提供しない ECS インスタンスの場合は、インターネットアドレスを提供しないよう にします。 インターネットアクセスを提供するインスタンスが複数ある場合は、 Server Load Balancer を設定して、インターネットサービスのトラフィックを分散させることを推奨しま す。それにより、システムの可用性が向上し、障害点が1つも発生しないようになります。

インターネットアクセスを必要としない ECS インスタンスの場合は、インターネットアドレスを 割り当てないようにします。 VPC では、ECS インスタンスがインターネットにアクセスする必 要がある場合は、 NAT ゲートウェイ を使用し、VPC でインターネットアドレスなしで、ECS イ ンスタンスのインターネットプロキシサービスを提供します。 対応する SNAT ルールを設定する だけで、具体的な CIDR セグメントまたはサブネットがインターネットにアクセスできるように します。 具体的な設定については、「SNAT」をご参照ください。 このようにして、アウトバウ ンドアクセスのみが必要な場合に EIP (Elastic IP) アドレスが割り当てられた後のインターネッ トへのサービスの公開を回避します。

#### 最小限の原則

セキュリティグループはホワイトリストとして機能する必要があります。したがって、開いて公 開するポートをできるだけ少なくし、割り当てるインターネットアドレスをできるだけ少なくす るようにします。インターネットアドレスを割り当てたり EIP をバインドしたりすることで、 オンラインインスタンスにアクセスしてトラブルシューティングを行うのは簡単になりますが、 結果的にインスタンス全体をインターネットにさらすことになります。より安全なポリシーは、 Jump Server を使用して IP アドレスを管理することです。

#### Jump Server の使用

Jump Server ははるかに強い権限を持っているので、関連する操作をツールによって適切に記録 し、監査する必要があります。 さらに、VPC で Jump Server 専用 VSwitch を選択し、対応す る EIP または NAT ポート転送テーブルを提供することを推奨します。

まず、Linux の TCP 22 や Windows の RDP 3389 など、対応するポートを有効にして、専用 のセキュリティグループ SG\_BRIDGE を作成します。 インバウンドアクセスを制限するには、 会社のインターネット出口ポートへの権限付与オブジェクトを制限して、スキャンおよびアクセ スされる可能性を低くします。

その後、このセキュリティグループに Jumper Server インスタンスを追加します。 この Jumper Server が他の適切なインスタンスにアクセスするために、適切なグループ権限付与を 設定します。 たとえば、SG\_CURRENT のルールを追加して、SG\_BRIDGE が特定のポートと プロトコルにアクセスできるようにします。

SSH 通信に Jumper Server を使用する場合は、パスワードの代わりにログイン用 SSH キーペ アを使用します。 要約すると、セキュリティグループを適切に計画することで、アプリケーションの拡張が簡単に なり、システムがより安全になります。

## 1.3 ECS データセキュリティのベストプラクティス

ここでは、O&M の観点から ECS インスタンス用のデータセキュリティを実装する方法を紹介します。

#### 対象ユーザー

この内容は、Alibaba Cloud が初めての個人や企業に適用されます。

#### 目次

- ・ データの定期的なバックアップ
- セキュリティドメインの適切な設計
- ・セキュリティグループのルールの設定
- ・ログインパスワードの設定
- ・サーバーポートセキュリティ
- アプリケーション脆弱性の保護
- · セキュリティ情報収集

#### データの定期的なバックアップ

耐障害性の基盤として、データのバックアップは、システム障害、操作エラー、およびセキュリ ティ問題によるデータ損失のリスクを減らすことを目的としています。ECS インスタンスは、ス ナップショットバックアップ機能を備えています。スナップショット機能を正しく使用すること により、ほとんどのユーザーのデータバックアップ要件が満たされます。 実際の業務ニーズに応 じて独自のバックアップポリシーをカスタマイズすることを推奨します。 [スナップショットの 作成] または [自動スナップショットポリシーの作成] を選択し、ポリシーを特定のディスクに適 用します。 自動スナップショットを毎日取り、少なくとも7日間保存することを推奨します。よ いバックアップ習慣は、迅速なデータ回復と、障害発生時の損失の最小化に役立ちます。

#### セキュリティドメインの適切な設計

SDN (ソフトウェア定義ネットワーク) テクノロジーに基づいて開発された VPC を使用して、 企業内でセキュリティレベルが異なるサーバーを分離するプライベートネットワークを構築し、 サーバーが相互接続ネットワークを介して相互に影響を与えるのを防ぐことが可能です。

VPC を作成し、IP アドレス範囲、ネットワークセグメント、ルートテーブル、およびゲートウェ イを設定することを推奨します。 インターネットから完全に分離されているイントラネットに重 要なデータを格納します。 EIP (Elastic IP) アドレスまたは Jumper Server を使用して、日々の O&M でデータを管理します。

#### セキュリティグループのルールの設定

セキュリティ分離の重要な手段として、セキュリティグループを使用して、1 つ以上の ECS イン スタンスに対してネットワークアクセス制御を設定します。セキュリティグループを使用する と、インスタンスレベルでファイアウォールポリシーを設定し、ネットワーク層でインスタンス のアクティブアクセスとパッシブアクセスをフィルタリングします。具体的には、ポート上のイ ンバウンドとアウトバウンドのアクセスを制限し、IP アドレスへのアクセスを許可し、攻撃を減 らし、インスタンスのセキュリティを強化します。

たとえば、Linux のデフォルトではリモートポートは 22 であり、インターネットに直接開放し てはいけません。セキュリティグループを設定して、インスタンスにアクセスするための固定 IP アドレスの許可など、ECS インスタンスへのインターネットアクセスを制御します。セキュ リティグループの詳細については、「アプリケーション事例」をご参照ください。より高い要件 がある場合は、サードパーティ製 VPN プロダクトを使用してログインデータを暗号化すること も可能です。その他のソフトウェアについては、「Alibaba Cloud Market」をご参照くださ い。

#### ログインパスワードの設定

脆弱なパスワードは最も一般的な脆弱性の1つであり、容易に悪用される可能性が高いため、 データ漏えいの主な原因となっています。 サーバーのパスワードは8文字以上とし、大文字と小 文字、数字、特殊文字を含めて複雑にすることを推奨します。 また、パスワードは定期的に変更 する必要があります。

#### サーバーポートセキュリティ

サーバーがインターネットサービスを提供している限り、対応するポートはインターネットに公 開されます。 セキュリティ管理の観点からは、ポートをより多く開けるほど、システムリスクが より高くなることを意味します。 インターネットに必要な数のポートのみ開くことを推奨しま す。 共通ポートをカスタマイズポート (ポート 30000 以上) に変更し、アクセス制御をサービス ポートに実装する必要があります。

たとえば、データベースサービスをイントラネットに限定し、インターネットからのアクセスを 防ぐことを推奨します。 インターネットからデータベースに直接アクセスする必要がある場合 は、接続ポートを 3306 からそれより大きなポートに変更し、業務ニーズに応じて関連する IP ア ドレスを許可する必要があります。

#### アプリケーション脆弱性の保護

アプリケーションの脆弱性は、Web アプリケーション、キャッシュ、データベース、および ストレージのデータに不正にアクセスするためにハッカーが悪用する可能性のある、セキュリ ティ上の欠陥です。一般的なアプリケーションの脆弱性には、SQL インジェクション、XSS 攻 撃、Web シェル、バックドア、コマンドインジェクション、不正な HTTP リクエスト、一般的 な Web サーバーの脆弱性攻撃、コアファイルへの不正アクセス、パストラバーサルなどがあり ます。これらの脆弱性はシステムの脆弱性とは異なり、修正が困難です。初期設計時にアプリ ケーションのセキュリティが保証されない場合、このような脆弱性によりサーバーが攻撃される 可能性があります。そのため、WAF (Web Application Firewall) をインストールして、さま ざまな攻撃を防ぎ、Web サイトのセキュリティと可用性を確保することを推奨します。

## 1.4 クラシックネットワーク内のインスタンス同士のアクセスを設 定する方法

セキュリティグループはインスタンスレベルのファイアウォールです。 インスタンスのセキュリ ティを確保するために、セキュリティグループのルール設定に関して最低限の権限付与原則を守 る必要があります。 ここでは、インスタンスのイントラネット相互通信を可能にする安全な方法 を 4 つ紹介します。

#### 方法 1. 単一の IP アドレスへのアクセス権限付与

- ・アプリケーションシナリオ:イントラネットを介した少数のインスタンスの相互通信。
- ・長所: IP アドレスへのアクセス権限を付与することで、セキュリティグループのルールが明確 になり、理解しやすくなります。
- ・短所: イントラネットを介して多数のインスタンスが相互にアクセスする必要がある場合は、
   セキュリティグループのルールの割り当てが 100 に制限されます。
   さらに、メンテナンスの
   作業負荷も高くなります。

・ 設定:

- 1. 相互通信を必要とするインスタンスを選択し、[セキュリティグループ] をクリックします。
- 2. 該当するセキュリティグループを選択し、[ルールの追加] をクリックします。
- 3. [Ingress] をクリックし、[セキュリティグループのルールの追加] をクリックします。
- 4. 以下の説明に従ってセキュリティグループのルールを追加します。
  - 操作: 許可します。
  - プロトコルの種類:必要に応じてプロトコルの種類を選択します。
  - ポートの範囲: 必要に応じてポートの範囲を設定します。形式は "start port number/end port number"です。
  - 権限付与の種類: CIDR.
  - 権限付与オブジェクト: イントラネット相互通信向けの、予想されるイントラネット IP アドレスを入力します。形式は a.b.c.d/32 である必要があります。サブネットマス クは /32 である必要があります。

| Add Security Group Ru       | ıle                                                                                | $\times$                     |
|-----------------------------|------------------------------------------------------------------------------------|------------------------------|
| NIC:                        | Internal Network                                                                   |                              |
| Rule Direction:             | Ingress v                                                                          |                              |
| Action:                     | Allow <b>•</b>                                                                     |                              |
| Protocol Type:              | Customized TCP 🔹                                                                   |                              |
| * Port Range:               | Example: 22/22 or 3389/338                                                         |                              |
| Priority:                   | 1                                                                                  |                              |
| Authorization Type:         | CIDR •                                                                             |                              |
| * Authorization<br>Objects: | Example: 10.0.0/32                                                                 | <ul> <li>Tutorial</li> </ul> |
| Description:                |                                                                                    |                              |
|                             | It can be 2 to 256 characters in length and cannot start with http:// or https://. |                              |
|                             |                                                                                    | OK Cancel                    |

#### 方法 2. 同じセキュリティグループへの参加

- アプリケーションシナリオ:アプリケーションのアーキテクチャが比較的単純である場合は、
   すべてのインスタンスを同じセキュリティグループに追加できます。このようなインスタンス
   は、デフォルトでイントラネットを介して互いにアクセスできるため、特別なルールは必要ありません。
- ・長所: セキュリティグループのルールが明確になり、理解しやすくなります。
- ・短所:単純なアプリケーションネットワークアーキテクチャにしか適用できません。ネット ワークアーキテクチャを調整した場合、権限付与方法もそれに応じて修正する必要がありま す。

#### 方法 3. 相互通信専用に作成されたセキュリティグループへのインスタンスのバインド

- アプリケーションシナリオ:該当するインスタンスを相互通信専用のセキュリティグループに バインドすることができます。この方法は、複数のアプリケーション層を持つネットワーク アーキテクチャに適用可能です。
- ・長所: この方法は容易に実装でき、インスタンス間の相互通信を迅速に確立できます。 これ は、複雑なネットワークアーキテクチャに適用可能です。
- ・短所: インスタンスは複数のセキュリティグループにバインドされる必要があり、セキュリティグループのルールが理解しにくくなります。
- ・ 設定:
  - 1. "相互通信用のセキュリティグループ"という名前の新しいセキュリティグループを作成 します。新しいセキュリティグループにはルールは必要ありません。
  - 該当するインスタンスを、新しく作成された "相互通信用のセキュリティグループ" に追加します。同じセキュリティグループのインスタンスのデフォルトの機能であるため、インスタンスはイントラネットを介して相互接続されます。

#### 方法4. セキュリティグループの権限付与

- アプリケーションシナリオ: ネットワークアーキテクチャが複雑で、異なるインスタンスに展開されたアプリケーションが異なるサービスの役割を持っている場合、セキュリティグループの権限付与を選択できます。
- ・長所: セキュリティグループのルールが明確になり、理解しやすくなります。 さらに、相互通 信はアカウントを越えて実装することができます。
- ・ 短所: セキュリティグループのルールをたくさん設定する必要があります。

・ 設定:

- 1. 該当するインスタンスを選択し、[セキュリティグループ] ページに入ります。
- 2. 該当するセキュリティグループを選択し、[ルールの追加] をクリックします。
- 3. [Ingress] をクリックし、[セキュリティグループのルールの追加] をクリックします。
- 4. 以下の説明に従って、セキュリティグループのルールを追加します。
  - 操作:許可します。
  - プロトコルの種類:必要に応じてプロトコルの種類を選択します。
  - ポートの範囲:必要に応じて設定します。
  - 権限付与の種類:セキュリティグループ。
  - 権限付与オブジェクト:
    - 現在のアカウントを許可する: ネットワークの要件に基づいて、[権限付与されたオブ ジェクト]の中から、イントラネット相互通信用のピアインスタンスのセキュリティ グループ ID を選択します。
    - 他のアカウントを許可する: [許可されたオブジェクト] の中のピアインスタンスのセキュリティグループ ID を入力します。 [アカウント ID] の中のピアアカウント IDを入力します。 [アカウント管理] > [セキュリティ設定] で照会できます。

| Add Security Group Ru     | le                                                                           | ×               |
|---------------------------|------------------------------------------------------------------------------|-----------------|
| NIC:                      | Internal Network                                                             |                 |
| Rule Direction:           | Ingress v                                                                    |                 |
| Action:                   | Allow                                                                        |                 |
| Protocol Type:            | Customized TCP •                                                             |                 |
| * Port Range:             | Example: 22/22 or 3389/338                                                   |                 |
| Priority:                 | 1                                                                            |                 |
| Authorization Type:       | Security Group                                                               | Current Account |
| Authorization<br>Objects: | Select Security Group 🔹                                                      |                 |
| Description:              |                                                                              |                 |
|                           | It can be 2 to 256 characters in length and can<br>with http:// or https://. | not start       |
|                           |                                                                              | OK Cancel       |

| Add Security Group Ru     | ıle                                                              | ×                                                                       |
|---------------------------|------------------------------------------------------------------|-------------------------------------------------------------------------|
| NIC:                      | Internal Network                                                 |                                                                         |
| Rule Direction:           | Ingress 🔻                                                        |                                                                         |
| Action:                   | Allow                                                            |                                                                         |
| Protocol Type:            | Customized TCP 🔹                                                 |                                                                         |
| * Port Range:             | Example: 22/22 or 3389/338                                       | 0                                                                       |
| Priority:                 | 1                                                                | 0                                                                       |
| Authorization Type:       | Security Group                                                   | <ul> <li>Allow Current Account</li> <li>Allow Other Accounts</li> </ul> |
| Authorization<br>Objects: | sg-xxxxxxxxxxxxxxxxxxxxxxxxxxxxxxxxxxxx                          |                                                                         |
| Account ID:               | XXXXXXXXXXXXXXXXXXXXXXXXXXXXXXXXXXXXXX                           | Enter an account ID. To query your account ID, go to Account Center     |
| Description:              |                                                                  |                                                                         |
|                           | It can be 2 to 256 characters in le<br>with http:// or https://. | ength and cannot start                                                  |
|                           |                                                                  | OK Cancel                                                               |

#### 提案

早い段階でセキュリティグループによって付与されるアクセスが多すぎる場合、次の手順で権限 付与範囲を狭めることを推奨します。

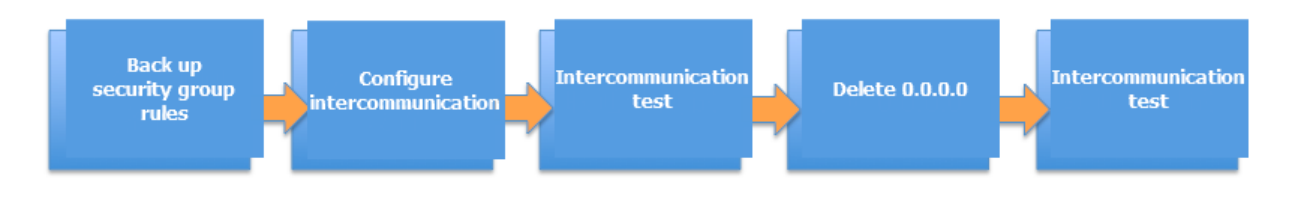

この図で、 0.0.0.0 を削除するとは、0.0.0.0/0 アドレスセグメントからのインバウンドアクセ スを許可する、元のセキュリティグループを削除するということです。

セキュリティグループが不適切に変更された場合、インスタンス間の通信が影響を受ける可能性 があります。 相互通信の問題が発生したときにタイムリーに回復できるように、設定変更対象の セキュリティグループのルールをバックアップしてください。

セキュリティグループは、アプリケーションアーキテクチャ全体におけるインスタンスの役割を マップします。 アプリケーションアーキテクチャに基づいて、ファイアウォールのルールを計画 することを推奨します。 たとえば、一般的な 3 層 Web アプリケーションアーキテクチャでは、 3 つのセキュリティグループを計画し、それぞれアプリケーションまたはデータベースとともに 展開されたインスタンスにバインドできます。

- ・Web 層のセキュリティグループ:ポート 80 を開く。
- ・アプリケーション層のセキュリティグループ:ポート 8080を開く。
- ・DB 層のセキュリティグループ: ポート 3306 を開く。

## 1.5 既定のリモートアクセスポートの変更

ここでは、Windows または Linux インスタンスのリモートポートを変更する方法について説明 します。

#### Windows インスタンスの既定のリモートポートの変更

このセクションでは、Windows Server 2008 を実行している Windows インスタンスのリモー トポートを変更する方法について説明します。

- 1. Windows インスタンスに接続します。
- 2. regedit.exe を実行してレジストリエディタを開きます。

3. レジストリエディタの左側のナビゲーションウィンドウで、"HKEY\_LOCAL \_MACHINE
 \ System \ CurrentCon trolSet \ Control \ Terminal Server \
 WinStation s \ RDP - Tcp \ PortNumber "を探します。

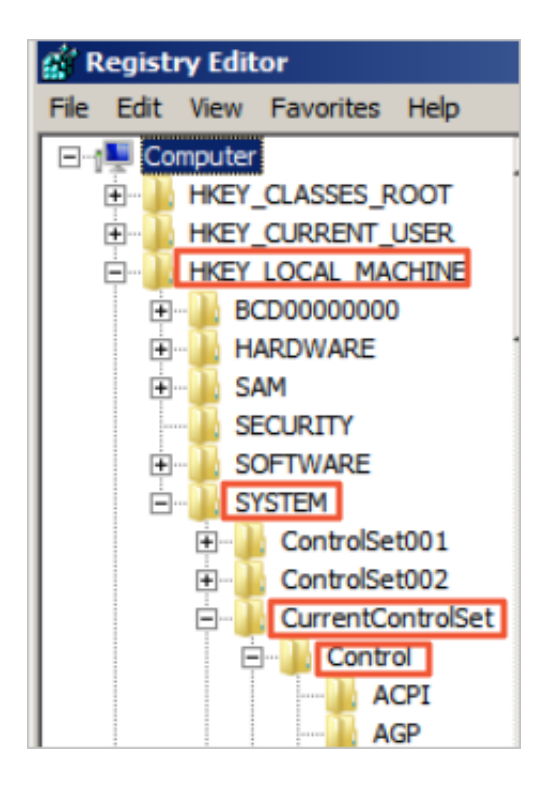

| 🕵 Registry Editor |                          |                        |           |                   |          |
|-------------------|--------------------------|------------------------|-----------|-------------------|----------|
| File              | Edit View Favorites Help |                        |           |                   |          |
|                   |                          | ▲ Name                 | Туре      | Data              | <b>^</b> |
|                   | SystemResources          | BB PdClass 1           | REG_DWORD | 0x000000b (11)    |          |
|                   | E Terminal Server        | ab PdDLL               | REG_SZ    | tdtcp             |          |
|                   |                          | ab PdDLL1              | REG_SZ    | tssecsrv          |          |
|                   | ConnectionHandler        | <b>100</b> PdFlag      | REG_DWORD | 0x0000004e (78)   |          |
|                   | DefaultUserConfigu       | Report PdFlag1         | REG_DWORD | 0x0000000 (0)     |          |
|                   | E Reyboard I ype Map     | ab PdName              | REG_SZ    | tcp               |          |
|                   | E RCM                    | PdName1                | REG_SZ    | tssecsrv          |          |
|                   | SysProce                 | ReportNumber           | REG_DWORD | 0x00000d3d (3389) |          |
|                   | TerminalTypes            | SecurityLayer          | REG_DWORD | 0x0000001(1)      |          |
|                   |                          | 30 Shadow              | REG_DWORD | 0x0000001(1)      |          |
|                   |                          | 30 User Authentication | REG_DWORD | 0x0000001(1)      |          |
|                   |                          | abUsername             | REG_SZ    |                   |          |
|                   | - WinStations            | 🔲 赵 WdDLL              | REG_SZ    | rdpwd             |          |
|                   | E Console                | 🔣 WdFlag 🛛 🖄           | REG_DWORD | 0x0000036 (54)    |          |
|                   | RDP-Tcp                  | ab WdName              | REG_SZ    | Microsoft RDP 7.1 |          |
|                   |                          | WdPrefix               | REG_SZ    | RDP               |          |
|                   | 🐌 Ubpm                   | ab WFProfilePath       | REG_SZ    |                   |          |
|                   | 主 🎍 usbflags             | ab WorkDirectory       | REG_SZ    |                   |          |
|                   | 🗄 🕌 usbstor              | ab WsxDLL              | REG_SZ    | rdpwsx            |          |
|                   | E E VAN                  |                        |           |                   |          |
| 1                 |                          | •                      |           |                   | •        |

 ダイアログボックスで、[10 進数] をオンにし、[値のデータ] フィールドに、新しいリモート ポート番号として数字を入力します。この例では"3399"です。 [OK] をクリックします。

| Edit DWORD (32-bit) Value |               | × |
|---------------------------|---------------|---|
| Value name:               |               |   |
| PortNumber                |               |   |
| Value data:               | Base          |   |
| 3399                      | C Hexadecimal |   |
|                           | Oecimal       |   |
|                           | OK Canad      | 1 |
|                           | Cancer        |   |

- 5. (オプション) ファイアウォールを有効にしている場合は、ファイアウォールの新しいポートを 開きます。
- 6. ECS console にログインし、インスタンスを見つけ、[詳細] > [再起動] をクリックします。

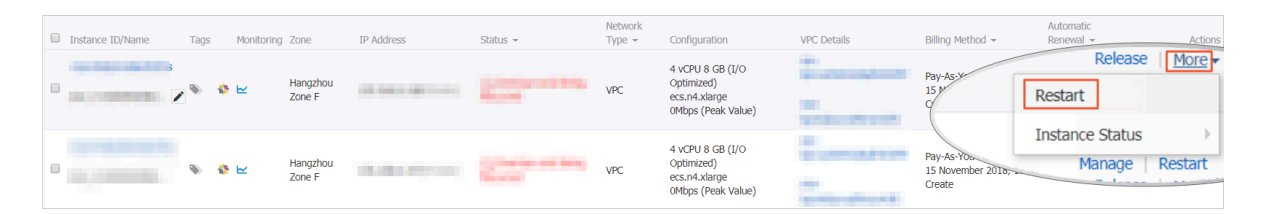

インスタンスを再起動した後、インスタンスの[管理]をクリックして[インスタンスの詳細]
 ページに入ります。[セキュリティグループ]をクリックします。

| Instance Details                               | env_C-004000081208C745                                                                                                    |                                                                                         |  |
|------------------------------------------------|----------------------------------------------------------------------------------------------------|-----------------------------------------------------------------------------------------|--|
| Disks<br>Instance Snapshots<br>Security Groups | Basic Information ID: HighdhälprediatofE29x8 ID: Hangshou Zone F Itome: emr_C-0DA990098228C245   Description: Incore: China (Hangshou)                                       | Constant and Berry<br>Registed<br>Methods Type: VPC<br>Billing Hethod: Register Toxe: - |  |
|                                                | Instance Type: examininged®<br>Instance Type Family: Shared Performance Compute Optimized<br>Innon ID: en-ligitedDfaemoprayor850®<br>Norme:<br>Rolet Role:<br>Tage: Edit Tag | CN                                                                                      |  |

8. [セキュリティグループ] ページで、[ルールの追加] をクリックします。

[セキュリティグループのルール] ページで、[セキュリティグループのルールの追加] をクリックします。新しいセキュリティグループのルールを追加して、新しいリモートポートへのアクセスを許可します。セキュリティグループのルールの追加の詳細については、「セキュリティグループのルールの追加」をご参照ください。

| Add Security Group Ru       | Ile ⑦ Add security group rules                                                                 | ×                            |
|-----------------------------|------------------------------------------------------------------------------------------------|------------------------------|
| NIC:                        | Internal Network                                                                               |                              |
| Rule Direction:             | Ingress 🔻                                                                                      |                              |
| Action:                     | Allow <b>v</b>                                                                                 |                              |
| Protocol Type:              | Customized TCP 🔹                                                                               |                              |
| Port Range:                 | 3399/3399                                                                                      |                              |
| Priority:                   | 1                                                                                              |                              |
| Authorization Type:         | IPv4 CIDR Block V                                                                              |                              |
| * Authorization<br>Objects: | Example: 10.x.y.z/32. You can specify up to 10 authorization objects separated with commas (,) | <ul> <li>Tutorial</li> </ul> |
| Description:                |                                                                                                |                              |
|                             | It can be 2 to 256 characters in length and cannot start with http:// or https://.             |                              |
|                             | ОК                                                                                             | Cancel                       |

10.末尾に新しいポート番号が付いた IP アドレスにアクセスして、インスタンスに接続します。 たとえば、この例では"192.168.1.2:3399" です。

| 🖫 Remote D     | Desktop Connection                     |      |
|----------------|----------------------------------------|------|
|                | Remote Desktop<br>Connection           |      |
| Computer:      | 192.168.1.2:3399                       |      |
| User name:     | None specified                         |      |
| You will be as | sked for credentials when you connect. |      |
| Show O         | ptions                                 | Help |

**注**:

Mac のリモートデスクトップユーザーがアクセスに使用できるのは、既定のポート 3389 だ けです。

#### Linux インスタンスの既定のリモートポートの変更

このセクションでは、CentOS 6.8 を実行している Linux インスタンスのリモートポートを変更 する方法について説明します。

**注**:

ポート 22 を直接変更せずに、最初に新しい既定のリモートポートを追加します。 最初に 2 つの ポートを設定し、テストが成功したら 1 つを削除します。 新しいポートを介してインスタンス に接続できない場合は、ポート 22 を使用して問題をデバッグできるようにします。

- 1. Linux インスタンスに接続します。
- 2. vim / etc / ssh / sshd\_confi g を実行します。
- 3. キーボードの I キーを押して編集モードに入ります。新しいリモートサービスポートを追加します (例えば、ポート 1022)。### 22の下の### 1022 に入ります。
- 4. Esc キーを押して「: wq 」と入力し、編集を終了します。

5. 次のコマンドを実行してインスタンスを再起動します。 これで、ポート 22 とポート 1022 を 介して Linux インスタンスにログインできるようになります。

/ etc / init . d / ssh restart

6. (オプション) ファイアウォールを設定します。CentOS 7 より前の Linux バージョンを使用 していて、ファイアウォール iptables を有効にしている場合、既定では iptables がアクセス を遮断しないことに注意します。iptables のルールを設定した場合は、 iptables - A INPUT - p tcp -- dport 1022 - j ACCEPT を実行してファイアウォー ルを設定します。次に、 service iptables restart を実行してファイアウォー ルを再起動します。

## \_\_\_\_\_注:

既定では、ファイアウォールは CentOS 7 以降のバージョンにインストールされています。 firewalld.service を有効にしている場合は、コマンド firewall-cmd --add-port=1022/ tcp --permanent を実行して、TCP ポート 1022 を開きます。 成功が返されれば、TCP ポート 1022 が開きます。

- 7. ECS console にログインし、インスタンスを見つけ、[管理] を選択します。
- 8. [インスタンスの詳細] ページに入ります。 [セキュリティグループ] をクリックします。

| Instance Details   | C ene_C-02A00008E208CNE                                    |                                                           |
|--------------------|------------------------------------------------------------|-----------------------------------------------------------|
| Disks              | Basic Information                                          | () X Dis 2 DP-                                            |
| Instance Snapshots | D: Hp1dHpredstMDtel                                        | Contra and Berry C Stapphot: 8 C Elastic Setwork Interfer |
| Ecourity Cround    | Zone: Hangshou Zone F                                      | Recycled                                                  |
| security Groups    | ture: ###_C-02499008228C745 1                              | Network Type: MPC<br>Billing Hitthod: Pay-An Yau-Go       |
|                    | Description:                                               | Automatic Release Time: -                                 |
|                    | Region: China (Hangshou)                                   | Monitoring Information                                    |
| =                  | Interesting esamalarge                                     |                                                           |
|                    | Instance Type Family: Shared Performance Compute Optimized | 00                                                        |
|                    | Inter ID: might Internet/mayoff (                          |                                                           |
|                    | New                                                        |                                                           |
|                    | Ret faile:                                                 |                                                           |
|                    | Tops: Edit Top                                             |                                                           |
|                    |                                                            |                                                           |

- 9. [セキュリティグループ] ページで、[ルールの追加] をクリックします。
- 10.[セキュリティグループのルール] ページで、[セキュリティグループのルールの追加] をクリッ クします。新しいセキュリティグループのルールを追加して、新しいリモートポートへのアク セスを許可します。セキュリティグループのルールの追加の詳細については、「セキュリティ グループのルールの追加」をご参照ください。

11.SSH ツールを使用して新しいポートに接続し、既定のリモートポートが正常に変更されたか どうかをテストします。 インスタンスにログインする際に、[ポート] に新しいポート番号を 入力します。この例では "1022" です。

| Category:  Session Logging Terminal Keyboard Bell Features Window Appearance Behaviour Translation Selection Colours Colours Colours Colours Selection Proxy Telnet Rlogin SSH Serial                                                                                                    | 🕵 PuTTY Configuration                                                                                                    | ×                                                                                                    |
|----------------------------------------------------------------------------------------------------|----------------------------------------------------------------------------------------------------|----------------------------------------------------------------------------------------------------|
| Session   Logging   Terminal   -Keyboard   Bell   -Features   Window   -Appearance   Behaviour   -Translation   -Selection   -Colours   Connection   Data   Proxy   -Telnet   Rlogin   SSH   Serial     Close window on exit   Always   Never   Only on clean exit                                                                                                    | Category:                                                                                                    |                                                                                                    |
| <ul> <li>Logging</li> <li>Terminal</li> <li>-Keyboard</li> <li>Bell</li> <li>-Features</li> <li>Window</li> <li>-Appearance</li> <li>Behaviour</li> <li>Translation</li> <li>Selection</li> <li>Colours</li> <li>Connection</li> <li>Data</li> <li>Proxy</li> <li>Telnet</li> <li>Rlogin</li> <li>SSH</li> <li>Serial</li> </ul> Serial Sectify the destination you want to connect to Host Name (or IP address) Port 1022 Connection type: <ul> <li>Raw</li> <li>Telnet</li> <li>Rlogin</li> <li>SSH</li> <li>Serial</li> </ul> Close window on exit <ul> <li>Always</li> <li>Never</li> <li>Only on clean exit</li> </ul> | Session                                                                                                    | Basic options for your PuTTY session                                                                                                    |
| - Selection<br>- Colours<br>- Data<br>- Proxy<br>- Telnet<br>- Rlogin<br>- SSH<br>- Serial<br>Close window on exit<br>Close window on exit<br>Always Never Only on clean exit                                                                                                    | LoggingTerminalKeyboardBellFeaturesWindowAppearanceBehaviourTranslationSelectionColoursConnectionDataProxyTelnetRloginSerialSerial | Specify the destination you want to connect to<br>Host Name (or IP address) Port<br>1: 1022<br>Connection type:<br>Raw Telnet Rlogin SSH Serial<br>Load, save or delete a stored session |
| Close window on exit.<br>Always Never Only on clean exit                                                                                                    |                                                                                                    | Saved Sessions  Default Settings  Load  Save  Delete                                                                                                    |
| About Open Concel                                                                                                    |                                                                                                    | Close window on exit<br>Always Never Only on clean exit                                                                                                    |

- 12.ポート 1022 経由でインスタンスに正常に接続したら、 vim / etc / ssh / sshd\_confi g を再び実行してポート 22 を削除します。
- 13./ etc / init . d / sshd を実行してインスタンスを再起動します。既定のリモート ポートが正常に変更されます。 末尾に新しいポート番号が付いた IP アドレスにアクセスし て、インスタンスに接続します。

## 1.6 Windows インスタンスでのログの使用

ログは、システム内のハードウェアとソフトウェアの記録、およびシステムエラー情報です。 そ れらの情報は、システムイベントの監視にも使用されます。 サーバー侵入またはシステム (アプ リケーション) エラー発生時、管理者はログを使用して問題をすばやく特定し、問題を迅速に解 決することができ、作業効率とサーバーのセキュリティが大幅に向上します。 Windows ログ は、システムログ、アプリケーションログ、セキュリティログ、およびアプリケーションとサー ビスログの 4 つのカテゴリに分類ができます。 この例では、Windows Server 2008 R2 を使用 して 4 つのカテゴリのログの使用方法および分析方法を紹介します。

#### イベントビューアー を開く

次の手順に従って イベントビューアー を開きます。[ファイル名を指定して実行] ウィンドウを開き、「 eventvwr 」と入力し、[OK]をクリックして [イベントビューアー] を開きます。

次に、[イベントビューアー]で、次の4つのカテゴリのログを表示します。

🗎 注:

Microsoft サポート技術情報で、これらのログで確認することができるエラーイベント ID に対 するソリューションを検索できます。

・システムログ

システムログには、Windows システムコンポーネントによって記録されたイベントが含ま れます。 たとえば、システムログは、起動時にドライバーや他のシステムコンポーネントを ロードする際に発生した障害を記録します。

システムコンポーネントによって記録されるイベントの種類は、Windows によって事前に決められています。

・アプリケーションログ

アプリケーションログには、アプリケーションまたはプログラムによって記録されたイベント が含まれます。 たとえば、データベースアプリケーションはファイルエラーをアプリケーショ ンログに記録します。

記録されるイベントの種類は開発者によって決定されます。

・セキュリティログ

セキュリティログには、有効および無効なログインの試行などのイベント、ファイルや他のオ ブジェクトを作成する、開く、または削除するなどのリソース使用量に関するイベントが含ま れます。

管理者はセキュリティログに記録されるイベントの種類を指定します。 たとえば、ログインが 監査対象に設定されている場合、ログインの試行がセキュリティログに記録されます。

・アプリケーションとサービスログ

アプリケーションとサービスログは、新しい種類のイベントログです。 これらのログは、グ ローバルシステムに影響を与える可能性があるイベントではなく、単一のアプリケーションま たはコンポーネントからのイベントを格納します。

#### ログのパス変更とバックアップ

ログは既定ではシステムディスクに保存されます。 ログサイズは既定では最大 20 MB で、20 MB を超えると最も早いイベントが上書きされます。 必要に応じて最大ログサイズを変更しま す。

次の手順に従って、ログのパスを変更し、ログをバックアップします。

- 1. [イベントビューアー] の左側のナビゲーションウィンドウで、[Windows ログ] をクリックします。
- 2. [アプリケーション] などのログ名を右クリックし、プロパティをクリックします。
- 3. [ログのプロパティ] ダイアログボックスでは、次の設定を変更します。
  - ・ログのパス
  - ・最大ログサイズ
  - ・イベントログサイズが最大値に達したときに実行される操作

## 1.7 セキュリティが強化された Windows ファイアウォールの概要 とベストプラクティス

ここでは、WFAS (セキュリティが強化された Windows ファイアウォール)、そのアプリケー ションシナリオ、および共通操作について説明します。

概要

階層型セキュリティモデルの重要な部分として、WFAS は Microsoft から Windows NT6.0 以 降に発売されました。WFAS は、現在の接続状態に基づいて双方向のフィルタリングを提供す ることで、ローカルコンピュータに出入りする不正なトラフィックをブロックします。WFAS はまた、NLA (Network Location Awareness)を使用し、現在の接続状態に基づいて、対応 するファイアウォールプロファイルをコンピューターに適用します。Windows ファイアウォー ルおよび IPsec (インターネットプロトコルセキュリティ)のセキュリティルールは、MMC ( Microsoft 管理コンソール) スナップインで構成されており、WFAS もネットワークの分離ポリ シーの重要な部分です。

#### アプリケーションシナリオ

サーバーが攻撃され、パスワードが破られたと報告する O&M の担当者がますます増えてい ます。これはほとんどの場合、"侵入者"に開かれた"バックドア"が原因です。 侵入者は、コン ピュータの開いているポートをスキャンし、脆弱なポート、たとえば Windows のリモートポー ト 3389 や Linux のリモートポート 22 を通過します。 問題がどこにあるかがわかったので、効 果的な対策が講じられます。 具体的には、既定のリモートポートを変更してリモートアクセスを 制限することで、これらの"バックドア"を閉じます。 それでは、どのようにリモートアクセスを 制限したらよいでしょうか。 たとえば、ECS インスタンス (Windows Server 2008 R2) を使用 してリモートデスクトップ接続を制限する方法をここで説明します。

#### 手順

1. Windows ファイアウォールの状態の表示

ECS インスタンスの Windows ファイアウォールは、既定では無効になっています。 Win キーを押しながら R キーを押して [ファイル名を指定して実行] ウィンドウを開き、 「firewall.cpl 」と入力し、Enter キーを押すと、以下に示すように Windows ファイア ウォールコンソールが開きます。

| 🖅 Run         |                                                                                                    | × |
|---------------|----------------------------------------------------------------------------------------------------|---|
|               | Type the name of a program, folder, document, or Internet resource, and Windows will open it for you. |   |
| <u>O</u> pen: | firewall.cpl                                                                                          |   |
|               | 😚 This task will be created with administrative privileges.                                           |   |
|               |                                                                                                    |   |
|               | OK Cancel <u>B</u> rowse                                                                              |   |

Windows ファイアウォールを有効または無効にします。

| Control Panel • Syst                                   | tem and Security 👻 Windows Firewall                                                                                                    | 👻 🚱 Search Control Panel                                                          |  |  |  |
|--------------------------------------------------------|----------------------------------------------------------------------------------------------------|-----------------------------------------------------------------------------------|--|--|--|
| Control Panel Home                                     | Help protect your computer with Windows Firev                                                                                              | vall                                                                              |  |  |  |
| Allow a program or feature<br>through Windows Firewall | Windows Firewall can help prevent hackers or malicious software from gaining access to your computer through the<br>Internet or a network. |                                                                                   |  |  |  |
| Change notification settings                           | How does a firewall help protect my computer?                                                                                              |                                                                                   |  |  |  |
| Turn Windows Firewall on or off                        | What are network locations?                                                                                                    |                                                                                   |  |  |  |
| Restore defaults                                       | Update your Firewall settings                                                                                                    |                                                                                   |  |  |  |
| Advanced settings                                      | Windows Firewall is not using the recommended                                                                                              | 🛞 Use recommended settings                                                        |  |  |  |
| Troubleshoot my network                                | setungs to protect your computer.                                                                                                    |                                                                                   |  |  |  |
|                                                        | What are the recommended settings?                                                                                                    |                                                                                   |  |  |  |
|                                                        | i Home or work (private) networks                                                                                                    | Not Connected                                                                     |  |  |  |
|                                                        | <b>W</b> Public networks                                                                                                    | Connected                                                                         |  |  |  |
|                                                        | Networks in public places such as airports or coffee sh                                                                                    | ops                                                                               |  |  |  |
|                                                        | Windows Firewall state:                                                                                                    | Off                                                                               |  |  |  |
|                                                        | Incoming connections:                                                                                                    | Block all connections to programs that are not on the list<br>of allowed programs |  |  |  |
|                                                        | Active public networks:                                                                                                    | Network 2                                                                         |  |  |  |
| See also                                               | Notification state:                                                                                                    | Do not notify me when Windows Firewall blocks a new                               |  |  |  |
| Action Center                                          |                                                                                                    | program                                                                           |  |  |  |
| Network and Sharing Center                             |                                                                                                    |                                                                                   |  |  |  |

以下に示すように、Windows ファイアウォールは既定では無効になっています。

| 🕷 Customize Settings                                                                                                    | _ 8 × |
|----------------------------------------------------------------------------------------------------|-------|
| 😋 🕞 🖉 • System and Security • Windows Firewall • Customize Settings 🔹 🚱 Search Control Panel                                                                       | 2     |
| Customize settings for each type of network<br>You can modify the firewall settings for each type of network location that you use.<br>What are network locations? |       |
| Home or work (private) network location settings                                                                                                    |       |
| 👔 🔿 Turn on Windows Firewall                                                                                                    |       |
| Block all incoming connections, including those in the list of allowed programs                                                                                    |       |
| Notify me when Windows Firewall blocks a new program                                                                                                    |       |
| <ul> <li>Turn off Windows Firewall (not recommended)</li> </ul>                                                                                                    |       |
| Public network location settings                                                                                                    |       |
| 🕥 C Turn on Windows Firewall                                                                                                    |       |
| Block all incoming connections, including those in the list of allowed programs                                                                                    |       |
| Notify me when Windows Firewall blocks a new program                                                                                                    |       |
| <ul> <li>Turn off Windows Firewall (not recommended)</li> </ul>                                                                                                    |       |
|                                                                                                    |       |
|                                                                                                    |       |
|                                                                                                    |       |
|                                                                                                    |       |
|                                                                                                    |       |
| OK Cancel                                                                                                    |       |

#### 2. Windows ファイアウォールの有効化

以下に示すように、前の手順により Windows ファイアウォールを有効にします。

| 🌀 🕞 🖉 🔹 System a                                                                                                    | and Security • Windows Firewall • Customize Settings • 🚱 Search Control Panel            |  |  |  |
|----------------------------------------------------------------------------------------------------|------------------------------------------------------------------------------------------|--|--|--|
| <b>C</b> .1.                                                                                                    | in a literation of a band                                                                |  |  |  |
| Customize settings for each type of network                                                                                                    |                                                                                          |  |  |  |
| You can modify the firewall settings for each type of network location that you use.                                                                                                    |                                                                                          |  |  |  |
| Home or                                                                                                    | work (grivate) network location settings                                                 |  |  |  |
| i i i i i i i i i i i i i i i i i i i                                                                                                    | © Turn on Windows Firewall                                                               |  |  |  |
| · · · · ·                                                                                                    | Block all incoming connections, including those in the list of allowed programs          |  |  |  |
|                                                                                                    | Notify me when Windows Firewall blocks a new program                                     |  |  |  |
| 8                                                                                                    | C Turn off Windows Firewall (not recommended)                                            |  |  |  |
| Public ne                                                                                                    | twork location settings                                                                  |  |  |  |
| Image: A start of the start of the start | ⊙ Turn on Windows Firewall                                                               |  |  |  |
|                                                                                                    | $\square$ Block all incoming connectide, including those in the list of allowed programs |  |  |  |
|                                                                                                    | Notify me when Windows Firewall blocks a new program                                     |  |  |  |
| 8                                                                                                    | O Turn off Windows Firewall (not recommended)                                            |  |  |  |
|                                                                                                    |                                                                                          |  |  |  |
|                                                                                                    |                                                                                          |  |  |  |
|                                                                                                    |                                                                                          |  |  |  |
|                                                                                                    |                                                                                          |  |  |  |
|                                                                                                    |                                                                                          |  |  |  |
|                                                                                                    | OK Cancel                                                                                |  |  |  |

Windows ファイアウォールを有効にする前に、インバウンドルールでリモートポートが開い ていることを確認します。開いていないと、自分自身でもリモート接続を確立できません。 ただし、WFAS は既定ではインバウンドルールで RDP ポート 3389 を開きます。 [詳細設定] をクリックします。

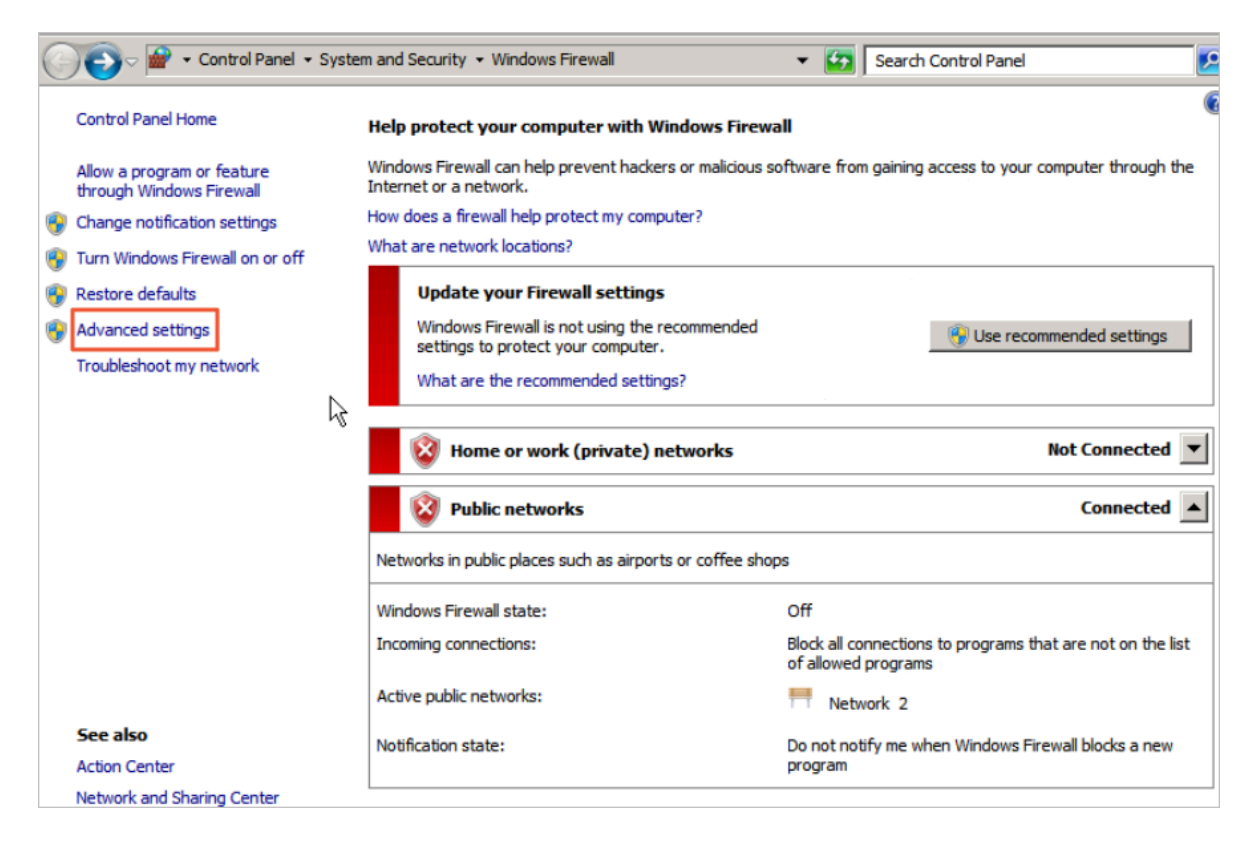

## [インバウンドルール] をクリックします。 既定では、"Open RDP Port 3389"のルールが有効 になっていることがわかります。

| File Action View Help            |                       |                 |         |         |          |                      |
|----------------------------------|-----------------------|-----------------|---------|---------|----------|----------------------|
|                                  |                       |                 |         |         |          |                      |
| Windows Firewall with Advanced S | Inbound Rules         |                 |         | Actions |          |                      |
| Cuthound Rules                   | Name                  | Group 🔶         | Profile | Enabled | Action ( | Inbound Rules 🔺      |
| Connection Security Rules        | Open RDP Port 3389    |                 | Al      | Yes     | Allow 1  | New Rule             |
|                                  | BranchCache Content   | BranchCache     | All     | No      | Allow 1  |                      |
|                                  | BranchCache Hosted    | BranchCache     | All     | No      | 1 wollA  | Filter by Profile    |
|                                  | BranchCache Peer Dis  | BranchCache - P | All     | No      | 1 wollA  | Filter by State      |
|                                  | COM+ Network Acces    | COM+Network     | All     | No      | 1 wollA  |                      |
|                                  | COM+ Remote Admini    | COM+Remote      | All     | No      | Allow I- | I Pilter by Group    |
|                                  | Core Networking - De  | Core Networking | All     | Yes     | 1 wollA  | View 🕨               |
|                                  | Core Networking - De  | Core Networking | All     | Yes     | 1 wollA  | C Pafrach            |
|                                  | Core Networking - Dy  | Core Networking | All     | Yes     | Allow 1  | Keiresii             |
|                                  | Core Networking - Dy  | Core Networking | All     | Yes     | 1 wollA  | Export List          |
|                                  | Core Networking - Int | Core Networking | All     | Yes     | 1 wollA  | 7 Help               |
|                                  | Core Networking - IP  | Core Networking | All     | Yes     | 1 wollA  |                      |
|                                  | Core Networking - IPv | Core Networking | All     | Yes     | 1 wollA  | Open RDP Port 3389 🔺 |
|                                  | Core Networking - Mul | Core Networking | All     | Yes     | 1 wollA  | Disable Rule         |
|                                  | Core Networking - Mul | Core Networking | All     | Yes     | Allow 1  | Disable Rule         |
|                                  | Core Networking - Mul | Core Networking | All     | Yes     | 1 wollA  | 🖌 Cut                |
|                                  | Core Networking - Mul | Core Networking | All     | Yes     | Allow 1  | Copy                 |
|                                  | Core Networking - Nei | Core Networking | All     | Yes     | 1 wollA  |                      |
|                                  | Core Networking - Nei | Core Networking | All     | Yes     | 1 wollA  | X Delete             |
|                                  | Core Networking - Pa  | Core Networking | All     | Yes     | 1 wollA  | Properties           |
|                                  | Core Networking - Par | Core Networking | All     | Yes     | 1 wollA  |                      |
|                                  | Core Networking - Ro  | Core Networking | All     | Yes     | 1 wollA  | Help                 |
|                                  | Core Networking - Ro  | Core Networking | All     | Yes     | Allow I  | -11                  |
|                                  | 1                     |                 | -       |         |          | 1                    |

#### 3. WFAS の設定

Win キーを押しながら R キーを押して [ファイル名を指定して実行] ウィンドウを開き、 「wf.msc」と入力し、Enter キーを押すと、以下に示すように WFAS ウィンドウが開きま す。

| File Action View Help            |                                                                              |                     |  |  |  |
|----------------------------------|------------------------------------------------------------------------------|---------------------|--|--|--|
|                                  |                                                                              |                     |  |  |  |
| Pindows Firewall with Advanced S | Windows Firewall with Advanced Security on Local Computer                    | Actions             |  |  |  |
| Inbound Rules                    | <u>^</u>                                                                     | Windows Firewall 🔺  |  |  |  |
| Connection Security Rules        | Windows Firewall with Advanced Security provides network security for Windov | March Import Policy |  |  |  |
|                                  |                                                                              | Export Policy       |  |  |  |
|                                  | Overview                                                                     | Restore Default     |  |  |  |
|                                  | Domain Profile                                                               | Diagnose / Repair   |  |  |  |
|                                  | Windows Firewall is off.                                                     | View 🕨              |  |  |  |
|                                  | Private Profile                                                              | Q Refresh           |  |  |  |
|                                  | Windows Firewall is off.                                                     | Properties          |  |  |  |
|                                  | Public Profile is Active                                                     | Help                |  |  |  |
|                                  | Windows Firewall is off                                                      |                     |  |  |  |
| /Run                             |                                                                              |                     |  |  |  |
| Type the name of a prog          | ram, folder, document, or Internet                                           |                     |  |  |  |
| resource, and Windows v          | vill open it for you.                                                        |                     |  |  |  |
| Open: wf.msc                     | between computers                                                            |                     |  |  |  |
|                                  | ty (IPsec).                                                                  |                     |  |  |  |
| This task will be crea           | ated with administrative privileges.                                         |                     |  |  |  |
|                                  |                                                                              |                     |  |  |  |
| ОК                               | Cancel Browse                                                                |                     |  |  |  |
|                                  |                                                                              | ,                   |  |  |  |

a. インバウンドルールの手動作成
| File Action View Help                                                                            |                                                                                                    |                                                                                                    |                                                                                                    |
|--------------------------------------------------------------------------------------------------|----------------------------------------------------------------------------------------------------|----------------------------------------------------------------------------------------------------|----------------------------------------------------------------------------------------------------|
| 🗢 🔿  🖬 🗟 🔽 🖬                                                                                     |                                                                                                    |                                                                                                    |                                                                                                    |
| Windows Firewall with Advanced S                                                                 | Inbound Rules                                                                                                    |                                                                                                    | Actions                                                                                                    |
| Inbound Rules     Outbound Rules     Outbound Rules     Connection Security Rules     Monitoring | Name   Name   Open RDP Port 3389  BranchCache Content Retrieval (HTTP-In)  BranchCache Hosted Cache Server (HTTP-In)  BranchCache Peer Discovery (WSD-In)  COM+ Network Access (DCOM-In)  COM+ Remote Administration (DCOM-In)  COM+ Remote Administration (DCOM-In)  COR Networking - Destination Unreachable  Core Networking - Destination Unreachable  Core Networking - Dynamic Host Configurati  Core Networking - Dynamic Host Configurati  Core Networking - Internet Group Managem  Core Networking - INPYS (IPV-5In)  Core Networking - INPYS (IPV-5In)  Core Networking - Multicast Listener Done (I  Core Networking - Multicast Listener Report  Core Networking - Multicast Listener Report  Core Networking - Neighbor Discovery Adve  Core Networking - Neighbor Discovery Solict  Core Networking - Parameter Problem (ICMP)  Core Networking - Rauter Advertisement [IC  Core Networking - Router Solicitation (ICMP)  Core Networking - Router Solicitation (ICMP) | Group ▲<br>BranchCache - Content Retrie<br>BranchCache - Hosted Cache<br>BranchCache - Peer Discovery<br>COM + Network Access<br>COM + Network Access<br>COM + Remote Administration<br>Core Networking<br>Core Networking<br>Core | Inbound Rules          New Rule       Image: Comparison of the second second se |
| •                                                                                                | <u>.</u>                                                                                                    |                                                                                                    |                                                                                                    |

[新規のインバウンドルールウィザード] ウィンドウで、[ポート] をオンにして [次へ] をク リックします。

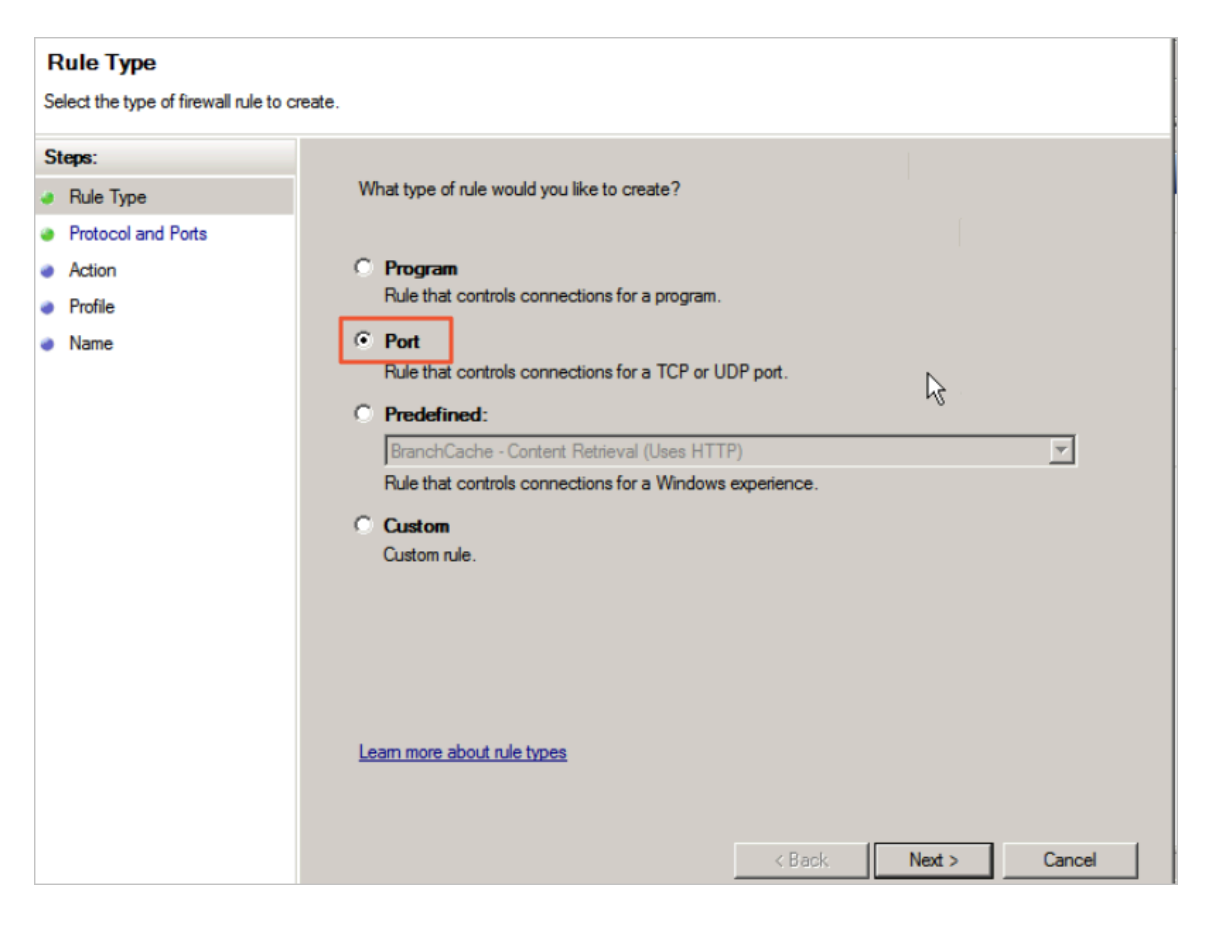

[TCP] をオンにして [特定のローカルポート] を"3389"に設定します。

| Protocol and Ports                                                                                       |                                                     |  |  |  |  |  |  |  |  |  |  |  |  |
|----------------------------------------------------------------------------------------------------|-----------------------------------------------------|--|--|--|--|--|--|--|--|--|--|--|--|
| Specify the protocols and ports to which this rule applies.                                              |                                                     |  |  |  |  |  |  |  |  |  |  |  |  |
| Steps:                                                                                                   |                                                     |  |  |  |  |  |  |  |  |  |  |  |  |
| <ul> <li>Rule Type</li> <li>Protocol and Ports</li> <li>Action</li> <li>Profile</li> <li>Name</li> </ul> | Does this rule apply to TCP or UDP?                 |  |  |  |  |  |  |  |  |  |  |  |  |
|                                                                                                    | Learn more about protocol and ports          < Back |  |  |  |  |  |  |  |  |  |  |  |  |

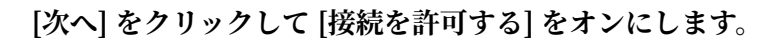

| Action<br>Specify the action to be taken wh               | en a connection matches the conditions specified in the rule.                                                                             |
|-----------------------------------------------------------|----------------------------------------------------------------------------------------------------|
| Steps:<br>Protocol and Ports<br>Action<br>Profile<br>Name | <section-header><text><text><text><text><text><text><text><text></text></text></text></text></text></text></text></text></section-header> |

[次へ] をクリックして既定の設定をそのまま使用します。

| Profile         Specify the profiles for which this rule applies.         Steps: <ul> <li>Rule Type</li> <li>Protocol and Pots</li> <li>Action</li> <li>Profile</li> <li>Name</li> <li>Private                  Applies when a computer is connected to its corporate domain.</li> <li>Image: Private                  Applies when a computer is connected to a private network location.</li> <li>Public                  Applies when a computer is connected to a public network location.</li> </ul> Learn more about profiles |                                                           |                                                                                                    |
|----------------------------------------------------------------------------------------------------|-----------------------------------------------------------|----------------------------------------------------------------------------------------------------|
| Steps:       When does this rule apply?         Protocol and Pots       Domain         Action       ✓ Domain         Profile       Applies when a computer is connected to its corporate domain.         Name       ✓ Private         Applies when a computer is connected to a private network location.         ✓ Public         Applies when arcomputer is connected to a public network location.         ✓ Learn more about profiles                                                                                           | Profile<br>Specify the profiles for which this r          | rule applies.                                                                                                    |
| < Back Next > Cancel                                                                                                    | Steps:<br>Protocol and Ports<br>Action<br>Profile<br>Name | When does this rule apply?         Image: Domain Applies when a computer is connected to its corporate domain.         Image: Drivate Applies when a computer is connected to a private network location.         Image: Drivate Applies when a computer is connected to a public network location.         Image: Drivate Applies when a computer is connected to a public network location.         Image: Drivate Applies when a computer is connected to a public network location.         Image: Drivate Applies when a computer is connected to a public network location.         Image: Drivate Applies when a computer is connected to a public network location.         Image: Drivate Applies when a computer is connected to a public network location.         Image: Drivate Applies When a computer is connected to a public network location.         Image: Drivate Applies When a computer is connected to a public network location.         Image: Drivate Applies When applies When a computer is connected to a public network location.         Image: Drivate Applies When applies When appli |

[次へ] をクリックしてルールの名前 ("RemoteDesktop"など) を入力し、[終了] をクリッ クします。

| Name<br>Specify the name and description | of this rule.           |
|------------------------------------------|-------------------------|
| Steps:                                   |                         |
| Rule Type                                |                         |
| Protocol and Ports                       |                         |
| Action                                   |                         |
| Profile                                  | Name:                   |
| Name                                     | RemoteDesktop           |
|                                          | Description (optional): |
|                                          |                         |
|                                          |                         |
|                                          |                         |
|                                          |                         |
|                                          | I                       |
|                                          |                         |
|                                          |                         |
|                                          |                         |
|                                          |                         |
|                                          |                         |
|                                          |                         |
|                                          |                         |
|                                          |                         |
|                                          | < Back Finish Cance     |

# 新しいルールが [インバウンドルール] リストに表示されます。

| File Action View Help              |                      |                       |         |         |        |        |                   |   |  |  |  |  |  |
|------------------------------------|----------------------|-----------------------|---------|---------|--------|--------|-------------------|---|--|--|--|--|--|
| 🗢 🔿 🖄 🖬 🗟 🖬                        |                      |                       |         |         |        |        |                   |   |  |  |  |  |  |
| P Windows Firewall with Advanced S | Inbound Rules        | Inbound Rules Actions |         |         |        |        |                   |   |  |  |  |  |  |
| Inbound Rules                      | Name                 | Group 🔶               | Profile | Enabled | Action | 0 🔺    | Inbound Rules     | - |  |  |  |  |  |
| Connection Security Pules          | RemoteDesktop        |                       | All     | Yes     | Allow  | No     | New Rule          |   |  |  |  |  |  |
|                                    | Open RDP Port 3389   |                       | All     | Yes     | Allow  | Nc     |                   |   |  |  |  |  |  |
|                                    | BranchCache Conte    | BranchCache           | All     | No      | Allow  | Nc     | Filter by Profile | ۲ |  |  |  |  |  |
|                                    | BranchCache Hosted   | BranchCache           | All     | No      | Allow  | Nc     | Filter by State   | ۲ |  |  |  |  |  |
|                                    | BranchCache Peer Di  | BranchCache           | All     | No      | Allow  | Nc     | The bull          |   |  |  |  |  |  |
|                                    | COM + Network Acce   | COM+Network           | All     | No      | Allow  | Nc     | Y Filter by Group | ' |  |  |  |  |  |
|                                    | COM+Remote Admi      | COM+Remote            | All     | No      | Allow  | Nc     | View              | ۲ |  |  |  |  |  |
|                                    | Core Networking - D  | Core Networking       | All     | Yes     | Allow  | Nc     | Refresh           |   |  |  |  |  |  |
|                                    | Core Networking - D  | Core Networking       | All     | Yes     | Allow  | Nc     | Ca *Refresh       |   |  |  |  |  |  |
|                                    | Core Networking - D  | Core Networking       | All     | Yes     | Allow  | Nc     | Export List       |   |  |  |  |  |  |
|                                    | Core Networking - D  | Core Networking       | All     | Yes     | Allow  | Nc     | 2 Help            |   |  |  |  |  |  |
|                                    | Core Networking - In | Core Networking       | All     | Yes     | Allow  | Nc     | incip             |   |  |  |  |  |  |
|                                    | Core Networking - IP | Core Networking       | All     | Yes     | Allow  | Nc     | RemoteDesktop     |   |  |  |  |  |  |
|                                    | Core Networking - IP | Core Networking       | All     | Yes     | Allow  | Nc     | Dischle Date      |   |  |  |  |  |  |
|                                    | Core Networking - M  | Core Networking       | All     | Yes     | Allow  | Nc     | Disable Rule      |   |  |  |  |  |  |
|                                    | Core Networking - M  | Core Networking       | All     | Yes     | Allow  | Nc     | 🔏 Cut             |   |  |  |  |  |  |
|                                    | Core Networking - M  | Core Networking       | All     | Yes     | Allow  | Nc     | R. Conv           |   |  |  |  |  |  |
|                                    | Core Networking - M  | Core Networking       | All     | Yes     | Allow  | Nc     | Сору              |   |  |  |  |  |  |
|                                    | Core Networking - N  | Core Networking       | All     | Yes     | Allow  | Nc     | 🗙 Delete          |   |  |  |  |  |  |
|                                    | Core Networking - N  | Core Networking       | All     | Yes     | Allow  | Nc     | Properties        |   |  |  |  |  |  |
|                                    | Core Networking - P  | Core Networking       | All     | Yes     | Allow  | Nc     |                   |   |  |  |  |  |  |
|                                    | Core Networking - P  | Core Networking       | All     | Yes     | Allow  | Nc     | 🛛 👔 Help          |   |  |  |  |  |  |
|                                    | Core Networking - R  | Core Networking       | All     | Yes     | Allow  | Nc 🖵 [ |                   |   |  |  |  |  |  |
|                                    | 1                    |                       | -       |         | -      | · ►    |                   |   |  |  |  |  |  |
|                                    |                      |                       |         |         |        |        | ,                 | _ |  |  |  |  |  |

上記の手順で、リモートポートが WFAS に追加されますが、アクセス制限はまだ実装され ていません。 これからそれを実装します。

# b. IP アドレスのスコープの設定

作成した[インバウンドルール]を右クリックして、コンテキストメニューの [プロパティ] をクリックします。表示されたダイアログボックスで、[スコープ] タブをクリックしま す。次に、この ECS インスタンスにアクセスできるリモート IP アドレスを追加します。 ここで IP アドレス設定を有効にすると、他の IP アドレスはこの ECS インスタンスにアク セスできなくなります。

| RemoteDesktop Properties                                                                                                    | ×               |
|----------------------------------------------------------------------------------------------------|-----------------|
| Protocols and Ports Scope Advanced<br>General Programs and Services                                                                            | Users Computers |
| General Name: RemoteDesktop Description: Enabled                                                                                               |                 |
| Action <ul> <li>Allow the connection</li> <li>Allow the connection if it is secure</li> <li>Customize</li> <li>Block the connection</li> </ul> |                 |
| Learn more about these settings                                                                                                    |                 |
| OK Cancel                                                                                                    | Apply           |

リモート IP アドレスを追加します。

| RemoteDesktop Properti     | es                  |                       | ×         |
|----------------------------|---------------------|-----------------------|-----------|
| General                    | Programs and Ser    | vices C               | Computers |
| Protocols and Ports        | Scope               | Advanced              | Users     |
| Local IP address           | dress<br>addresses: | Add<br>Edit<br>Remove |           |
| Remote IP address          | dress<br>addresses: | Add<br>Edit<br>Remove |           |
| Learn more about setting t | the scope           |                       |           |
|                            | ОК                  | Cancel                | Apply     |

c. IP アドレスのスコープの検証

リモート IP アドレスボックスに IP アドレスを任意に追加して、リモート接続に何が起き るのかを見てみます。

| RemoteDesktop Properti   | es               |          | ×        |
|--------------------------|------------------|----------|----------|
| General                  | Programs and Sen | rices C  | omputers |
| Protocols and Ports      | Scope            | Advanced | Users    |
| Local IP address         | dress            |          |          |
| C These IP :             | addresses:       |          |          |
|                          |                  | Add      | 1        |
|                          |                  | Edit     | i l      |
|                          |                  |          |          |
|                          |                  | Remove   |          |
| Remote IP address        |                  |          |          |
| _ 📮 🔿 Any IP ad          | dress            |          |          |
| These IP a               | addresses:       |          |          |
| 1.1.1.1                  |                  | Add      |          |
|                          |                  | Edit     | i l      |
|                          | 6                |          |          |
|                          |                  | Hemove   |          |
| Learn more about setting | the scope        |          |          |
|                          |                  |          |          |
|                          |                  |          |          |
|                          |                  |          |          |
|                          |                  |          |          |
|                          |                  |          |          |
|                          | ОК               | Cancel   | Apoly    |

リモート接続がダウンしています。

| PWindows Firewall with Advance   | d Security           |                  |        |         |        |          |                   |             |                  | 116.62.7                                   | 9.59              |                   | _              | - X _              |  |   | _ 8                | × |
|----------------------------------|----------------------|------------------|--------|---------|--------|----------|-------------------|-------------|------------------|--------------------------------------------|-------------------|-------------------|----------------|--------------------|--|---|--------------------|---|
| File Action Wew Help             |                      |                  |        |         |        |          | _                 |             |                  |                                            |                   |                   |                | <u> </u>           |  |   |                    |   |
| ♦ 2 1 3 2 1                      |                      |                  |        |         |        |          |                   |             |                  |                                            |                   |                   |                |                    |  |   |                    |   |
| Windows Firewall with Advanced S | Inbound Rules        |                  |        |         |        |          |                   |             |                  |                                            |                   |                   |                |                    |  |   | Actions            | Ē |
| 11 Inbound Rules                 | line                 | Gran a           | Declin | Enabled | Action | Override | Frogram           | Local Addre | ss Remote Addres | s Protocol                                 | Local Port        | Reporte Port      | Alcored Lisers | Aloued Contractors |  |   | Inbound Rules      | ļ |
| Cutbound Rules                   | RenoteDesiston       | a cop            | 61     | Yes     | Allow  | No       | Any               | Loca Place  | 1111             | TCP                                        | 3389              | Leu               | Any            | Any Arry           |  |   | den un de la       | 7 |
| Connection Security Rules        | Open RDP Port 3389   |                  | Al     | No      | Allow  | No       | Atty              | Any         | Acty             | TCP                                        | 3389              | Acy               | Any            | Atty               |  |   | New Rule           |   |
| E 45 monitoring                  | BranchCache Cont     | BranchCache      | Al     | No      | Allow  | No       | SYSTEM            | Any         | Arty             | TCP                                        | 80                | Acry              | Any            | Atty               |  |   | Filter by Profile  | • |
|                                  | BranchCache Host     | BranchCache      | Al     | No      | Allow  | No       | SYSTEM            | Any         | Any              | TCP                                        | 443               | Any               | Any            | Any                |  |   | Piker by State     |   |
|                                  | BranchCache Peer     | BranchCache      | Al     | No      | Allow  | No       | %syste            | Any         | Local subnet     | UDP                                        | 3702              | Any               | Any            | Any                |  |   | VZ Shukucana       |   |
|                                  | COM+ Network Ac      | COM+ Networ      | All    | No      | Allow  | No       | %syste            | Any         | Any              | TCP                                        | 135               | Any               | Any            | Any                |  |   | y ricer by group   | 1 |
|                                  | COM+ Remote Ad       | COM+ Remote      | Al     | No      | Allow  | No       | %syste            | Any         | Any              | TCP                                        | RPC Dyna          | . Any             | Any            | Any                |  |   | View               | ٠ |
|                                  | Core Networking      | Core Networking  | Al     | Yes     | Allow  | NO       | System            | Any         | Any              | JCMPV6                                     | Alty              | Any               | Any            | Atty               |  |   | C Refresh          |   |
|                                  | Core Networking      | Core Networking  | AI     | Tes     | Allow  | No       | System<br>William | ACIY        | ARTY             | 1000                                       | AR17<br>4.9       | ACI /             | Any Any        | MITY<br>Amu        |  |   | - Event list       |   |
|                                  | Core Networking      | Core Networking  | 4      | Yes     | Alcer  | No       | %Syste            | Acu         | ACU ACU          | LIDP                                       | 545               | 547               | Any            | Atty               |  |   | SP CAPACEDA        |   |
|                                  | Core Networking      | Core Networking  | Al     | Yes     | Allow  | No       | System            | ACH         | An               | 1GMP                                       | Ann               | Acri              | Anv            | Any                |  |   | Help               |   |
|                                  | Core Networking      | Core Networking  | Al     | Yes     | Allow  | No       | System            | Aciy        | Any              | TCP                                        | IPHTTPS           | Any               | Any            | Any                |  |   | Oneo RDP Port 3389 | 4 |
|                                  | Core Networking      | Core Networking  | Al     | Yes     | Allow  | No       | System            | Any         | Any              | 1Pv6                                       | Any               | Any               | Any            | Any                |  |   | Carble Data        | 7 |
|                                  | Core Networking      | Core Networking  | Al     | Yes     | Allow  | No       | System            | Any         | Local subnet     | JCMPv6                                     | Any               | Any               | Any            | Any                |  |   | Osable Kule        |   |
|                                  | Core Networking      | Core Networking  | AI     | Yes     | Allow  | No       | System            | Any         | Local subnet     | ICMPv6                                     | Arty              | Any               | Any            | Any                |  |   | af out             |   |
|                                  | Core Networking      | Core Networking  | Al     | Yes     | Allow  | No       | System            | Any         | Local subnet     | ICMPv6                                     | Any               | Any               | Any            | Arry               |  |   | Bia Copy           |   |
|                                  | Core Networking      | Core Networking  | Al     | Yes     | Allow  | No       | System            | Any         | Local subnet     | ICMPv6                                     | Any               | Any               | Any            | Any                |  |   | V Dulut            |   |
|                                  | Core Networking      | Core Networking  | A1     | Yer     | Allow  | No       | System            | In T        | Ar 49 40 14 14   |                                            |                   |                   |                | Any                |  |   |                    |   |
|                                  | Core Networking      | Core Networking  | 41     | Yes     | Alces  | No       | System            | Ace IC      | 住里新廷佞            |                                            |                   |                   |                | Any                |  |   | Properties         |   |
|                                  | Core Networking      | Core Networking  | Al     | Yes     | Allow  | No       | System            | ACM         |                  |                                            |                   |                   |                | Any                |  |   | E Help             |   |
|                                  | Core Networking      | Core Networking  | AI     | Yes     | Allow  | No       | System            | Any         |                  | 14 + 18 48                                 | The second second | F 85 10 48 (0.1)2 |                | Arry               |  |   | -                  |   |
|                                  | Core Networking      | Core Networking  | Al     | Yes     | Allow  | No       | System            | Any         |                  | 5天玄连按。                                     | TURNER            | 1前汪放本站。           |                | Any                |  |   |                    |   |
|                                  | Core Networking      | Core Networking  | Al     | Yes     | Allow  | No       | %Syste            | Any         | <b>A</b>         |                                            |                   |                   |                | Arry               |  |   |                    |   |
|                                  | Core Networking      | Core Networking  | Al     | Yes     | Allow  | No       | System            | Any         |                  | 1. 1 · 1 · 2 · 2 · 2 · 2 · 2 · 2 · 2 · 2 · | 次(共 20            | <i>i</i> 2)       |                | Any                |  |   |                    |   |
|                                  | CODFS Management (   | DFS Managem      | Al     | Yes     | Allow  | No       | %syste            | Any         | -                |                                            |                   |                   |                | Any                |  |   |                    |   |
|                                  | COLLES Management (  | DES Managen      | Al     | Tes     | Alow   | NO       | System            | Any         |                  |                                            |                   |                   |                | Any                |  |   |                    |   |
|                                  | Corders Management ( | DES Managent     | A1     | Ver     | Allow  | No       | Novite            | ALC: N      |                  |                                            |                   |                   |                | Ally               |  |   |                    |   |
|                                  | Distributed Transac  | Distributed Tra  | AI     | No      | Allow  | No       | %Syste            | ACH         |                  |                                            |                   | 取消                |                | Atty               |  |   | 1                  |   |
|                                  | Distributed Transac  | Distributed Tra  | Al     | No      | Allow  | No       | %Syste            | Acu         |                  |                                            |                   |                   | _              | Arry               |  |   |                    |   |
|                                  | Distributed Transac  | Distributed Tra  | Al     | No      | Allow  | No       | %Syste            | Any         | Any              | TCP                                        | Any               | Any               | Any            | Arry               |  |   |                    |   |
|                                  | Pile and Printer Sha | File and Printe  | Al     | No      | Allow  | No       | Any               | Any         | Any              | ICMPv4                                     | Any               | Any               | Any            | Any                |  |   |                    |   |
|                                  | Rie and Printer Sha  | File and Printe  | Al     | No      | Allow  | No       | Any               | Any         | Any              | 1CMPv6                                     | Any               | Any               | Any            | Any                |  |   |                    |   |
|                                  | File and Printer Sha | File and Printe  | Al     | No      | Allow  | No       | %Syste            | Any         | Local subnet     | UDP                                        | 5355              | Any               | Any            | Any                |  |   |                    |   |
|                                  | File and Printer Sha | File and Printe  | Al     | No      | Allow  | No       | System            | Any         | Any              | UDP                                        | 138               | Any               | Any            | Any                |  |   |                    |   |
|                                  | File and Printer Sha | Els and Printe   | Al     | No      | Allow  | No       | System            | Any         | Arty             | TCD                                        | 137               | Any               | Any            | Atty               |  |   |                    |   |
|                                  | File and Printer Sha | File and Printe  | 41     | No      | Allow  | No       | System            | Any         | hey              | TCP                                        | 445               | Acres             | Any            | MITY<br>Arry       |  |   |                    |   |
|                                  | Pile and Printer Sha | File and Printe  | 41     | No      | Allow  | No       | %Syste            | Acu         | Are I            | TCP                                        | RPC Dopa          | Acu               | Anv            | Arry               |  |   |                    |   |
|                                  | File and Printer Sha | File and Printe  | Al     | No      | Allow  | No       | Any               | ACH         | An               | TCP                                        | RPC Endp          | Acu               | Anv            | Any                |  |   |                    |   |
|                                  | 6CSI Service (TCP    | ISCSI Service    | Al     | No      | Allow  | No       | %Syste            | Aciy        | Any              | TCP                                        | Any               | Any               | Any            | Any                |  |   |                    |   |
|                                  | Key Management S     | Key Managem      | Al     | No      | Allow  | No       | %Syste            | Any         | Any              | TCP                                        | 1688              | Any               | Any            | Any                |  |   |                    |   |
|                                  | Netlogon Service (   | Netlogon Service | Al     | No      | Allow  | No       | System            | Any         | Any              | TCP                                        | 445               | Any               | Any            | Any                |  |   |                    |   |
|                                  | Network Discovery    | Network Disco    | AI     | No      | Allow  | No       | %Syste            | Any         | Local subnet     | UDP                                        | 5355              | Any               | Any            | Any                |  |   |                    |   |
|                                  | Network Discovery    | Network Disco    | Al     | No      | Allow  | No       | System            | Any         | Arty             | UDP                                        | 138               | Any               | Any            | Arry               |  |   |                    |   |
|                                  | Network Discovery    | Network Disco    | Al     | No      | Allow  | No       | System            | Any         | Ary              | UDP                                        | 137               | Any               | Any            | Any                |  |   |                    |   |
|                                  | Network Discovery    | Network Disco    | 41     | No      | Allow  | No       | %Syste            | Acu         | Local subnet     | LIDP                                       | 1900              | Acu Acu           | Any            | Any                |  |   |                    |   |
|                                  | Network Discovery    | Network Disco    | Al     | No      | Alow   | No       | System            | ACV         | Any              | TCP                                        | 2869              | ACH               | Any            | Any                |  |   |                    |   |
|                                  | Network Discovery    | Network Disco    | AI     | No      | Allow  | No       | System            | Any         | Arry             | TCP                                        | 5357              | Any               | Any            | Any                |  |   |                    |   |
| • • •                            | Network Discovery    | Network Disco    | Al     | No      | Allow  | No       | System            | Any         | Arty             | TCP                                        | 5358              | Any               | Any            | Arry               |  | - | 1                  |   |
|                                  |                      |                  |        |         |        |          |                   |             |                  |                                            |                   |                   |                |                    |  |   |                    |   |
| man III N C                      |                      |                  |        |         |        |          |                   |             |                  |                                            |                   |                   |                |                    |  |   | 10:26 AM           | Ű |
| Austant 🖓 🛃 📰                    |                      |                  |        |         |        |          |                   |             |                  |                                            |                   |                   |                |                    |  |   | 11/6/2018          | ñ |
|                                  |                      |                  |        |         |        |          |                   |             |                  |                                            |                   |                   |                |                    |  |   |                    | 1 |

それでもリモート接続が確立されている場合は、"Open RDP Port 3389"のルールを無効 にするだけです。

| File Action View Help              |                    |                 |         |         |        |          |                      |
|------------------------------------|--------------------|-----------------|---------|---------|--------|----------|----------------------|
| 🗢 🔿 🔰 📷 🗟 🖬                        |                    |                 |         |         |        |          |                      |
| P Windows Firewall with Advanced S | Inbound Rules      |                 |         |         |        |          | Actions              |
| Inbound Rules                      | Name               | Group A         | Profile | Enabled | Action | Overri 🔺 | Inbound Rules 🔺      |
| Connection Security Pules          | RemoteDesktop      |                 | All     | Yes     | Allow  | No       | New Rule             |
|                                    | Open RDP Port 3389 |                 | All     | No      | Allow  | No       |                      |
|                                    | BranchCache Cont   | BranchCache     | All     | Nove    | Allow  | No       | Filter by Profile    |
|                                    | BranchCache Host   | BranchCache     | All     | No      | Allow  | No       | Filter by State      |
|                                    | BranchCache Peer   | BranchCache     | All     | No      | Allow  | No       |                      |
|                                    | COM+ Network Ac    | COM+Networ      | All     | No      | Allow  | No 🔜     | Y Filter by Group    |
|                                    | COM + Remote Ad    | COM+Remote      | All     | No      | Allow  | No       | View 🕨               |
|                                    | Core Networking    | Core Networking | All     | Yes     | Allow  | No       | Defect               |
|                                    | Core Networking    | Core Networking | All     | Yes     | Allow  | No       | Q Refresh            |
|                                    | Core Networking    | Core Networking | All     | Yes     | Allow  | No       | 📑 Export List        |
|                                    | Core Networking    | Core Networking | All     | Yes     | Allow  | No       | 7 Help               |
|                                    | Core Networking    | Core Networking | All     | Yes     | Allow  | No       | in the p             |
|                                    | Core Networking    | Core Networking | All     | Yes     | Allow  | No       | Open RDP Port 3389 🔺 |
|                                    | 🕑 Core Networking  | Core Networking | All     | Yes     | Allow  | No       | O Cashla Dula        |
|                                    | Core Networking    | Core Networking | All     | Yes     | Allow  | No       | U Enable Rule        |
|                                    | 🕑 Core Networking  | Core Networking | All     | Yes     | Allow  | No       | 🔏 Cut                |
|                                    | 🕑 Core Networking  | Core Networking | All     | Yes     | Allow  | No       | Copy                 |
|                                    | 🕑 Core Networking  | Core Networking | All     | Yes     | Allow  | No       | Copy                 |
|                                    | Core Networking    | Core Networking | All     | Yes     | Allow  | No       | 🗙 Delete             |
|                                    | 🕑 Core Networking  | Core Networking | All     | Yes     | Allow  | No       | Properties           |
|                                    | Core Networking    | Core Networking | All     | Yes     | Allow  | No       |                      |
|                                    | Core Networking    | Core Networking | All     | Yes     | Allow  | No       | Help                 |
|                                    | Core Networking    | Core Networking | All     | Yes     | Allow  | No       |                      |
| ( )                                | Core Networkina    | Core Networkina | All     | Yes     | Allow  | No 💌     |                      |

リモート接続がダウンしている場合は、IP アドレスのスコープが有効になっていることを 意味します。 ただし、現在 ECS インスタンスに接続することはできません。 どうすべき でしょうか。 ここで ECS コンソールを見てみます。 ECS コンソールにログインし、[ス コープ] タブで既に設定したリモート IP アドレスを自身のアドレスに置き換えます (もし 仕事環境が Alibaba Cloud に接続されていなければ、インターネットアドレスを入力しま す)。 これで ECS インスタンスに再度接続します。

ECS コンソールに入り、対応するインスタンスを見つけて接続します。

| 6 | 〕 实例ID/名称                                                                                                    | 标签 |                | 监控 | 可用区        | IP地址 | 状态 ▼ | 网络类型 👻 | 配置                                             | 付费方式▼                    | 操作                                     |
|---|----------------------------------------------------------------------------------------------------|----|----------------|----|------------|------|------|--------|------------------------------------------------|--------------------------|----------------------------------------|
| C | and the second second s | ۲  | <del>0</del> 🍂 | ы  | 华东 1 可用区 G |      | ④运行中 | 专有网络   | 2 vCPU 8 GB (1/O优化)<br>ecs.g5.large 5Mbps (修伍) | 按量<br>2018年11月6日 18:30释放 | 管理   <mark>远程连接</mark><br>更改实例规格   更多▼ |

# ECS インスタンスにログインします。

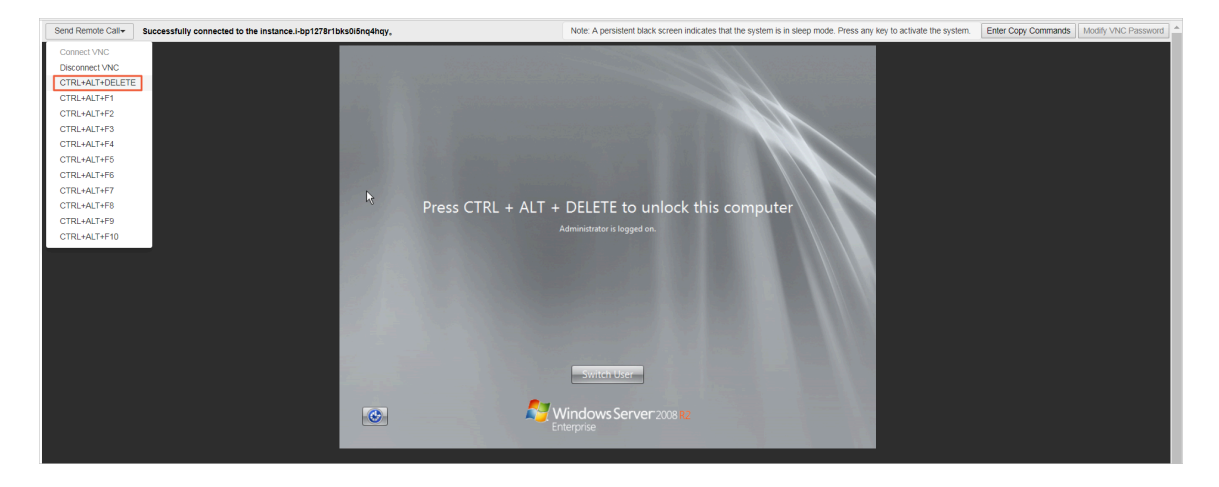

同様に、RemoteDesktop のルールの [スコープ] タブでリモート IP アドレスを変更しま す。 具体的には、"1.1.1.1"を自身の IP アドレスに置き換えます。

| 🍻 Windows Firewall with Advance  | RemoteDesktop Properties               |                           |               |              |       |  |  |
|----------------------------------|----------------------------------------|---------------------------|---------------|--------------|-------|--|--|
| File Action View Help            | General Programs and Services Computer |                           |               |              |       |  |  |
| 🦛 🐟 🔊 📅 🔜 🔽 📻                    | Protocols and Ports                    | Scope                     | Advanced      |              |       |  |  |
|                                  |                                        |                           |               |              |       |  |  |
| Windows Firewall with Advanced S | Inbound Rules                          | Local IP address          |               |              |       |  |  |
| Cuthound Rules                   | Name Group                             | 🔊 🔍 Any IP                | address       |              | 1     |  |  |
| Connection Security Rules        | RemoteDesktop                          | C There                   | ID addresses  |              |       |  |  |
| E Konitoring                     | Open RDP Port 3389                     | Unese                     | ir addresses: |              |       |  |  |
|                                  | BranchCache Cont Branch                |                           |               | A <u>d</u> d |       |  |  |
|                                  | BranchCache Host Branch                |                           |               |              |       |  |  |
|                                  | BranchCache Peer Branch                |                           |               | <u>E</u> dit |       |  |  |
|                                  | COM+ Network Ac COM+                   |                           |               | Remov        | e     |  |  |
|                                  | COM+ Remote Ad COM+                    |                           |               | Lising       |       |  |  |
|                                  | Core Networking Core N                 | Remote IP address         |               |              |       |  |  |
|                                  | Core Networking Core N                 | C Anu ID                  |               |              |       |  |  |
|                                  | Core Networking Core N                 |                           | address       |              |       |  |  |
|                                  | Core Networking Core N                 | <ul> <li>These</li> </ul> | IP addresses: |              |       |  |  |
|                                  | Core Networking Core N                 | 1.1.1.                    |               | Add          |       |  |  |
|                                  | Core Networking Core N                 |                           |               |              |       |  |  |
|                                  | Core Networking Core N                 |                           |               | Edit         |       |  |  |
|                                  | Core Networking Core N                 |                           |               |              | =y3   |  |  |
|                                  | Core Networking Core N                 |                           |               | Remove       | e     |  |  |
|                                  | Core Networking Core N                 | Loom many shout actti     | na tha assoc  |              |       |  |  |
|                                  | Core Networking Core N                 | Learn more about setti    | ng the scope  |              |       |  |  |
|                                  | Core Networking Core N                 |                           |               |              |       |  |  |
|                                  | Core Networking Core N                 |                           |               |              |       |  |  |
|                                  | Core Networking Core N                 |                           |               |              |       |  |  |
|                                  | Core Networking Core N                 |                           |               |              |       |  |  |
|                                  | Core Networking Core N                 |                           |               |              |       |  |  |
|                                  | Core Networking Core N                 |                           |               |              |       |  |  |
|                                  | <u> </u>                               |                           |               |              |       |  |  |
|                                  |                                        |                           | OK            | Cancel       | Apoly |  |  |

これで、IP アドレスを追加した後、正常に ECS インスタンスに接続できます。 インター ネットアドレスがわからない場合は、ここをクリックして表示します。

| Mindows Firewall with Advance                                                                                  | ed Security                                                                                                    |                                                                                                    | RemoteDesktop Prop  | erties                                                                                                    |                     | X         |
|----------------------------------------------------------------------------------------------------|----------------------------------------------------------------------------------------------------|----------------------------------------------------------------------------------------------------|---------------------|----------------------------------------------------------------------------------------------------|---------------------|-----------|
| File Action View Help                                                                                          |                                                                                                    |                                                                                                    | General             | Programs and Ser                                                                                                | vices               | Computers |
| 🗢 🔿 🖄 🖬 🗟 🔽                                                                                                    |                                                                                                    |                                                                                                    | Protocols and Ports | s Scope                                                                                                    | Advanced            | Users     |
| Mindows Firewall with Advanced S<br>Inbound Rules<br>Outbound Rules<br>Connection Security Rules<br>Monitoring | Inbound Rules Name RemoteDesktop RemoteDesktop FranchCache Cont FranchCache Cont COM+ Network Ac COM+ Network Ac COM+ Network Ac Core Networking Core Networking Core Netwo | Group<br>Branch<br>Branch<br>Branch<br>COM+<br>Core N<br>Core N<br>Core N<br>Core N<br>Core N<br>Core N<br>Core N<br>Core N<br>Core N<br>Core N<br>Core N<br>Core N<br>Core N<br>Core N<br>Core N<br>Core N<br>Core N<br>Core N<br>Core N<br>Core N<br>Core N<br>Core N<br>Core N<br>Core N<br>Core N | Local IP address    | 2 address<br>2 IP addresses:<br>2 address<br>2 address<br>2 IP addresses:<br>1 In addresses:<br>1 In addresses: | Add<br>Edt<br>Remov | /E        |

上記の手順は、WFAS を介して、ECS インスタンスに対するリモートアクセス制限を実装 します。 他のサービスやポートについても同様に制限を実装可能です。たとえば、あまり 使用されないポート 135、137、138、および 445 を無効にしたり、FTP および関連サー ビスへのアクセスを制限したりします。さらには、ECS インスタンスの保護を最大化しま す。

# コマンドライン操作

1. ファイアウォール設定をファイルにエクスポートします。

netsh advfirewal l export c :\ adv . pol

2. ファイアウォール設定ファイルをシステムにインポートします。

netsh advfirewal l import c :\ adv . pol

3. 既定のファイアウォール設定を復元します。

Netsh advfirewal l reset

4. ファイアウォールを無効にします。

netsh advfirewal l set allprofile s state off

5. ファイアウォールを有効にします。

netsh advfirewal l set allprofile s state on

6. すべての設定ファイルで、既定では、インバウンドトラフィックをブロックし、アウトバウン ドトラフィックを許可するように設定します。

netsh advfirewal l set allprofile s firewallpo licy blockinbou nd , allowoutbo und

7. "ftp"という名前の規則を削除します。

netsh advfirewal l firewall delete rule name = ftp

8. ローカルポート 80 のすべてのインバウンドルールを削除します。

netsh advfirewal l firewall delete rule name = all
protocol = tcp localport = 80

9. RemoteDesktop のルールを追加して、ポート 3389 を許可します。

netsh advfirewal l firewall add rule name = RemoteDesk top ( TCP - In - 3389 ) protocol = TCP dir = in localport = 3389 action = allow

# リファレンス

Windows 2008 または 2012 のファイアウォールを使用して、ポート、IP アドレス、アプリ ケーションのアクセスを制限する方法

『 Alibaba Cloud Marketplace 』で、より多くのオープンソースソフトウェアが入手可能で す。

# 1.8 セキュリティグループ内のインスタンスの分離

セキュリティグループは、SPI (Stateful Packet Inspection) とパケットフィルタリングを提供 する仮想ファイアウォールです。 これには、同じセキュリティ要件と相互信頼を持つ同じリー ジョン内のインスタンスが含まれています。 Alibaba Cloud は、セキュリティグループ内のイン スタンスを分離できるようにさまざまなアクセス制御ポリシーを提供します。

## グループ内の分離ルール

- ・セキュリティグループ内のネットワーク分離は、インスタンス間ではなくネットワークイン ターフェイス間で実装されます。 複数の ENI (Elastic Network Interface) がインスタンス にバインドされている場合は、各 ENI に対して分離ルールを設定する必要があります。
- ・セキュリティグループ内のインスタンスは、既定では互いにアクセスできますが、分離ルールによって変更されることはありません。

グループ内分離ルールは、ユーザー定義のアクセス制御ポリシーであり、既定のセキュリティ グループおよび新しいセキュリティグループには無効です。 セキュリティグループの既定のア クセス制御ポリシーは次のとおりです。同じセキュリティグループ内のインスタンスはイント ラネットを介して互いにアクセスできますが、異なるセキュリティグループ内のインスタンス はアクセスできません。

・グループ内分離ルールの優先順位が最も低くなります。

セキュリティグループ内のインスタンスを分離するには、分離ルール以外に相互通信ルールが 適用されないようにします。 次の場合、グループ内分離ルールが設定されていても、インス タンスは相互にアクセスできます。

- グループ内分離ルールはセキュリティグループに設定され、インスタンス間のグループ内 通信を許可する アクセス制御リスト (ACL) が同時に設定されます。
- グループ内分離ルールはセキュリティグループに設定され、グループ内相互通信は同時に 設定されます。
- ・グループ内分離ルールは、現在のセキュリティグループ内のインスタンスにのみ適用されます。

### アクセス制御ポリシーの変更

ModifySecurityGroupPolicy インターフェイスを使用して、セキュリティグループ内のアクセス制御ポリシーを変更します。

### ケース分析

次の図は、3つのインスタンスとそれらのセキュリティグループの関係を示しています。

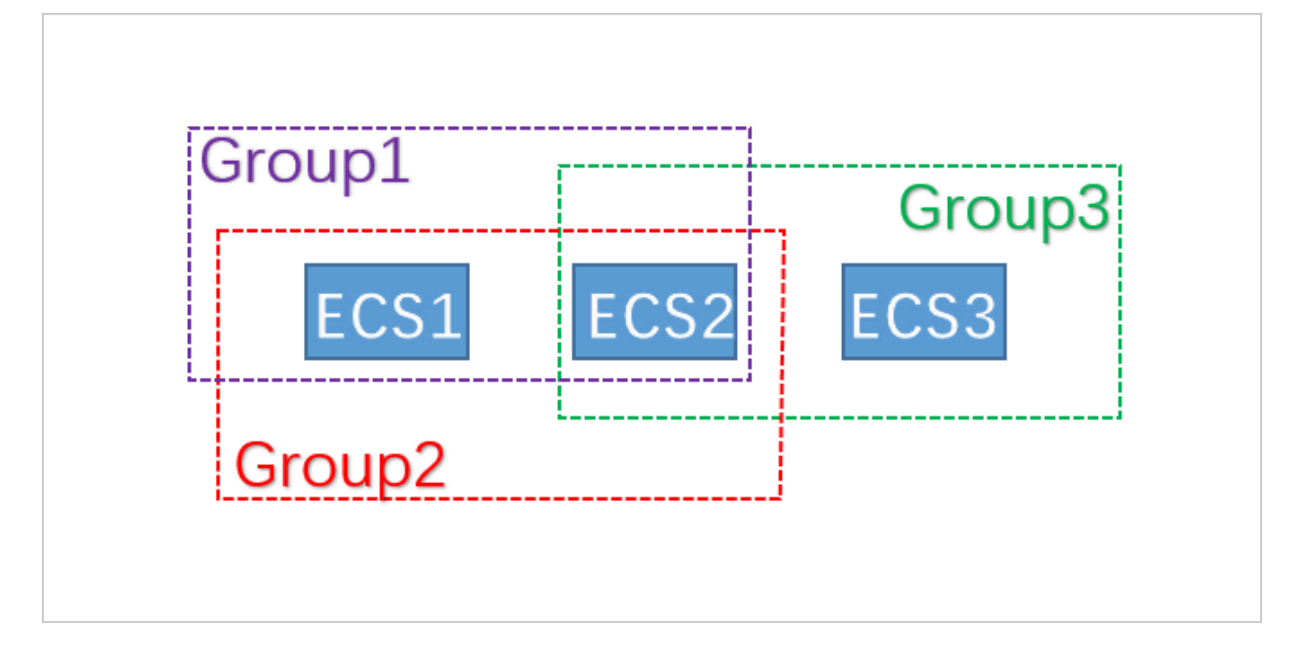

この例では、Group1、Group2、および Group3 は 3 つの異なるセキュリティグループで す。 ECS1、ECS2、および ECS3 は 3 つの異なる ECS インスタンスです。 ECS1 と ECS2 は、 Group1 と Group2 に属します。 ECS2 と ECS3 は、Group3 に属します。

| 3つのセキュリティ | グループのグルー | プ内相互通信ポリシ- | -は次のとおりです。 |
|-----------|----------|------------|------------|
|-----------|----------|------------|------------|

| セキュリティグループ | グループ内相互通信ポリシー | 含まれるインスタンス  |
|------------|---------------|-------------|
| Group1     | 分離            | ECS1 と ECS2 |
| Group2     | 相互接続          | ECS1 と ECS2 |
| Group3     | 相互接続          | ECS2 と ECS3 |

インスタンス間の通信状態は次のとおりです。

| インスタンス      | 相互接続か分<br>離か | 理由                                                                                                    |
|-------------|--------------|----------------------------------------------------------------------------------------------------|
| ECS1 と ECS2 | 相互接続         | ECS1 と ECS2 は Group1 とGroup2 の両方に属します。<br>Group1 のポリシーは "分離" で、Group2 のポリシーは "相<br>互接続" です。 グループ内分離の優先順位が最も低いため、<br>ECS1 と ECS2 は相互接続されています。 |
| ECS2 と ECS3 | 相互接続         | ECS2 と ECS3 の両方が Group3 に属します。 Group3 のポリ<br>シーは "相互接続"であるため、ECS2 と ECS3 は相互接続さ<br>れています。                                                    |

| インスタンス      | 相互接続か分<br>離か | 理由                                                                                                    |
|-------------|--------------|----------------------------------------------------------------------------------------------------|
| ECS1 と ECS3 | 分離           | ECS1 と ECS3 は異なるセキュリティグループに属します。 異<br>なるセキュリティグループ内のインスタンスは、既定では相互<br>接続されていません。 2 つのセキュリティグループ内のインス<br>タンス間のアクセスを許可するために、セキュリティグループ<br>ルールを通じてセキュリティグループに権限付与します。 |

# 1.9 セキュリティグループの5つのルール

セキュリティグループは、1 つ以上の ECS インスタンスにネットワークアクセス制御を設定する ために使用されます。 セキュリティの分離の重要な手段として、セキュリティグループを使用す ると、クラウド上のセキュリティ領域を分割できます。 セキュリティグループの 5 つのルールを 使用すると、送信元 IP アドレス、送信元ポート、宛先 IP アドレス、宛先ポート、トランスポー ト層プロトコルという 5 つのパラメーターを正確に制御できます。

### 背景情報

以前から、セキュリティグループのルールには、以下の特徴があります。

- Ingress ルールは、送信元 IP アドレス、宛先ポート、およびトランスポート層プロトコルの 設定のみをサポートします。
- Egress ルールは、宛先 IP アドレス、宛先ポート、およびトランスポート層プロトコルの設定のみをサポートします。

ほとんどの場合、これらの種類のセキュリティグループのルールは設定プロセスを簡略化します が、以下の欠点があります。

- ・ Ingress ルールの送信元ポート範囲が制限されません。 つまり、すべての送信元ポートがデ フォルトで許可されます。
- Ingress ルールの宛先 IP アドレスが制限されません。つまり、セキュリティグループ内のすべての IP アドレスがデフォルトで許可されます。
- ・ Egress ルールの送信元ポート範囲が制限されません。 つまり、すべての送信元ポートがデ フォルトで許可されます。
- Egress ルールの送信元 IP アドレスが制限されません。つまり、セキュリティグループ内の すべての IP アドレスがデフォルトで許可されます。

#### 5 つのルールの定義

5 つのルールには、送信元 IP アドレス、送信元ポート、宛先 IP アドレス、宛先ポート、トラン スポート層プロトコルというパラメーターが含まれます。 5つのルールは、既存のセキュリティグループのルールと完全に互換性を保ちながら、前述の5 つのパラメーターをよりきめ細かく制御できるように設計されています。

以下に、5つのルールの例を示します。

```
Source IP address: 172.16.1.0/32
Source port: 22
Destinatio n IP address: 10.0.0.1/32
Destinatio n port: no restrictio n
Transport layer protocol: TCP
Action: Drop
```

Egress ルールの例では、TCP を介してポート 22 から 10.0.0.1/32 にアクセスする際に、172. 16.1.0/32 が禁止されていることを示しています。

シナリオ

- 一部のプラットフォームプロダクトは、サードパーティベンダーのソリューションに接続して ネットワークサービスを提供しています。これらのプロダクトがユーザーの ECS インスタン スに不正にアクセスしないようにするには、セキュリティグループに 5 つのルールを設定し て、インバウンドおよびアウトバウンドのトラフィックをより正確に制御する必要がありま す。
- ・インスタンスが設定によりセキュリティグループ内で分離されていて、グループ内の複数の
   ECS インスタンス間のアクセスを正確に制御する場合は、ニーズに合わせてセキュリティグ
   ループの5つのルールを設定できます。

### 5つのルールを設定する方法

OpenAPI を使用して 5 つのルールを設定できます。

- ・セキュリティグループの Ingress ルールを追加するには、「AuthorizeSecurityGroup」を ご参照ください。
- ・セキュリティグループの Egress ルールを追加するには、「AuthorizeSecurityGro upEgress」をご参照ください
- ・セキュリティグループの Ingress ルールを削除するには、「RevokeSecurityGroup」をご 参照ください。
- ・セキュリティグループの Egress ルールを削除するには、「RevokeSecurityGroupEgress」
   をご参照ください。

パラメーター

以下の表でパラメーターについて説明します。

| パラメーター              | Ingress ルールの意味                                                                                                    | Egress ルールの意味                                                                                                    |
|---------------------|----------------------------------------------------------------------------------------------------|----------------------------------------------------------------------------------------------------|
| SecurityGr<br>oupId | 現在の Ingress ルールが属するセ<br>キュリティグループの ID (つまり、<br>宛先セキュリティグループの ID)。                                                                                                    | 現在の Egress ルールが属するセ<br>キュリティグループの ID (つまり、<br>送信元セキュリティグループの ID<br>)。                                                                                                    |
| DestCidrIp          | <ul> <li>宛先 IP アドレス範囲 (任意)。</li> <li>DestCidrIp が指定されている場合は、Ingress ルールの宛先 IP アドレス範囲をより正確に制御できます。</li> <li>DestCidrIp が指定されていない場合、Ingress ルールの IP アドレス範囲には、SecurityGr oupId で示されるセキュリティグループのすべての IP アドレスが含まれます。</li> </ul> | 宛先 IP アドレス。 DestGroupId と<br>DestCidrIp のいずれかを指定する必<br>要があります。 両方とも指定されて<br>いる場合は、DestCidrIp が優先され<br>ます。                                                                                                    |
| PortRange           | 宛先ポート範囲 (必須)。                                                                                                    | 宛先ポート範囲 (必須)。                                                                                                    |
| DestGroupId         | 入力不可。 宛先セキュリティグルー<br>プ ID は SecurityGroupId である必<br>要があります。                                                                                                    | 宛先セキュリティグループ ID。<br>DestGroupId と DestCidrIp のい<br>ずれかを指定する必要があります。<br>両方とも指定されている場合は、<br>DestCidrIp が優先されます。                                                                                                    |
| SourceGroupId       | 送信元セキュリティグループ ID。<br>SourceGroupId と SourceCidrIp<br>のどちらかを指定する必要があり<br>ます。両方とも指定した場合は、<br>SourceCidrIp が優先されます。                                                                                                    | 入力不可。 Egress ルールの送信<br>元セキュリティグループ ID は<br>SecurityGroupId である必要があり<br>ます。                                                                                                    |
| SourceCidrIp        | 送信元 IP アドレス範囲。<br>SourceGroupId と SourceCidrIp<br>のどちらかを指定する必要があり<br>ます。両方とも指定した場合は、<br>SourceCidrIp がより優先されま<br>す。                                                                                                    | <ul> <li>送信元 IP アドレス範囲 (任意)。</li> <li>SourceCidrIp が指定されている<br/>場合は、Egress ルールの送信元<br/>IP アドレス範囲をより正確に制御<br/>できます。</li> <li>SourceCidrIp が指定されてい<br/>ない場合、Egress ルールの送信<br/>元 IP アドレスには、SecurityGr<br/>oupId で示されるセキュリティグ<br/>ループのすべての IP アドレスが<br/>含まれます。</li> </ul> |

| パラメーター              | Ingress ルールの意味                                 | Egress ルールの意味                                  |
|---------------------|------------------------------------------------|------------------------------------------------|
| SourcePort<br>Range | 送信元ポート範囲 (任意)。 指定しな<br>い場合、送信元ポートは制限されま<br>せん。 | 送信元ポート範囲 (任意)。 指定しな<br>い場合、送信元ポートは制限されま<br>せん。 |

# 2 ディザスタリカバリソリューション

ディザスタリカバリソリューションは、IT システムの安定性とデータセキュリティを保証するの に役立ちます。 具体的には、ソリューションに、システムおよびアプリケーションのデータバッ クアップとディザスタリカバリが組み込まれています。 Alibaba Cloud ECS を使用すると、 データのバックアップにスナップショットとイメージを使用できます。

### ディザスタリカバリ方法

・スナップショットバックアップ

Alibaba Cloud ECS を使用すると、システムディスクとデータディスクをスナップショット でバックアップできます。現在、Alibaba Cloud は Snapshot 2.0 サービスを提供していま す。これは以前のスナップショットサービスよりも高いスナップショットクォータとより柔 軟な自動タスク戦略を特徴とし、業務の入出力への影響を減らすのに役立ちます。スナップ ショットをデータバックアップに使用する場合、最初のバックアップはフルバックアップで、 続いて増分バックアップになります。バックアップ期間は、バックアップするデータ量によっ て異なります。

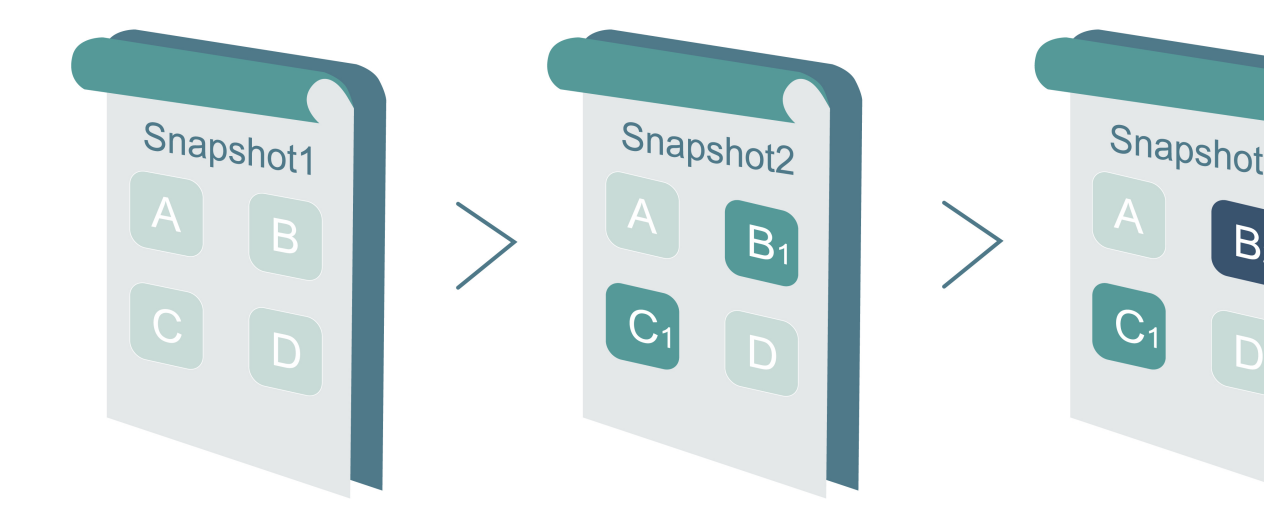

上の図に示すように、スナップショット1、スナップショット2、およびスナップショット3 は、ディスクの1番目、2番目、および3番目のスナップショットです。ファイルシステム はディスクデータをブロック単位でチェックします。スナップショットが作成されると、デー タが変更されたブロックのみがスナップショットにコピーされます。Alibaba Cloud ECS を 使用すると、手動または自動のスナップショットバックアップを設定できます。自動バック アップでは、スナップショット作成の時刻 (24時間オプション、毎正時)、曜日 (月曜日から日 曜日)、および保存期間を指定できます。保存期間はカスタマイズ可能で、1~65,536日の値 を設定することも、スナップショットの永続保存を選択することもできます。 ・スナップショットロールバック

システムで例外が発生し、ディスクを以前の状態にロールバックする必要がある場合は、対応 するスナップショットが作成されている限り、ディスクをロールバックすることができます。 注記:

- ディスクをロールバックすると、元に戻せません。ディスクのロールバックが完了した
   ら、データを復元することはできません。このアクションを実行するときはご注意ください。
- ディスクをロールバックすると、スナップショットの作成時から現在までの間のデータは
   失われ回復できません。
- ・イメージバックアップ

イメージファイルは、1 つ以上のディスク (システムディスク、またはシステムディスクと データディスクの両方) からのすべてのデータを含むレプリカファイルと同じです。 すべての イメージバックアップはフルバックアップであり、手動でのみ起動できます。

・イメージリカバリ

スナップショットからカスタムイメージを作成して、オペレーティングシステムとデータ環境 をイメージに含めることができます。 カスタムイメージを使用して、同じオペレーティングシ ステムとデータ環境で複数のインスタンスを作成できます。 スナップショットとイメージの設 定については、「スナップショット」と「イメージ」をご参照ください。

**∐**注:

複数のリージョン間でカスタムイメージを使用することはできません。

## 技術メトリクス

RTOと RPO: 通常は1時間ごとのレベルでデータ量に関連します。

#### シナリオ

・バックアップと復元

Alibaba Cloud ECS を使用すると、システムディスクとデータディスクをスナップショット とイメージでバックアップできます。 アプリケーションエラーに起因するデータエラー、また は悪意のあるアクセスのためにアプリケーションの脆弱性を悪用するハッカーが原因で、誤っ たデータがディスクに保存された場合は、スナップショットサービスを使用してディスクを本 来の状態に復元できます。 さらに、Alibaba Cloud ECS を使用すると、イメージ付きのディ スクを再初期化したり、カスタムイメージ付きの新しい ECS インスタンスを購入したりする ことができます。 ディザスタリカバリアプリケーション

Alibaba Cloud ECS はディザスタリカバリアーキテクチャの実装をサポートします。たと えば、アプリケーションのフロントエンドで SLB (Server Load Balancer) を購入して使用 し、同じアプリケーションのバックエンドで少なくとも 2 つの ECS インスタンスをデプロイ できます。または、ECS リソースの使用方法を定義することにより、Alibaba Cloud が提供 するオートスケーリングテクノロジーを使用して Auto Scaling ソリューションを実装するこ とができます。このようにして、ECS インスタンスの 1 つに障害が発生したり、リソースが 過剰に使用されたりしても、業務が中断されることはなく、ディザスタリカバリが実現しま す。たとえば、同じ都市の 2 つの IDC (インターネットデータセンター) に ECS インスタン スを展開するとします。

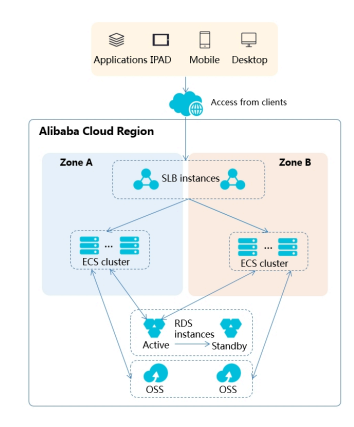

- ECS インスタンスのクラスターが両方の IDC にデプロイされています。アクセス側では、
   2 つの IDC 間の負荷分散に SLB が使用されます。
- 両方の IDC の Region Master ノードは同一で、アクティブおよびスタンバイモードで動作します。1つのノードに障害が発生したからといって、ECS 制御機能が影響を受けることはありません。
- IDC に障害が発生した場合に ECS インスタンスの制御ノードを切り替えるために、ミドルウェアドメイン名はクラスターの制御に使用されるので、新しく関連付けられます。制御ノードの IDC に問題が発生した場合は、ミドルウェアドメイン名を他の IDC 制御ノードに関連付ける必要があります。

# 3 データリカバリ

# 3.1 誤って削除したデータを復元する方法

ここでは、CentOS 7 を例として、誤って削除したデータをすばやく復元するためのオープン ソースツールである Extundelete の使い方を紹介します。

### 概要

作業中に、データを誤って削除してしまうことがあります。 この場合、データをすばやく効果 的に復元するにはどうしたらよいでしょうか。 Alibaba Cloud には、以下に示す例のように、 データを復元する方法がいくつかあります。

- ・ ECS コンソールからスナップショットまたは カスタムイメージをロールバックします。
- ・ 負荷分散とサービスの高可用性を実装するために、ECS インスタンスをいくつか購入します。
- OSS (Object Storage Service)を使用して、Webページ、画像、動画など、大量のデータを 保存します。

debugfs、R-Linux、ext3grep、Extundelete など、Linux 用のさまざまなオープンソース データリカバリツールがあります。 その中で、ext3grep と Extundelete が一般的に使用されて います。 どちらのツールも同じリカバリ手法を採用していますが、Extundelete の方が強力で す。

Extundelete は、Linux ベースのオープンソースのデータリカバリソフトウェアです。 Linux インスタンスを使用する場合、Linux にはごみ箱がないため、誤って削除したデータをすばやく 復元するためにこのツールを手軽にインストールできます。

Extundelete は、inode 情報とログを組み合わせることによって inode ブロックの位置を特定 し、目的のデータを検索して復元できます。 この強力なツールは、ext3 および ext4 デュアル フォーマットパーティションのディスク全体の復元をサポートします。

誤ってデータを削除してしまった場合は、まず削除したデータを含むディスクまたはディスク パーティションのマウントを解除する必要があります。 これは、ファイルが削除された後、実際 のファイルはまだディスクに保存されているのに、そのファイルの inode ポインタだけがゼロ に設定されるためです。 ディスクが読み書きモードでマウントされている場合、削除されたファ イルのデータブロックは、オペレーティングシステムによって再割り当てされる可能性がありま す。 データブロックが新しいデータで上書きされると、元のデータは完全に失われ、決して復元 することはできません。 したがって、ディスクを読み取り専用モードでマウントすると、データ がブロック単位で上書きされるリスクを減らすことができるため、データを正常に復元する可能 性が高くなります。

# 

オンライン復元プロセス中に、削除されたファイルがあるディスクに Extundelete をインス トールしないでください。 インストールすると、復元するデータが上書きされる可能性があり ます。 操作の前にスナップショットを取ってディスクをバックアップすることを忘れないでくだ さい。

# 対象ユーザー

- ・ 誤ってディスク上のファイルを削除し、削除後にディスク上で書き込み操作を行っていない ユーザー。
- ・Web サイトのトラフィックが少なく、ECS インスタンスをほとんど持っていないユーザー。

手順

ソフトウェアリリース: e2fsprogs-devel e2fsprogs gcc-c++ make (コンパイラおよびそれ以上) Extundelete-0.2.4。

🗎 注:

Extundelete の通常の操作には、libext2fs 1.39 以上が必要です。 ただし、ext4 をサポートするには、e2fsprogs 1.41 以上が備わっていることを確認します (コマンド dumpe2fs を実行して、バージョン出力を確認することができます )。

このページが書かれている時点で利用可能なのは、上記のリリースです。 お客様の手元には、違うものがダウンロードされているかもしれません。

・ Extundelete のデプロイ

```
http :// zy - res . oss - cn - hangzhou . aliyuncs . com /
wget
server / extundelet e - 0 . 2 . 4 . tar . bz2
yum - y
gcc - c ++
                          bzip2 e2fsprogs - devel e2fspro
# Install related dependenci es
             install
                                                             e2fsprogs
               make
                                                                        and
libraries
     - xvjf extundelet e - 0 . 2 . 4 . tar . bz2
extundelet e - 0 . 2 . 4
tar - xvjf
                                                                          #
cd
Enter
        the
              program directory
```

| / configure                                           | 4 |
|-------------------------------------------------------|---|
| successful ly as shown below                          | L |
|                                                       |   |
|                                                       |   |
| extundelete-0.2.4/src/Makefile.am                     |   |
| extundelete-0.2.4/configure.ac                        |   |
| extundelete-0.2.4/depcomp                             |   |
| extundelete-0.2.4/Makefile.in                         |   |
| extundelete-0.2.4/Makefile.am                         |   |
| [root@iZy930wmhyutc2Z ~]# cd extundelete-0.2.4        |   |
| [root@iZy930wmhyutc2Z extundelete-0.2.4]# ./configure |   |
| Configuring extundelete 0.2.4                         |   |
| Writing generated files to disk                       |   |
| [root@iZy930wmhyutc2Z extundelete-0.2.4]#             |   |
|                                                       |   |

make && make install

この時点で、src ディレクトリが表示されます。 Extundelete 実行可能ファイルと対応する パスが含まれています。 以下のように、デフォルトのファイルが "usr / local / bin " にインストールされ、次のデモは "usr / local / bin "ディレクトリに作成されます。

- ・ファイルを削除し、Extundelete を使って復元します。
  - ECS インスタンスの使用可能なディスクとパーティションを確認し、次に /dev/vdb パー ティションをフォーマットしてパーティション分割します。フォーマットとパーティション の詳細は、「データディスクの形式とマウント」をご参照ください。

fdisk – l

| Disk identifier: (                                                                  | )x0000efd2                                           |                                                          |                                           |           |                 |
|-------------------------------------------------------------------------------------|------------------------------------------------------|----------------------------------------------------------|-------------------------------------------|-----------|-----------------|
| Device Boot<br>/dev/vdal *                                                          | Start<br>2048                                        | End<br>83886079                                          | Blocks<br>41942016                        | Id<br>83  | System<br>Linux |
| Disk /dev/vdb: 21<br>Units = sectors of<br>Sector size (logic<br>I/O size (minimum/ | 5 GB, 2147<br>1 * 512 =<br>cal/physica<br>(optimal): | 4836480 byte<br>512 bytes<br>1): 512 byte<br>512 bytes / | es, 41943040<br>es / 512 byt<br>512 bytes | sec<br>es | tors            |

2. パーティションに分割されたディスクを "/zhuyun" ディレクトリ配下にマウントしてか

ら、" hello "という名前のファイルを作成します。

| mkdir / | zhuyun                       | # Create the |     |
|---------|------------------------------|--------------|-----|
| zhuyun  | directory .                  |              |     |
| mount / | dev / vdb1 / zhuyun          | # Mount      | the |
| disk    | under the zhuyun directory . |              |     |

echo test > hello
test file .

# Create a

3. md5sum コマンドを実行してファイルの MD5 値を生成し、書き留めます。 削除前と削除 後のファイルの MD5 値 を比較して、ファイルの整合性を確認できます。

```
md5sum hello
```

[root@iZbp13micdqsi2364umm8aZ zhuyun]# md5sum hello
d8e8fca2dc0f896fd7cb4cb0031ba249 hello

4. " hello "ファイルを削除します。

```
rm - rf hello
cd ~
fuser - k / zhuyun  # Terminate the
process tree that uses a certain partition ( skip
this if you are sure that no resources are
occupied ).
```

5. データディスクのマウントを解除します

```
umount / dev / vdb1
                                      # Before
                                               using
                                                       any
 file restoratio n
                      tool ,
                             unmount
                                     or mount
                                                  the
partitions
          to be
                    restored
                             in read – only
                                              mode
                                                      to
                                    overwritte n.
prevent their
                data
                      from
                            being
```

6. Extundelete を使用してファイルを復元します。

extundelet e -- inode 2 / dev / vdb1 # Query the contents in a certain inode . "2"を使用するとは、パーティション全体を検索するということです。 ディレクトリを検索するには、 inode と

ディレクトリを指定するだけです。 これで、削除したファイルと inode を確認で きます。

| Direct blocks: 127754,<br>Indirect block: 0<br>Double indirect block:<br>Triple indirect block: | 4, 0, 0<br>0<br>0 | , 1, | 9252, | Θ, | Θ, | Θ, | Θ, Θ,                       | , 0      |            |      |
|-------------------------------------------------------------------------------------------------|-------------------|------|-------|----|----|----|-----------------------------|----------|------------|------|
| File name<br><br>lost+found<br>ello                                                             |                   |      |       |    |    |    | 1node<br>2<br>2<br>11<br>12 | e number | Deleted st | atus |

/ usr / local / bin / extundelet e -- restore - inode 12 / dev / vdb1 # Restore the deleted file .

この時点で、RECOVERED\_FILES ディレクトリが、コマンドが実行されたディレクトリ 配下に表示されます。 ファイルが復元されたかどうかを確認します。

```
[root@iZbp13micdqsi2364umm8aZ /]# ll RECOVERED_FILES/
total 4
-rw-r--r-- 1 root root 5 Mar 8 14:20 hello
```

削除前と削除後のファイルの MD5 値を確認します。 MD5 値が同じであれば、復元は成功 です。

```
-- restore - inode 12  # -- restore - inode
Restore by the specified inode .
-- extundelet e -- restore - all  # -- restore - all
Restore all .
```

# 3.2 Linux インスタンスでのデータ復元

ディスクに関連する問題を解決する際、データディスクのパーティションを失うことがよくある かもしれません。 ここでは、よくあるデータパーティション損失の問題とそれに対応する Linux のソリューションについて説明します。また、クラウドディスクのデータ損失のリスクを回避す るために、よくある間違いとベストプラクティスを紹介します。

データを復元する前に、パーティションを失うデータディスクのスナップショットを作成する必要があります。 復元プロセス中に問題が発生した場合は、データディスクを復元前の状態にロー ルバックすることができます。

#### 前提条件

データを復元する前に、パーティションを失うデータディスクのスナップショットを作成する必要があります。 復元プロセス中に問題が発生した場合は、データディスクを復元前の状態にロー ルバックすることができます。

# ディスク管理ツールの紹介

次のツールのうち一つを選択して、ディスクパーティションを修正し、Linux インスタンスの データを復元することができます。

- fdisk:Linux インスタンスにインストールされているデフォルトのパーティション分割ツー ルです。
- testdisk: Linux システムのディスクパーティションやデータを復元するために主に使用されます。このツールはデフォルトではLinux にインストールされていません。ご自身でインストールする必要があります。たとえば、CentOS システムでは、[yum install y testdisk]コマンドを実行して、オンラインでインストールすることができます。
- partprobe: Linux システムにインストールされているデフォルトのツールです。これは、
   システムを再起動せずにカーネルがパーティションを再読み込みできるようにするために主に
   使用されます。

# Linux でのデータディスクのパーティションの損失とデータの復元処理

Linux インスタンスを再起動した後、データディスクのパーティションの損失またはデータ損失 の問題が起こる可能性があります。これは、 etc / fstab ファイルでインスタンスの起動時 にパーティションが自動的にマウントされるように設定されていないためです。この場合、最初 にデータディスクのパーティションを手動でマウントできます。データディスクを手動でマウン トする際にシステムがパーティションテーブル損失を引き起こした場合、次の3つの方法、fdisk を使用したパーティションの復元、testdisk を使用したパーティションの復元、testdisk を使用 したデータの復元によって問題の解決を試みることができます。

・fdiskを使用したパーティションの復元

データディスクをパーティション分割する場合、デフォルト値は通常、パーティションの開始 セクタと終了セクタに適用されます。 その後、fdisk を使ってパーティションを復元できま す。 このツールの詳細については、「Linux データディスクのフォーマットとマウント」を

ご参照ください。

[root@Aliyun ~]# fdisk /dev/xvdb Welcome to fdisk (util-linux 2.23.2). changes will remain in memory only, until you decide to write them. Be careful before using the write command. Command (m for help): n Partition type: primary (0 primary, 0 extended, 4 free) р è extended Select (default p): p Partition number (1-4, default 1): 1 First sector (2048-10485759, default 2048): Using default value 2048 Last sector, +sectors or +size{K,M,G} (2048-10485759, default 10485759): Using default value 10485759 Partition 1 of type Linux and of size 5 GiB is set Command (m for help): w The partition table has been altered! Calling ioctl() to re-read partition table. Syncing disks. [root@Aliyun ~]# mount /dev/xvd xvda xvda1 xvdb xvdb1 [root@Aliyun ~]# mount /dev/xvdb xvdb1 xvdb xvdb1 [root@Aliyun ~]# mount /dev/xvdb1 /mnt/ [root@Aliyun ~]# ls /mnt/ 123.sh configclient data diamond install\_edsd.sh install.sh ip.qz

上記の操作で問題が解決しない場合は、testdisk で復元を試すことができます。

・ testdisk を使用したパーティションの復元

ここでは、クラウドディスクデバイスの名前が / dev / xvdb であるとします。次の手順に 従って、testdisk を使用してパーティションを復元します。

1. [ testdisk / dev / xvdb ] を実行(必要に応じてデバイス名を変更)し、[

Proceed ] (デフォルト値)を選択して、Enter キーを押します。

TestDisk 7.0, Data Recovery Utility, April 2015 Christophe GRENIER <grenier@cgsecurity.org> http://www.cgsecurity.org TestDisk is free software, and comes with ABSOLUTELY NO WARRANTY. Select a media (use Arrow keys, then press Enter): >Disk /dev/xvdb - 5368 MB / 5120 MiB >Proceed [ Quit ] Note: Disk capacity must be correctly detected for a successful recovery. If a disk listed above has incorrect size, check HD jumper settings, BIOS detection, and install the latest OS patches and disk drivers.

2. スキャン対象のパーティションテーブルの種類を選択します。デフォルトは Intel です。

データディスクが GPT フォーマットを使用している場合は、EFI GPT を選択します。

TestDisk 7.0, Data Recovery Utility, April 2015 Christophe GRENIER <grenier@cgsecurity.org> http://www.cgsecurity.org Disk /dev/xvdb - 5368 MB / 5120 MiB Please select the partition table type, press Enter when done. Intel/PC partition EFI GPT] EFI GPT partition map (Mac i386, some x86\_64...) [Humax ] Humax partition table [Mac ] Apple partition map [None ] Non partitioned media [Sun ] Sun Solaris partition [XBox ] XBox partition [Return ] Return to disk selection Note: Do NOT select 'None' for media with only a single partition. It's very rare for a disk to be 'Non-partitioned'.

3. Analyse を選択し、Enter キーを押します。

Disk /dev/xvdb - 5368 MB / 5120 MiB CHS 652 255 63 - sector size=512 Analyse Analyse current partition structure and search for lost partitions Filesystem Utils Geometry ] Change disk geometry Options ] Modify options [ MBR Code ] Write TestDisk MBR code to first sector [ Delete ] Delete all data in the partition table [ Quit ] Return to disk selection Note: Correct disk geometry is required for a successful recovery. 'Analyse' process may give some warnings if it thinks the logical geometry is mismatched.

4. パーティションが見えない場合は、 Quick Search を選択し、Enter キーを押すとクイッ ク検索ができます。

Disk /dev/xvdb - 5368 MB / 5120 MiB - CHS 652 255 63 Current partition structure: Partition Start End Size in sectors No partition is bootable \*-Primary bootable P=Primary L=Logical E=Extended D=Deleted [Quick Search] Try to locate partition

次の図に示すように、パーティション情報が返された結果に表示されます。

Disk /dev/xvdb - 5368 MB / 5120 MiB - CHS 652 255 63 Partition Start End Size in sectors >\* Linux 32 33 652 180 40 10483712 0

Structure: Ok. Use Up/Down Arrow keys to select partition. Use Left/Right Arrow keys to CHANGE partition characteristics: \*=Primary bootable P=Primary L=Logical E=Extended D=Deleted Keys A: add partition, L: load backup, T: change type, P: list files, Enter: to continue

5. パーティションを選択して Enter キーを押します。

6. Writeを選択してパーティションを保存します。

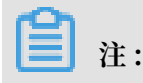

Deeper Searchを選択して、期待するパーティションがリストされていない場合は検索 を続行します。

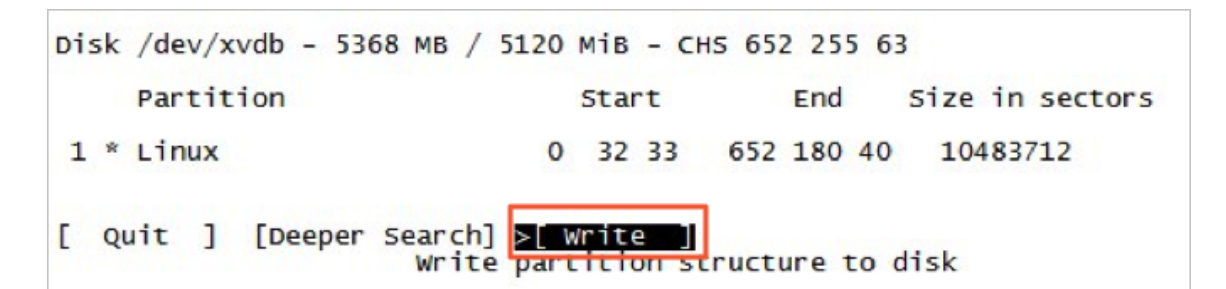

7. Y キーを押してパーティションを保存します。

TestDisk 7.0, Data Recovery Utility, April 2015 Christophe GRENIER <grenier@cgsecurity.org> http://www.cgsecurity.org Write partition table, confirm ? (Y/N)

- 8. partprobe / dev / xvdb を実行(必要に応じてデバイス名を変更)して、パーティ ションテーブルを手動で更新します。
- 9. パーティションを再度マウントして、データディスクのデータを確認します。

[root@Aliyun home]# mount /dev/xvdb1 /mnt/ [root@Aliyun home]# ls /mnt/ 123.sh configclient data diamond install\_edsd.sh install.sh ip.gz logs lost+found /test ・ testdisk を使用したデータを復元

場合によっては、testdisk を使用してディスクパーティションをスキャンして見つけることが できますが、パーティションの保存はできません。この場合、ファイルを直接復元すること を試めすことができます。次の手順を実行します。

- 1. 「testdisk を使用したデータを復元」で説明したステップ1~ステップ4に従ってパー ティションを検索します。
- 2. P キーを押してファイルを一覧表示します。 返された結果を次の図に示します。

| * Linux<br>Directory / | and the loss of the solution | 244.000 (n. 2020)<br>1 | 0 32 33 652 180 40 10483712                                                  |
|------------------------|------------------------------|------------------------|------------------------------------------------------------------------------|
| drwxr-xr-x             | 0                            | 0                      | 4096 21-Feb-2017 11:57 .                                                     |
| drwxr-xr-x             | 0                            | 0                      | 4096 21-Feb-2017 11:57                                                       |
| drwx                   | 0                            | 0                      | 16384 21-Feb-2017 11:56 lost+found                                           |
| -rw-rr                 | 0                            | 0                      | 1701 21-Feb-2017 11:57 install_edsd.sh                                       |
| -rw-rr                 | 0                            | 0                      | 5848 21-Feb-2017 11:57 install.sh                                            |
| >-rw-rr                | 0                            | 0                      | 12136 21-Feb-2017 11:57 ip.gz                                                |
| -rw-rr                 | 0                            | 0                      | 0 21-Feb-2017 11:57 test                                                     |
| drwxr-xr-x             | 0                            | 0                      | 4096 21-Feb-2017 11:57 123.sh                                                |
| drwxr-xr-x             | 0                            | 0                      | 4096 21-Feb-2017 11:57 configclient                                          |
| drwxr-xr-x             | 0                            | 0                      | 4096 21-Feb-2017 11:57 data                                                  |
| drwxr-xr-x             | 0                            | 0                      | 4096 21-Feb-2017 11:57 diamond                                               |
| drwxr-xr-x             | 0                            | 0                      | 4096 21-Feb-2017 11:57 logs                                                  |
| Use Bight to           | chapa                        | direct                 | Next                                                                         |
| q to quit              | t, : to<br>the s             | selected               | the current file, a to select all files<br>files. c to copy the current file |

- 3. 復元するファイルを選択して C キーを押します。
- 4. ディレクトリを選択します。 この例では、ファイルが復元されて / home ディレクトリに コピーされます。

| Please selec                      | t a dest  | inati | on where  | /ip.gz will | be cop | pied.      |  |
|-----------------------------------|-----------|-------|-----------|-------------|--------|------------|--|
| Keys: Arrow                       | keys to : | selec | t another | directory   |        |            |  |
| C when the destination is correct |           |       |           |             |        |            |  |
| Q to q                            | uit       |       |           |             |        |            |  |
| Directory /                       |           |       |           |             |        |            |  |
| drwxr-xr-x                        | 0         | 0     | 4096      | 11-Jan-2017 | 09:32  |            |  |
| drwxr-xr-x                        | 0         | 0     | 4096      | 11-Jan-2017 | 09:32  | · ·        |  |
| dr-xr-xr-x                        | 0         | 0     | 4096      | 25-Jul-2016 | 16:23  | boot       |  |
| drwxr-xr-x                        | 0         | 0     | 2940      | 21-Feb-2017 | 12:30  | dev        |  |
| drwxr-xr-x                        | 0         | 0     | 4096      | 21-Feb-2017 | 12:12  | etc        |  |
| >drwxr-xr-x                       | 0         | 0     | 4096      | 16-Feb-2017 | 11:48  | home       |  |
| drwx                              | 0         | 0     | 16384     | 12-May-2016 | 19:58  | lost+found |  |
| drwxr-xr-x                        | 0         | 0     | 4096      | 12-Aug-2015 | 22:22  | media      |  |
| drwxr-xr-x                        | 0         | 0     | 4096      | 21-Feb-2017 | 11:57  | mnt        |  |
| drwxr-xr-x                        | 0         | 0     | 4096      | 12-Aug-2015 | 22:22  | opt        |  |
| dr-xr-xr-x                        | 0         | 0     | 0         | 16-Feb-2017 | 21:35  | proc       |  |
| dr-xr-x                           | 0         | 0     | 4096      | 21-Feb-2017 | 11:57  | root       |  |
| drwxr-xr-x                        | 0         | 0     | 560       | 21-Feb-2017 | 12:12  | run        |  |
| drwxr-xr-x                        | 0         | 0     | 4096      | 12-Aug-2015 | 22:22  | srv        |  |
| dr-xr-xr-x                        | 0         | 0     | 0         | 16-Feb-2017 | 21:35  | sys        |  |
| drwxrwxrwt                        | 0         | 0     | 4096      | 21-Feb-2017 | 12:34  | tmp        |  |
| drwxr-xr-x                        | 0         | 0     | 4096      | 16-Feb-2017 | 11:48  | usr        |  |
| drwxr-xr-x                        | 0         | 0     | 4096      | 16-Feb-2017 | 21:35  | var        |  |
| lrwxrwxrwx                        | 0         | 0     | 7         | 3-May-2016  | 13:48  | bin        |  |
| lrwxrwxrwx                        | 0         | 0     | 7         | 3-May-2016  | 13:48  | lib        |  |
| lrwxrwxrwx                        | 0         | 0     | 9         | 3-May-2016  | 13:48  | lib64      |  |
| lrwxrwxrwx                        | 0         | 0     | 8         | 3-May-2016  | 13:48  | sbin       |  |

Copy done ! 1 ok , 0 failed が表示されれば、次の図に示すように、

コピーが成功したことを示します。

| * Linux            |         |       | 0     | 32 33 | 652            | 180 40 | 10483712        |
|--------------------|---------|-------|-------|-------|----------------|--------|-----------------|
| <u>Directory /</u> |         |       |       |       |                |        |                 |
| Copy done! 1       | ok, 0 f | ailed |       |       |                |        |                 |
| drwxr-xr-x         | 0       | 0     | 4096  | 21-Fe | 0-2017         | 11:57  |                 |
| drwxr-xr-x         | 0       | 0     | 4096  | 21-Fe | b-2017         | 11:57  |                 |
| drwx               | 0       | 0     | 16384 | 21-Fe | b-2017         | 11:56  | lost+found      |
| -rw-rr             | 0       | 0     | 1701  | 21-Fe | b-2017         | 11:57  | install_edsd.sh |
| -rw-rr             | 0       | 0     | 5848  | 21-Fe | 5-2017         | 11:57  | install.sh      |
| >-rw-rr            | 0       | 0     | 12136 | 21-Fe | 0-2017         | 11:57  | ip.gz           |
| -rw-rr             | 0       | 0     | 0     | 21-Fe | 0-2017         | 11:57  | test            |
| drwxr-xr-x         | 0       | 0     | 4096  | 21-Fe | b-2017         | 11:57  | 123.sh          |
| drwxr-xr-x         | 0       | 0     | 4096  | 21-Fe | b-2017         | 11:57  | configclient    |
| drwxr-xr-x         | 0       | 0     | 4096  | 21-Fe | <b>b-201</b> 7 | 11:57  | data            |
| drwxr-xr-x         | 0       | 0     | 4096  | 21-Fe | b-2017         | 11:57  | diamond         |
| drwxr-xr-x         | 0       | 0     | 4096  | 21-Fe | b-2017         | 11:57  | logs            |

5. / home ディレクトリに切り替えて詳細を表示します。 ファイルが表示されている場合

は、ファイルが正常に復元されたことを示しています。

| [root( | ۵A] | liyun | /]# | 1s | /home/ |
|--------|-----|-------|-----|----|--------|
| admin  | 1   | ip.qz |     |    |        |
| [root( | đΑ  | liyun | 7]# |    |        |

# よくある間違いとベストプラクティス

データはユーザーのコア資産です。 多くのユーザーが ECS 上に Web サイトとデータベース ( MYSQL や MongoDB や Redis) を確立しています。 データが失われると、ユーザーのサービス に対する大きなリスクが発生する可能性があります。 よくある間違いとベストプラクティスは、 次のようにまとめられています。

・よくある間違い

Alibaba Cloud ブロックレベルストレージの最下層は、三重化技術に基づいています。した がって、一部のユーザーは、オペレーティングシステムでデータが失われる危険性はないと 考えています。実際にはそれは誤解です。最下層に格納されている3つのデータコピーは、 データディスクの物理層を保護します。ただし、ウイルス、偶発的なデータ削除、ファイルシ ステムの損傷など、システム内のクラウドディスクロジックに問題が発生した場合でも、デー タは失われる可能性があります。データセキュリティを確保するためには、スナップショット やバックアップなどの技術を使用する必要があります。

・ベストプラクティス

データディスクのパーティションの復元とデータの復元はデータ損失の問題を解決するための 最終的な解決策ですが、それは保証されるものではありません。ベストプラクティスに従っ てデータの自動または手動スナップショットを実行し、データセキュリティを最大限に高める ためにさまざまなバックアップスキームを実行することを強く推奨します。

- 自動スナップショットの有効化

実際のサービス状態に基づいて、システムディスクとデータディスクに対して自動スナッ プショットが有効になります。 留意すべき点は、システムディスクが変更されたとき、イ ンスタンスが期限切れになったとき、またはディスクが手動で解放されたときに、自動ス ナップショットが解放されることがあることです。

ECS コンソールにログインして ディスクの属性を変更し、[ディスクのスナップショットリ リース] を有効にします。 スナップショットを保持する場合は、ディスクのスナップショッ トリリースを無効にします。

詳細は、「自動スナップショットに関するよくある質問」をご参照ください。

- 手動スナップショットの作成

次のような重要な操作またはリスクを伴う操作の前に、スナップショットを手動で作成し ます。

- カーネルのアップグレード
- アプリケーションのアップグレードまたは変更
- ディスクデータの復元

復元する前に、ディスクのスナップショットを作成する必要があります。 スナップショッ トが完成したら、他の操作を実行できます。

- OSS、オフライン、またはオフサイトバックアップ

重要なデータは、実際の状況に基づいて、OSS、オフライン、またはオフサイトバック アップによってバックアップできます。

# 3.3 Windows インスタンスでのデータ復元

ディスクに関連する問題を解決する際、データディスクのパーティションを失うことがよくあ るかもしれません。 ここでは、よくあるデータパーティション損失の問題とそれに対応する Windows のソリューションについて説明します。また、クラウドディスクのデータ損失のリス クを回避するために、よくある間違いとベストプラクティスを紹介します。

### 前提条件

データを復元する前に、パーティションを失うデータディスクのスナップショットを作成する必 要があります。 復元プロセス中に問題が発生した場合は、データディスクを復元前の状態にロー ルバックすることができます。

### ディスク管理ツールの紹介

Windows インスタンスでは、次のツールのうちいずれかを選択して、データディスクデータを 復元することができます。

- ・ディスク管理: ディスクのパーティション分割とフォーマット用に Windows が提供するツー ルです。
- ・データ復元ソフトウェア:一般的に、市販ソフトウェアであり、プロバイダーの公式 Web サイトからダウンロードできます。これらは主に、異常なファイルシステムのデータを復元するために使用されます。

### ディスクのステータスが Foreign で、パーティションが表示されません

Windows の [ディスクの管理] で、ディスクのステータスは [Foreign] で、パーティションは表示されません。

解決策:

[Foreign] ディスクを右クリックし、[Foreign ディスクのインポート] を選択して、[OK] をクリックします。

### ディスクのステータスがオフラインで、パーティションが表示されません

Windows の [ディスクの管理] で、ディスクのステータスは [オフライン] で、パーティションは 表示されません。

解決策:

[オフライン] ディスク (たとえば [ディスク 1]) を右クリックし、[オンライン] を選択して [OK] をクリックします。

### ドライブ文字が割り当てられていません

Windows の [ディスクの管理] で、データディスク情報を表示できますが、データディスクにド ライブ文字が割り当てられていません。

解決策:

ディスクのプライマリパーティション (たとえば、[ディスク 1]) を右クリックし、[ドライブ文字 とパスの変更] をクリックして、プロンプトで操作を完了します。

### ストレージの列挙中にエラーが発生しました

Windows の [ディスクの管理] で、データディスクを表示できません。 ストレージの列挙中に発 生したエラーはシステムログに報告されます。

注:

一部のバージョンでは、ボリュームの列挙中にエラーが発生したと報告されることがあります。 それらは同じです。

解決策:
- 1. Windows PowerShell を起動します。
- 2. winrm quickconfi g を実行して復元します。"これらの変更を加えますか [y/
   n]?"とインターフェイスに表示されたら、「y」と入力してコマンドを実行する必要があります。

復元後、[ディスクの管理] にデータディスクを入れることができます。

#### データディスクの形式が RAW です

特別な状況下では、Windows のディスクは RAW 形式です。

ディスクのファイルシステムが Windows に認識されない場合は、RAW ディスクとして表示さ れます。 これは通常、ファイルシステムの種類や場所を記録しているパーティションテーブルや ブートセクターが失われたり破損したりした場合に発生します。 一般的な原因は次のとおりで す。

- ・外付けディスクを取り外す際に、[ハードウェアの安全な取り外し]を使用していません。
- ・ディスクの問題が、停電や予期しないシャットダウンに起因しています。
- ハードウェア層の障害によって、ディスクパーティションの情報が失われる可能性もあります。
- ・最下層ドライバーまたはディスク関連アプリケーション。たとえば、DiskProbeを使用して ディスクテーブル構造を直接変更できます。
- ・コンピューターウイルス。

これらの問題を解決する方法の詳細は、『Dskprobe Overview』をご参照ください。

さらに、Windows には、失われたデータを復元するためのさまざまな無料または市販のデータ 復元ソフトウェアも含まれています。 たとえば、Disk Genius を使用し、目的の文書をスキャン して復元することができます。

#### よくある間違いとベストプラクティス

データはユーザーのコア資産です。 多くのユーザーが ECS 上に Web サイトとデータベース ( MYSQL/MongoDB/Redis) を確立しています。 データが失われると、ユーザーのサービスに対 して大きなリスクが発生する可能性があります。 よくある間違いとベストプラクティスは、次の ようにまとめられています。

・ よくある間違い

Alibaba Cloud ブロックレベルストレージの最下層は、トリプリケートテクノロジーに基づ いています。 したがって、一部のユーザーは、オペレーティングシステムでデータが失われ る危険性はないと考えています。 それは実際には誤解です。 最下層に格納されている 3 つの データコピーは、データディスクの物理層を保護します。 ただし、ウイルス、偶発的なデータ 削除、ファイルシステムの損傷など、システム内のクラウドディスクロジックに問題が発生し た場合でも、データは失われる可能性があります。 データセキュリティを確保するためには、 スナップショットやバックアップなどの技術を使用する必要があります。

・ベストプラクティス

データディスクパーティションの復元とデータの復元は、データ損失の問題を解決するための 最終的な解決策ですが、その解決は保証されるものではありません。 ベストプラクティスに 従ってデータの自動または手動スナップショットを実行し、データセキュリティを最大限に高 めるためにさまざまなバックアップスキームを実行することを強く推奨します。

- 自動スナップショットの有効化

実際のサービス状態に基づいて、システムディスクとデータディスクに対して自動スナッ プショットが有効になります。 留意すべき点は、システムディスクが変更されたとき、イ ンスタンスが期限切れになったとき、またはディスクが手動で解放されたときに、自動ス ナップショットが解放されることがあることです。

ECS コンソールにログインしてディスクの属性を変更 し、[ディスクのスナップショットリ リースの有効化] を行います。 スナップショットを保持する場合は、ディスクのスナップ ショットリリースを無効にします。

詳細は、「自動スナップショットに関するよくある質問」をご参照ください。

- 手動スナップショットの作成

次のような重要または危険な操作の前に、手動でスナップショットを作成します。

- カーネルのアップグレード
- アプリケーションのアップグレードまたは変更
- ディスクデータの復元

復元する前に、ディスクのスナップショットを作成する必要があります。 スナップショットが完了したら、他の操作を実行できます。

- OSS、オフライン、またはオフサイトバックアップ

重要なデータは、実際の状況に基づいて、OSS、オフライン、またはオフサイトバックアップによってバックアップできます。

# 4 設定の優先度

# 4.1 複数インスタンスの言語の設定方法

このチュートリアルでは、例としてドイツ語を取りあげます。 ドイツ語パッケージ

は、Windows Update からダウンロードします。 ドイツ語とドイツ語のキーボード設定を使用 するカスタムイメージが作成されます。 その後、カスタムイメージを使用して、必要な数のイン スタンスを作成できます。

現在、Alibaba Cloud ECS は Windows Server イメージの中国語版と英語版のみを提供してい ます。 アラビア語、ドイツ語、ロシア語など、その他の言語版を使用する場合は、このチュート リアルに従って ECS インスタンスの設定およびデプロイができます。

1. Windows インスタンスに接続します。

2. PowerShell モジュールを開きます。

3. 次のコマンドを実行し、 WSUS を一時的に無効にします。

Set - ItemProper ty - Path ' HKLM :\ SOFTWARE \ Policies \
Microsoft \ Windows \ WindowsUpd ate \ AU ' - Name UseWUServe r
- Value 0
Restart - Service - Name wuauserv

4. [コントロールパネル] を開き、[時計、言語、および地域] > [言語] > [言語を追加] の順にク リックします。 5. [言語を追加] ダイアログボックスで、たとえば、[ドイツ語 (ドイツ)] > [ドイツ語 (ドイツ)] の 順に選択し、[追加] をクリックします。

| < Add languages                                              |                                                  |                         | _                |     | × |
|--------------------------------------------------------------|--------------------------------------------------|-------------------------|------------------|-----|---|
| ← → × ↑ 💱 « Clo                                              | ck, Language, and Region > Language              | e > Add languages 🛛 🗸 Ö | Search languages |     | Q |
| Add a language<br>Use the search box t<br>Group languages by | e<br>o find more languages.<br>: Language name V |                         |                  |     |   |
| G                                                            |                                                  |                         |                  | ^ ^ |   |
| galego                                                       | ქართული                                          | Deutsch                 |                  |     | 4 |
| Galician                                                     | Georgian                                         | German                  |                  |     |   |
| Ελληνικά                                                     | x kalaallisut                                    | ગુજરાતી                 |                  |     |   |
| Greek                                                        | Greenlandic                                      | Gujarati                |                  |     |   |
| Н                                                            |                                                  |                         |                  | ^   |   |
| Hausa                                                        | Hawai'i                                          | עברית                   |                  | ~   |   |
| Privacy statement                                            |                                                  |                         | Add Can          | cel |   |

- 6. ドイツ語 (ドイツ) の言語を選択し、 [上に移動] をクリックして言語の優先順位を変更しま す。
- 7. 選択した言語の横の [オプション] をクリックし、言語の更新をオンラインで確認します。

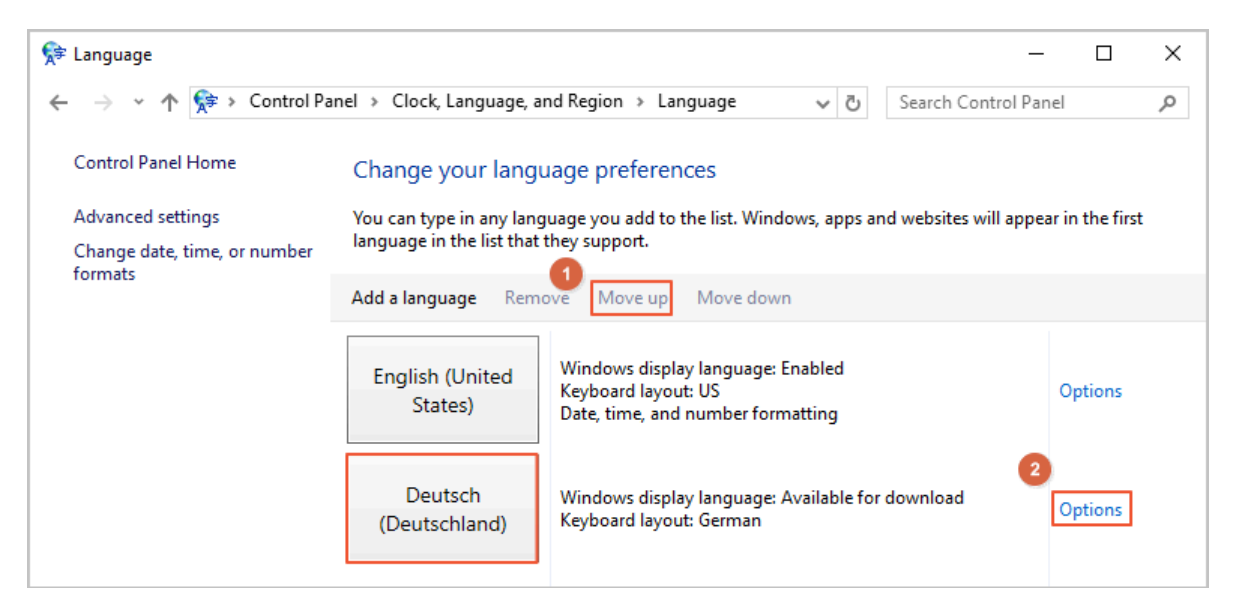

 インスタンスが更新を確認するまで、約3分待ちます。更新がダウンロードできるように なったら、[言語パックのダウンロードとインストール]をクリックし、インストールが完了す るまで待ちます。

| 😒 Language options                                             |     |            | _           |      | × |
|----------------------------------------------------------------|-----|------------|-------------|------|---|
| ← → ▼ ↑ ♀ ≪ Language → Language options                        | ~ Ū | Search Cor | ntrol Panel |      | Q |
|                                                                |     |            |             |      |   |
| German (Germany)                                               |     |            |             |      |   |
| Windows display language                                       |     |            |             |      |   |
| A language pack for German (Germany) is available for download |     |            |             |      |   |
| Download and install languagemack                              |     |            |             |      |   |
| Input method                                                   |     |            |             |      |   |
| German                                                         |     | Pr         | review   Re | move |   |
| Add an input method                                            |     |            |             |      |   |
| Text services                                                  |     |            |             |      |   |
| Spellchecking preferences:                                     |     |            |             |      |   |
| ✓ Use post-reform rules                                        |     |            |             |      |   |
|                                                                |     |            |             |      |   |
|                                                                |     |            |             |      |   |
|                                                                |     |            |             |      |   |
|                                                                |     |            |             |      |   |
|                                                                |     |            |             |      |   |
|                                                                |     | Save       | Car         | ncel |   |

| Download and Install Updates                                                                                                    |   |
|----------------------------------------------------------------------------------------------------|---|
| The updates are being downloaded and installed                                                                                                    |   |
| Installation status:                                                                                                    |   |
| Downloading German LanguagePack - Windows Server 2016 for AMD64-based Systems -<br>(KB3193497) [de-DE_LP] (update 1 of 1) done!<br>Initializing installation done!<br>Installing German LanguagePack - Windows Server 2016 for AMD64-based Systems -<br>(KB3193497) [de-DE_LP] (update 1 of 1) | ^ |
|                                                                                                    | ~ |

9. インスタンスを再起動すると、次回のログイン時に表示言語が変更されます。

10.再び、Windows インスタンスに接続します。 表示言語は、ドイツ語 (ドイツ) になります。

11.PowerShell ISE モジュールを開き、次のコマンドを実行して WSUS を再び有効にします。

```
Set - ItemProper ty - Path ' HKLM :\ SOFTWARE \ Policies \
Microsoft \ Windows \ WindowsUpd ate \ AU ' - Name UseWUServe r
- Value 1
Restart - Service - Name wuauserv
```

12.[Windows Update] を開き、セキュリティ更新プログラムを確認し、言語設定の前に既に実 行されているセキュリティ更新プログラムをすべて再インストールします。

同じ言語設定での複数のインスタンスの作成

- 1. ECS console にログインします。
- 2. そして新しい表示言語で Windows インスタンスを使用してカスタムイメージを作成しま す。

## 3. カスタムイメージから指定した数のインスタンスを作成します。

| Images                  | Public Images                                      | Share Image                            | Image Marke      | t                       |                |                          |                 |                 |                                                                                         |
|-------------------------|----------------------------------------------------|----------------------------------------|------------------|-------------------------|----------------|--------------------------|-----------------|-----------------|-----------------------------------------------------------------------------------------|
| Note: Cur<br>service, y | rently, the image featu<br>our images will incur s | ure is free to use. Y<br>napshot fees. | ou have already  | created 4 custom images | . You can stil | create 796 custom in     | nages. Images a | are created fro | om snapshots. Because the snapshot service is a paid                                    |
| Image Na                | me 🔻 Search by ir                                  | mage name                              |                  | Search Tag              |                |                          |                 |                 | ✿ ?                                                                                     |
| ID/N                    | ame                                                | Tags                                   | Туре             | Platform                | System<br>Bit  | Created At               | Status          | Progress        | Actions                                                                                 |
| m-bp<br>Germ            | 17xobnxpl4eh1jbju6 <b>(</b><br>nanyDisplay         | D 🗞 🦚                                  | Custom<br>Images | Windows Server<br>2016  | 64Bit          | 20 August 2018,<br>13.23 | Available       | 100%            | Create Instance   Modify Description  <br>Related Instances<br>Copy Image   Share Image |

# 5 モニター

# 5.1 CloudMonitor を使用した ECS インスタンスのモニター

多くの企業は、費用対効果が高く、顧客の負担が軽減されるため、クラウドコンピューティング に移行しつつあります。 このことが、モニタリングの活用に大きく起因している可能性がありま す。モニタリングサービスは、リスクを事前に特定し、潜在的な損失を回避し、可能な限り迅速 にトラブルシューティングするためのリアルタイムの運用データを提供します。

ここでは、CloudMonitor の設定方法を説明するために例として Web サイトを取り 上げます (Web サイトのアーキテクチャは以下のとおりです)。 この例でWeb サイト は、ECS、RDS、OSS、Server Load Balancer などの Alibaba Cloud サービスを使用してい ます。

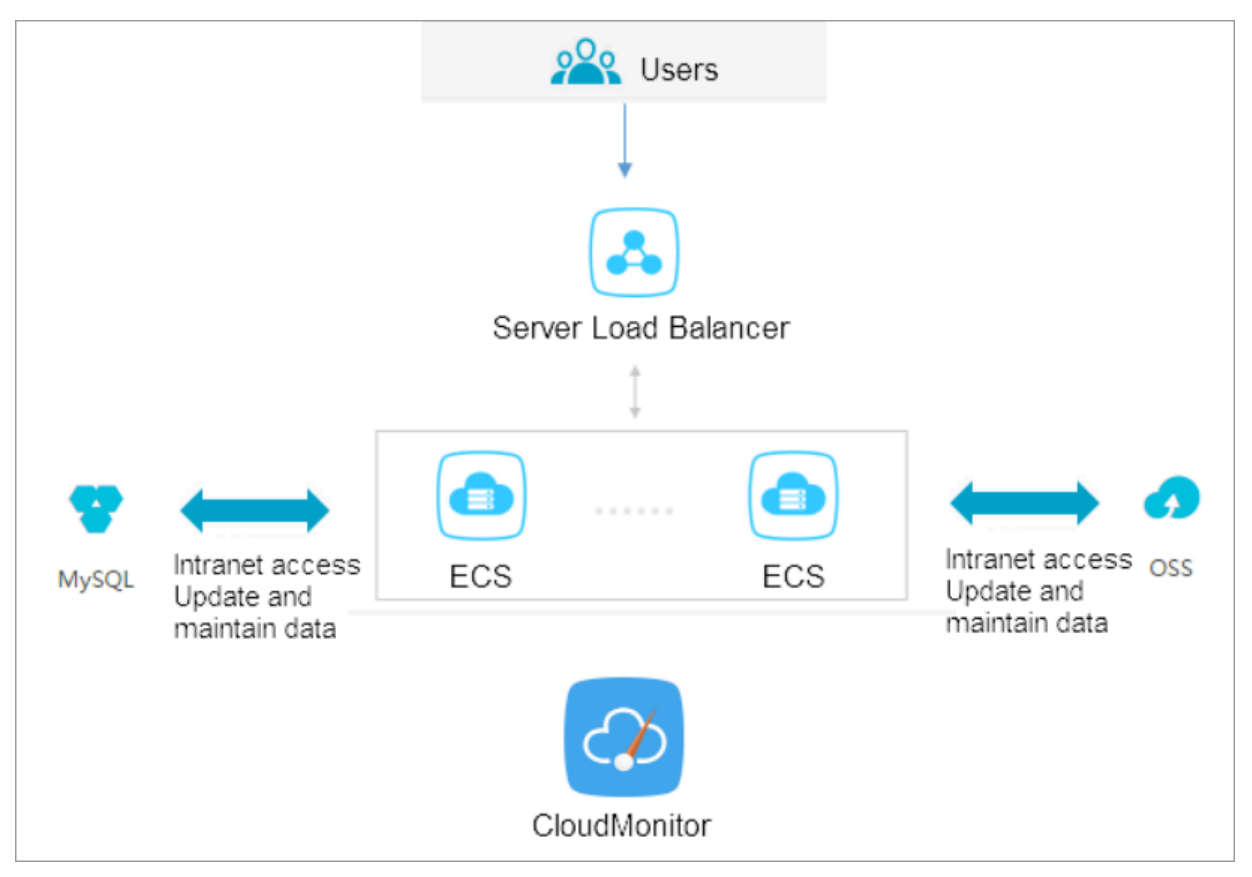

## 前提条件

始める前に、以下の操作を完了する必要があります。

- ・ ECS モニタリングエージェントがメトリックデータを収集するために機能していることを確認 します。 それ以外の場合は、エージェントを手動でインストールする必要があります。 詳細 については、「CloudMonitor エージェントのインストール方法」をご参照ください。
- アラーム連絡先と連絡先グループを追加します。モニタリングアラームに対するリアルタイムの応答を確実にするために、少なくとも2つの連絡先を追加することを推奨します。メトリクスの詳細については、「クラウドサービスの概要とアラームの概要」をご参照ください。
- CloudMonitor ダッシュボードを使用すると、リソース使用率と運用状態についてシステム 全体の状況を把握することができます。メトリクスディメンションを選択できます。インス タンスが複数ある場合のみ、インスタンスごとのメトリクスディメンションを選択できます。

それ以外の場合は、ECS グループディメンションまたはユーザーディメンションを選択して、 平均値を選択できます。

## アラームしきい値の設定

業務の状況に応じて、アラームしきい値を設定することを推奨します。 しきい値が低すぎると頻 繁にアラームが作動し、モニタリングが無意味になる可能性がありますが、しきい値が高すぎる と、主要なイベントに応答する時間がなくなる可能性があります。

### アラームのルールの設定

例として CPU 使用率を取り上げます。 次の図に示すように、正常な機能を保証するためにある 程度の処理能力を確保する必要があるため、しきい値を 70% に設定し、しきい値を 3 回連続で 超えた場合にアラームが作動するようにできます。

他のメトリクスにアラームのルールを設定する必要がある場合は、[アラームのルールの追加] を クリックします。

| 2 Set Alarm Rules                                      |                         |             |           |      |               |
|--------------------------------------------------------|-------------------------|-------------|-----------|------|---------------|
| Alarm Type :                                           | Threshold Value Alarm   | Event Alarm |           |      |               |
| Alarm Rule :                                           | CPU Alarm               |             | ]         |      |               |
| Rule<br>Describe :                                     | (ECS) CPU Usage         | ▼ 5mins     | ✓ Average | ▼ >= | <b>-</b> 70 % |
| +Add Alarm R                                           | ule                     |             |           |      |               |
| Mute for :                                             | 24h                     | • 0         |           |      |               |
| Triggered<br>when<br>threshold is<br>exceeded<br>for : | 3 •                     |             |           |      |               |
| Effective<br>Period :                                  | 00:00 <b>•</b> To: 23:5 | 59 👻        |           |      |               |

## プロセスモニタリングの設定

Web アプリケーションの場合、プロセスのモニタリングを追加することができます。 詳細につ いては、「プロセスのモニタリング」をご参照ください。

サイトのモニタリングの設定

サイトのモニタリングは、可用性をテストするためにネットワークアクセス層で行われます。

RDS モニタリングの設定

RDS CPU 使用率アラームしきい値を 70% に設定し、しきい値を 3 回連続で超えた場合にア ラームが作動するようにすることを推奨します。必要に応じて、ディスク使用率、IOPS 使用 率、合計接続数などのメトリクスを設定できます。

## Server Load Balancer モニタリングの設定

始める前に、Server Load Balancer インスタンスのヘルスチェックを有効にしていることを確認してください。

必要なメトリクスがカバーされていない場合は、カスタマイズモニタリングメトリクスを使用で きます。

# 6 インスタンス RAM ロールによる他のクラウドプロ ダクト API へのアクセス

以前は、ECS インスタンスにデプロイされたアプリケーションは通常、他の Alibaba Cloud プ ロダクトの API にアクセスするために、AccessKey ID と AK (AccessKey Secret) を使用する 必要がありました。 AK は Alibaba Cloud API にアクセスするためのキーであり、対応するア カウントのすべての権限を持っています。 アプリケーションが AK を管理できるようにするに は、AK をアプリケーション設定ファイルに保存するか、他の方法を使用して ECS インスタンス に保存する必要があり、これにより、AK の管理がより複雑になり、機密性が低下します。 さら に、複数のリージョンにわたって同時デプロイが必要な場合は、AK が、イメージまたはイメー ジによって作成されたインスタンスと共に拡散されるため、AK を変更するときにインスタンス とイメージを1つずつ更新および再度デプロイする必要があります。

インスタンス RAM ロールを利用して、ECS インスタンスに RAM ロールを割り当てます。イ ンスタンス上のアプリケーションは、STS 資格情報を使用して他のクラウドプロダクトの API に アクセスできます。STS 資格情報はシステムによって自動的に生成および更新され、アプリケー ションは指定されたメタデータ URL を使用し、特別な管理なしに STS 資格情報を取得します。 その間、RAM ロールと権限付与ポリシーを変更して、インスタンスに対する異なるまたは同一 の権限を、異なる Alibaba Cloud プロダクトに付与します。

ここでは、RAM ロールを果たす ECS インスタンスを作成する方法と、ECS インスタンス上のア プリケーションを、 STS 資格情報を使用して他の Alibaba Cloud プロダクトにアクセスする方 法を紹介します。

# 📃 注:

ここでの例を簡単に始めるために、文書内のすべての操作は OpenAPI Explorer で行いま す。OpenAPI Explorer は、記録されたユーザー情報を介して現在のアカウントの一時的な AK を取得し、現在のアカウントに対してオンラインリソース操作を開始します。 操作は慎重に 行ってください。 インスタンスを作成すると料金が発生します。 操作が完了したらすぐにイン スタンスをリリースしてください。

#### 手順

インスタンス RAM ロールを使用して、インスタンス上の Python が同じアカウントで OSS バ ケットにアクセスできるようにするには、次の手順を実行します。

手順 1. RAM ロール を作成して権限付与ポリシーにアタッチします。

手順 2. 作成する RAM のロールを果たす ECS インスタンスを作成します。

手順3.インスタンス内で、メタデータ URL にアクセスして STS 資格情報を取得します。

手順4.STS 資格情報を使用し、Python を使用して OSS にアクセスします。

#### 手順 1. RAM ロール の作成および権限付与ポリシーへのアタッチ

**CreateRole API を使用して** 

- 1. RAM ロールを作成します。 必要なリクエストのパラメーターは以下のとおりです。
  - RoleName: ロールの名前を指定します。 この例では EcsRamRoleTest が使用されています。
  - AssumeRolePolicyDocument: 次のようにポリシーを指定します。これは、作成されるロールがサービスロールであり、Alibaba Cloud プロダクト (この例では ECS) がこのロールを果たすように割り当てられていることを示します。

- 2. CreatePolicy APIを使用して、権限付与ポリシーを作成します。 必要なリクエストのパラ メーターは以下のとおりです。
  - PolicyName: 権限付与ポリシーの名前を指定します。 この例では EcsRamRolePolicyTest が使用されています。
  - ・ PolicyDocument: 次のようにポリシーを指定します。これは、ロールが OSS 読み取り専 用権限を持っていることを示します。

```
{
" Statement ": [
" Action ": [
" oss : Get *",
" oss : List *"
],
" Effect ":" Allow ",
" Resource ":"*"
}
],
" Version ":" 1 "
```

}

- 3. AttachPolicyToRole API を使用して、権限付与ポリシーをロールにアタッチします。必要 なリクエストのパラメーターは以下のとおりです。
  - · PolicyType: カスタムに設定します。
  - PolicyName: 手順2で指定したポリシー名を使用します。この例では EcsRamRole
     PolicyTes を使用します。
  - RoleName: 手順1で指定したロール名を使用します。この例では EcsRamRoleTest を使用します。

## 手順 2. RAM ロールを再生する ECS インスタンスを作成する

どちらの方法でも、RAM ロールを再生する ECS インスタンスを作成できます。

- ・ 既存の VPC 接続 ECS インスタンスにRAM ロールをアタッチする
- · RAM ロールを持つ VPC 接続 ECS インスタンスの作成

既存の VPC 接続 ECS インスタンスにRAM ロールをアタッチする

AttachInstanceRamRole API を使用して、既存の VPC 接続 ECS インスタンスに RAM ロー ルをアタッチします。 パラメーターは以下のとおりです。

- · RegionId: インスタンスが置かれているリージョンの ID。
- RamRoleName: RAM ロールの名前。この例では、EcsRamRoleTest が使用されています。この例では、EcsRamRoleTest です。
- InstanceIds: RAM ロールをアタッチする VPC 接続 ECS インスタンスの ID。1 つのインスタンスの場合は ["i-bXXXXXX"]、複数のインスタンスの場合は ["i-bXXXXX"、"i-cXXXXX"、["i-bXXXXXXX"] の形式になります。

RAM ロールを持つ VPC 接続 ECS インスタンスの作成の作成

RAM ロールを持つ ECS インスタンスを作成する前に、VPC ネットワークが必要です。

- RAM ロールを持つ VPC 接続 ECS インスタンスを作成するには、次の手順に従います。CreateInstance API を使用して ECS インスタンスを作成します。 必要なリクエストの パラメーターは以下のとおりです。
  - RegionId: インスタンスのリージョン。この例では、cn-hangzhou が使用されています。この例では、cn-hangzhou が使用されています。
  - ImageId: インスタンスのイメージ。この例で は、centos\_7\_03\_64\_40G\_alibase\_20170503.vhd が使用されています。この例では、 centos\_7\_03\_64\_40G\_alibase\_20170503.vhd が使用されています。
  - · InstanceType: インスタンスのタイプ。 この例では、ecs.xn4.small が使用されています。
  - ・VSwitchId: インスタンスが置かれている VPC ネットワークの仮想スイッチ。インスタ ンス RAM のロールは VPC ネットワークのみをサポートするため、VSwitchId が必要で す。
  - RamRoleName: RAM ロールの名前。この例では、EcsRamRoleTest が使用されています。

ECS インスタンスを作成する権限に加えて、サブアカウントを承認して指定された RAM の ロールを果たす ECS インスタンスを作成する場合は、サブアカウントに PassRole 権限が 必要です。したがって、権限付与ポリシーを次のようにカスタマイズしてサブアカウント にアタッチする必要があります。アクションが ECS インスタンスのみを作成している場合 は、[ECS RAM アクション]を" ecs : CreateInst ance "に設定します。サブアカウ ントに対するすべての ECS アクション権限を付与する場合は、[ECS RAM Action]を" ecs :\*" に設定します。

```
{
    Statement ": [
        {
            " ecs : [ ECS RAM Action ]",
            " Resource ":"*",
            " Effect ":" Allow "
        },
        {
            " Action ":" ram : PassRole ",
            " Resource ":"*",
            " Effect ":" Allow "
        ],
        " Version ":" 1 "
}
```

- 2. パスワードを設定してインスタンスを起動します。
- 3. ECS インスタンスを設定して、API を使用するか ECS コンソールでインターネットにアクセ スします。

#### 手順 3: インスタンス内のメタデータ URL にアクセスして STS 資格情報を取得

インスタンスの STS 資格情報を取得するには、次の手順を実行します。

🗎 注:

現在の STS 資格情報が期限切れになる 30 分前に、新しい ものが生成されます。 この期間中 は、両方の STS 資格情報を使用できます。

1. インスタンスに接続します。

 http://100.100.100.200 / latest / meta - data / ram / security - credential s / EcsRamRole Test にアクセスして STS 資格情報を 取得します。URLの最後の部分は RAM ロール名です。作成する名前と置き換える必要があり ます。パスの最後の部分は RAM ロール名です。作成する名前と置き換える必要があります。

**注**:

この例では、curly コマンドを使用して、上記の curl にアクセスします。この例で は、URL にアクセスするために curl コマンドを実行します。 Windows ECS インスタンス を使用している場合は、ECS ユーザーガイドの「インスタンスのメタデータの使用」を参照 して、STS 資格情報を取得してください。

リターンパラメーターは以下のとおりです。

```
[ root @ local ~]# curl http :// 100 . 100 . 100 . 200 / latest
/ meta - data / ram / security - credential s / EcsRamRole Test
{
    AccessKeyI d ":" XXXXXXXX ",
    AccessKeyS ecret ":" XXXXXXXX ",
    Expiration ":" 2017 - 06 - 09T09 : 17 : 19Z ",
    SecurityTo ken ":" CAIXXXXXXX XXXXwmBkle CTkyI +",
    LastUpdate d ":" 2017 - 10 - 31T23 : 20 : 01Z ",
    Code ":" Success "
}
```

手順 4: Python SDK を使用して STS 資格情報を使って OSS にアクセス

この例では、STS 資格情報を使用して、インスタンスと同じリージョンにある OSS バケット内の 10 個のファイルをリストアップするために Python を使用します。

前提条件

ECS インスタンスにリモート接続しています。

Python が ECS インスタンスにインストールされています。 Linux ECS インスタンスを使用し ている場合は、pip をインストールする必要があります。 インスタンスのリージョンにバケットが作成され、バケット名とエンドポイントが取得されて います。 この例では、バケット名は ramroletes t、エンドポイントは oss - cn hangzhou . aliyuncs . com です。

手順

Python を使用して OSS バケットにアクセスするには、次の手順に従います。

- 1. コマンド pip install oss2 を実行して、OSS Python SDK をインストールしま す。
- 2. 次のコマンドを実行してテストします。
  - The three parameters in oss2 . StsAuth は、上記の URL が返す
     AccessKevId、AccessKevSecret、SecurityToken にそれぞれ対応します。
  - The last two parameters in oss2 . Bucket

は、bucketcodeph 名とエンドポイントです。

出力結果は以下のとおりです。

```
[ root @ local ~]# python
Python 2 . 7 . 5 ( default , Nov 6 2016 , 00 : 28 : 07 )
[ GCC 4 . 8 . 5 20150623 ( Red Hat 4 . 8 . 5 - 11 )] on
linux2
Type " help "," copyright "," credits " or " license " for more
informatio n .
>>> import oss2
>>> from itertools import islice
>>> auth = oss2 . StsAuth (" STS . J8XXXXXXX XX4 ","
9PjfXXXXX XXXBf2XAW "," CAIXXXXXX XXXWmBkle CTkyI +")
>>> bucket = oss2 . Bucket ( auth ," oss - cn - hangzhou .
aliyuncs . com "," ramroletes t ")
>>> for b in islice ( oss2 . ObjectIter ator ( bucket ),
10 ):
... print ( b . key )
...
ramroletes t . txt
test . sh
```

# 7 GPU インスタンス

# 7.1 gn5 インスタンスへの NGC のデプロイ

NVIDIA のディープラーニングエコシステムとして、NGC (NVIDIA GPU CLOUD) を使用する と、開発者はディープラーニングソフトウェアスタックに無料でアクセスでき、ディープラーニ ング開発環境を作るのに適しています。

現在、NGC は gn5 インスタンスに完全にデプロイされています。 さらに、イメージマーケット は、NVIDIA Pascal GPU 用に最適化された NGC コンテナー画像も提供しています。 イメージ マーケットから NGC コンテナー画像をデプロイすることで、開発者は NGC コンテナー環境を手 軽に構築することができ、最適化されたディープラーニングフレームワークに即座にアクセスで きるため、製品開発および業務デプロイ時間が大幅に短縮されます。 その他の利点として、開発 環境の事前インストール、最適化されたアルゴリズムフレームワークのサポート、継続的な更新 などがあります。

NGC Web サイトは、現在の主流のディープラーニングフレームワーク

(Caffe、Caffe2、CNTK、MxNet、TensorFlow、Theano、Torch など) のさまざまなバー ジョンのイメージを提供します。 環境を構築するために希望のイメージを選択することができま す。 例として TensorFlow ディープラーニングフレームワークを挙げ、 gn5 インスタンス上で NGC 環境を構築する方法について説明します。

TensorFlow 環境を構築する前に、以下を行う必要があります。

- · Alibaba Cloud にサインアップして、本名の登録を終了します。
- ・ NGC Web サイトにログインし、NGC アカウントを作成します。
- ・ NGC Web サイトにログインし、NGC API キーを取得してローカルに保存します。 NGC コ ンテナー環境にログインすると、NGC API キーが検証されます。

#### 手順

- 1. 「ECS インスタンスの作成」を参照して、gn5 インスタンスを作成します。以下の設定に注意します。
  - ・リージョン: 中国 (青島)、中国 (北京)、中国 (フフホト)、中国 (杭州)、中国 (上海)、中国 (深セン)、中国 (香港)、シンガポール、オーストラリア (シドニー)、米国 (シリコンバレー)、米国 (バージニア)、ドイツ (フランクフルト) のみが利用できます。
  - ・インスタンス: gn5 インスタンスタイプを選択します。
  - ・イメージ: [イメージマーケット] を選択します。表示されたダイアログボックスで、 [NVIDIA GPU Cloud VM イメージ] を検索し、[続行] をクリックします。
  - ・ネットワーク請求方法: [パブリック IP の割り当て] を選択します。

## 注:

ここでパブリックIPアドレスを割り当てない場合は、インスタンスが正常に作成された後 に EIP アドレスをバインドできます。

・セキュリティグループ: セキュリティグループを選択します。 セキュリティグループ
 で、TCP ポート 22 へのアクセスを許可する必要があります。 インスタンスが HTTPS または DIGITS 6 をサポートする必要がある場合、TCP ポート 443 (HTTPS 用) または TCP
 ポート5000 (DIGITS 6 用) へのアクセスを許可する必要があります。

ECS インスタンスが正常に作成された後、ECS コンソールにログインし、インスタンスのパ ブリック IP アドレスを書き留めます。

ECS インスタンスに接続します。インスタンス作成中に選択したログオン認証情報に基づいて、パスワードを使用して ECS インスタンスに接続するか、または SSH キーペアを使用して ECS インスタンスに接続することができます。

3. NGC Web サイトから取得した NGC API キーを入力し、Enter キーを押して NGC コンテ ナー環境にログインします。

| <pre>? MobaXterm 8.4 ? (SSH client, X-server and networking tools)</pre>                                                                                                    |
|----------------------------------------------------------------------------------------------------|
| <pre>&gt; SSH session to<br/>? SSH compression : ~<br/>? SSH-browser : ~<br/>? X11-forwarding : ~ (remote display is forwarded through SSH)<br/>? DISPLAY : ~ (automatically set on remote server)</pre>                                                                                                    |
| ➤ For more info, ctrl+click on <u>help</u> or visit our <u>website</u>                                                                                                    |
| <pre>Welcome to Ubuntu 16.04.4 LTS (GNU/Linux 4.4.0-116-generic x86_64) * Documentation: https://help.ubuntu.com * Management: https://landscape.canonical.com * Support: https://ubuntu.com/advantage Welcome to the NVIDIA GPU Cloud Virtual Machine. This environment is provided to enable you to easily run the Deep Learning containers from the NGC Registry</pre> |
| All of the documentation for how to use NGC and this VM are found at<br>http://docs.nvidia.com/deeplearning/ngc                                                                                                    |
| Welcome to Alibaba Cloud Elastic Compute Service !                                                                                                    |
| /usr/bin/xauth: file /root/.Xauthority does not exist                                                                                                    |
| lease enter your NGC APIkey to login to the NGC Registry:                                                                                                    |

4. nvidia - smi を実行します。以下に示すように、GPU モデル、ドライバーのバージョ

ンなど、現在の GPU に関する情報を表示できます。

| root@                                                        | a-smi                                                                    |
|--------------------------------------------------------------|--------------------------------------------------------------------------|
| NVIDIA-SMI 384.111 D                                         | viver Version: 384.111                                                   |
| GPU Name Persistence-M  Bus<br>  Fan Temp Perf Pwr:Usage/Cap | Id Disp.A   Volatile Uncorr. ECC  <br>Memory-Usage   GPU-Util Compute M. |
| 0 Tesla P100-PCIE 0ff   000<br>  N/A 29C P0 27W / 250W       | 00000:00:08.0 Off   0<br>0MiB / 16276MiB   0% Default                    |
|                                                              |                                                                          |
| Processes:<br>GPU PID Type Process name                      | GPU Memory  <br>Usage                                                    |
| No running processes found                                   |                                                                          |

- 5. 以下の手順に従って TensorFlow 環境を構築します。
  - a. NGC Web サイトにログインし、TensorFlow イメージページに移動し、 docker pull コマンドを取得します。

| Repositories |   | nvidia/tensorflow                                                                                                    |   |  |  |  |  |
|--------------|---|----------------------------------------------------------------------------------------------------|---|--|--|--|--|
| nvidia 🗸     |   |                                                                                                    |   |  |  |  |  |
| caffe        |   | docker pull nvcr.io/nvidia/tensorflow:18.03-py3                                                                                                    |   |  |  |  |  |
| caffe2       |   |                                                                                                    |   |  |  |  |  |
| cntk         |   |                                                                                                    |   |  |  |  |  |
| cuda         | L |                                                                                                    |   |  |  |  |  |
| digits       |   |                                                                                                    |   |  |  |  |  |
| mxnet        |   |                                                                                                    |   |  |  |  |  |
| pytorch      |   |                                                                                                    | н |  |  |  |  |
| tensorflow   |   | What is TensorFlow?                                                                                                    |   |  |  |  |  |
| tensorrt     |   |                                                                                                    |   |  |  |  |  |
| theano       |   | TensorFlow is an open source software library for numerical computation using data flow graphs. Nodes<br>in the graph represent mathematical operations, while the graph edges represent the multidimensional. |   |  |  |  |  |
| torch        |   | data arrays (tensors) that flow between them. This flexible architecture lets you deploy computation to                                                                                                    |   |  |  |  |  |
| hpc ^        |   | one or more CPUs or GPUs in a desktop, server, or mobile device without rewriting code.                                                                                                    |   |  |  |  |  |

b. TensorFlow イメージをダウンロードします。

docker pull nvcr. io / nvidia / tensorflow : 18 . 03 - py3

c. ダウンロードしたイメージを表示します。

|        |       | -  |
|--------|-------|----|
| docker | ımage | LS |
|        |       |    |

d. コンテナーを実行して TensorFlow 開発環境をデプロイします。

```
nvidia - docker run -- rm - it nvcr . io / nvidia /
tensorflow : 18 . 03 - py3
```

| root@                                                          | :~# nvidia-docker runrm -it nvcr.io/nvidia/tensorflow:18.03-py3                                                                 |
|----------------------------------------------------------------|----------------------------------------------------------------------------------------------------|
| == TensorFlow ==                                               |                                                                                                    |
| WIDIA Release 18.03 (build 3                                   | 349854)                                                                                                    |
| Container image Copyright (c<br>Copyright 2017 The TensorFlor  | ) 2018, NVIDIA CORPORATION. All rights reserved.<br>W Authors. All rights reserved.                                             |
| Various files include modific<br>NVIDIA modifications are cove | cations (c) NVIDIA CORPORATION. All rights reserved.<br>ered by the license terms that apply to the underlying project or file. |

- 6. 以下のいずれかの方法を使用して TensorFlow をテストします。
  - TensorFlow の簡易テスト。

| \$ python |                |    |    |  |
|-----------|----------------|----|----|--|
| >>> imp   | ort tensorflow | as | tf |  |

```
>>> hello = tf . constant (' Hello , TensorFlow !')
>>> sess = tf . Session ()
>>> sess . run ( hello )
```

TensorFlow が GPU デバイスを正しくロードすると、結果は以下のようになります。

```
root@^^^^^ # python
Python 3.5.2 (default, Nov 23 2017, 16:37:01)
[GCC 5.4.0 20160609] on linux
Type "help", "copyright", "credits" or "license" for more information.
>>> import tensorflow as tf
>>> hello = tf.constant('Hello, TensorFlow!')
>>> sess = tf.Session()
2018-03-30 03:37:53.682157: I tensorflow/stream_executor/cuda/cuda_gpu_executor.cc:892] s
be at least one NUMA node, so returning NUMA node zero
2018-03-30 03:37:53.682544: I tensorflow/core/common_runtime/gpu/gpu_device.cc:1030] Foun
name: Tesla P100-PCIE-16GB major: 6 minor: 0 memoryClockRate(GHz): 1.3285
pciBusID: 0000:00:08.0
totalMemory: 15.89GiB freeMemory: 15.60GiB
2018-03-30 03:37:53.682583: I tensorflow/core/common_runtime/gpu/gpu_device.cc:1120] Crea
16GB, pci bus id: 0000:00:08.0, compute capability: 6.0)
>>> sess.run(hello)
o'Hello, TensorFlow!'
>>>
```

・ TensorFlow モデルをダウンロードして TensorFlow をテストします。

```
git clone https:// github . com / tensorflow / models . git
cd models / tutorials / image / alexnet
python alexnet_be nchmark . py -- batch_size 128 --
num_batche s 100
```

実行状態は以下のとおりです。

| conv1 [128, 56, 56, 64]                                                                                                    |
|----------------------------------------------------------------------------------------------------|
| pool1 [128, 27, 27, 64]                                                                                                    |
| conv2 [128, 27, 27, 192]                                                                                                    |
| pool2 [128, 13, 13, 192]                                                                                                    |
| conv3 [128, 13, 13, 384]                                                                                                    |
| conv4 [128, 13, 13, 256]                                                                                                    |
| conv5 [128, 13, 13, 256]                                                                                                    |
| pool5 [128, 6, 6, 256]                                                                                                    |
| 2018-03-30 03:40:13.357785: I tensorflow/stream_executor/cuda/cuda_gpu_executor.cc:892] successful NUMA node read from SysFS  |
| be at least one NUMA node, so returning NUMA node zero                                                                        |
| 2018-03-30 03:40:13.358207: I tensorflow/core/common_runtime/gpu/gpu_device.cc:1030] Found device 0 with properties:          |
| name: Tesla P100-PCIE-16GB major: 6 minor: 0 memoryClockRate(GHz): 1.3285                                                     |
| pciBusID: 0000:00:08.0                                                                                                    |
| totalMemory: 15.89GiB freeMemory: 15.60GiB                                                                                    |
| 2018-03-30 03:40:13.358245: I tensorflow/core/common_runtime/gpu/gpu_device.cc:1120] Creating TensorFlow device (/device:GPU: |
| 16GB, pci bus id: 0000:00:08.0, compute capability: 6.0)                                                                      |
| 2018-03-30 03:40:15.916471: step θ, duration = 0.038                                                                          |
| 2018-03-30 03:40:16.299169: step 10, duration = 0.038                                                                         |
| 2018-03-30 03:40:16.682881: step 20, duration = 0.038                                                                         |
| 2018-03-30 03:40:17.065379: step 30, duration = 0.038                                                                         |
| 2018-03-30 03:40:17.448118: step 40, duration = 0.038                                                                         |
| 2018-03-30 03:40:17.830372: step 50, duration = 0.038                                                                         |
| 2018-03-30 03:40:18.213018: step 60, duration = 0.038                                                                         |
| 2018-03-30 03:40:18.595734: step 70, duration = 0.038                                                                         |
| 2018-03-30 03:40:18.978311: step 80, duration = 0.038                                                                         |
| 2018-03-30 03:40:19.361063: step 90, duration = 0.038                                                                         |
| 2018-03-30 03:40:19.705396: Forward across 100 steps, 0.038 +/- 0.000 sec / batch                                             |
| 2018-03-30 03:40:21.164735; step 0, duration = 0.090                                                                          |
| 2018-03-30 03:40:22.062778: step 10, duration = 0.090                                                                         |
| 2018-03-30 03:40:22.962202: step 20, duration = 0.090                                                                         |
| 2018-03-30 03:40:23.860856; step 30, duration = 0.090                                                                         |
| 2018-03-30 03:40:24./58891: step 40, duration = 0.090                                                                         |
| 2018-03-30 03:40:25.05/1/0: step 50, duration = 0.090                                                                         |
| 2018-03-30 03:40:20.555194; step 60, duration = 0.090                                                                         |
| $2018 - 03 - 20 = 03 + 40 + 27 + 45 \times 2043 + 15 + 10 + 00 + 10 + 10 + 10 + 10 + 10$                                      |
| 2018 - 03 - 20 - 03; 40; 28, 35, 1092; Step 80, duration = 0.090                                                              |
| 2018-03-30 03:40:29.249000; Step 90, duration = 0.090                                                                         |
| 2018-03-30 03:40:30.050009: Forward-backward across 100 steps, 0.090 +/- 0.000 sec / batch                                    |

7. TensorFlow イメージに加えた変更を保存します。 保存しないと、次回ログイン時に設定が 失われます。

# 8 FaaS インスタンスのベストプラクティス

# 8.1 f1 インスタンスでの RTL コンパイラの使用

ここでは、f1 インスタンスで RTL (Register Transfer Level) コンパイラを使用する方法について説明します。

🧾 注:

- ここに記載されているすべての操作は、同じリージョンの1つのアカウントで実行する必要 があります。
- ・f1 インスタンスを RAM ユーザーとして使用することを強く推奨します。不要な操作を避けるには、RAM ユーザーに必要な操作のみを実行する権限を与える必要があります。RAM ユーザーのロールを作成し、OSS バケットにアクセスするため、そのロールに一時的な権限 を付与する必要があります。IP アドレスを暗号化する場合は、RAM ユーザーが KMS (Key Management Service)を使用できるようにします。RAM ユーザーが権限を確認するため には、アカウントのリソースを表示する権限を RAM ユーザーに与えます。

#### 前提条件

・f1 インスタンスを作成し、セキュリティグループのルールを追加して、インスタンスの SSH
 ポート 22 へのインターネットアクセスを許可します。

注:

共有しているイメージのみが、f1 インスタンスで使用できます。 詳しくは「f1 インスタンス の作成」をご参照ください。

- ・ ECS コンソールにログインして、インスタンス ID を取得します。
- OSS を有効にして OSS バケットを作成し、ファイルをアップロードします。 OSS バケットと f1 インスタンスは、1 つのアカウントで所有され、同じリージョンで運用される必要がありま す。
- ・暗号化するには、KMS (Key Management Service) を有効にします。
- ・ FPGA を RAM ユーザーとして操作するには、事前に次の手順を実行します。
  - RAM を作成して、権限を付与します。
  - RAM を作成して、権限を付与します。
  - 認証を完了するために AccessKey を使用してください。

#### 手順

f1 インスタンスで RTL コンパイラを使用するには、次の手順を実行します。

#### 手順 1. f1 インスタンスへの接続

f1 インスタンスに接続します。

#### 手順2.基本環境の設定

スクリプトを実行して、基本環境を設定します。

source / opt / dcp1\_1 / script / f1\_env\_set . sh

#### 手順 3. プロジェクトのコンパイル

次のコマンドを実行して、プロジェクトをコンパイルします。

```
cd / opt / dcp1_1 / hw / samples / dma_afu
afu_synth_ setup -- source hw / rtl / filelist . txt
build_synt h
cd build_synt h /
run . sh
```

🎽 注:

プロジェクトのコンパイルには長い時間がかかります。

#### 手順 4. イメージの作成

イメージを作成するには、次の手順を実行します。

1. 次のコマンドを実行して faascmd を初期化します。

If needed, add the environmen t variable permission to run the commands. # If and grant PATH =\$ PATH :/ opt / dcp1\_1 / script / export chmod + x / opt / dcp1\_1 / script / faascmd # Replace hereIsMySe cretId with your
Replace hereIsMySe cretKey with your # Replace AccessKey ID . Secret . AccessKey faascmd config -- id = hereIsMySe cretId -- key = hereIsMySe cretKey config -- id = hereIsYour SecretId -- key = faascmd hereIsYour SecretKey hereIsYour Bucket with OSS bucket # Replace the name China East 1 region. in the

ス

faascmd auth -- bucket = hereIsYour Bucket

"/ opt / dcp1\_0 / hw / samples / dma\_afu "ディレクトリに入っていることを確認
 し、コマンドを実行して gbs ファイルをアップロードします。

faascmd upload\_obj ect -- object = dma\_afu . gbs -- file =
dma\_afu . gbs

3. コマンドを実行してイメージを作成します。

```
# Replace hereIsYour ImageName with your image name .
faascmd create_ima ge -- object = dma_afu . gbs -- fpgatype
= intel -- name = hereIsYour ImageName -- tags = hereIsYour
ImageTag -- encrypted = false -- shell = V1 . 1
```

#### 手順 5. イメージのダウンロード

イメージをダウンロードするには、次の手順を実行します。

faascmd list\_image s コマンドを実行して、イメージが作成されたかどうかを確認します。

返された結果に "State ":" success "がある場合、イメージが作成されたことを意味し ます。 FpgaImageUUID を記録します。 FpgaImageUUID を記録します。

[root@izup.\_\_\_\_]# faascmd list\_images {"FpgaImages":{"fpgaImage":[{"Name":"Image\_1\_dma\_afu","Tags":"ImageTag\_1\_dma\_afu","ShellUUID":"V0.11","Des cription":"None","FpgaImageUUID":"inteld98db1d1-023 ":"Fri Jan 26 2018 10:15:59 GMT+0800 (CST)","Encrypted":"false","UpdateTime":"Fri Jan 26 2018 10:17:08 GMT

2. コマンドを実行して、FPGA ID を取得します。

# Replace hereIsYour InstanceId with your f1 instance ID . faascmd list\_insta nces -- instanceId = hereIsYour InstanceId

返された結果に FpgaUUID を記録します。

root@iZb ``\_\_\_\_\_`^^^^^ Z output\_files]# faascmd list\_instances --instanceId=i-bp15n6gzu........................ 'Instances':{"instance":[{"ShellUUID`:"V0.11","FpgaType":"intel"<mark>("FpgaUUID":"0x6c92bf4786940500",</mark>"InstanceId":"i-bp15n6gzuzc\*\_\_\_\_\_',"De :eBDF":"05:00.0","FpgaStatus":"valid"}]}}

- 3. コマンドを実行して、イメージを f1 インスタンスにダウンロードします。
  - # hereIsYour InstanceID を f1 インスタンス ID に置き換えます。 Replace hereIsFpga UUID with your FpgaUUID . Replace hereIsImag eUUID with your FpgaImageU UID . faascmd download\_i mage -- instanceId = hereIsYour InstanceID -- fpgauuid = hereIsFpga UUID -- fpgatype = intel -- imageuuid = hereIsImag eUUID -- imagetype = afu -- shell = V0 . 11
- 4. コマンドを実行して、イメージがダウンロードされているかどうかを確認します。

# Replace hereIsYour InstanceID with your f1 instance ID. Replace hereIsFpga UUID with your FpgaUUID. faascmd fpga\_statu s -- instanceId = hereIsYour InstanceID -fpgauuid = hereIsFpga UUID

返された結果に " TaskStatus ":" operating "があり、表示された FpgaImageUUID

が、記録された FpgaImageUUID と同じ場合、イメージはダウンロードされています。

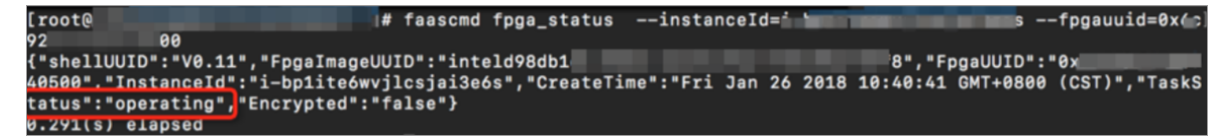

## 手順 6. テスト

テストを行うためにコマンドを1つずつ実行します。

cd / opt / dcp1\_1 / hw / samples / dma\_afu / sw make sudo LD\_LIBRARY \_PATH =/ opt / dcp1\_1 / hw / samples / dma\_afu / sw :\$ LD\_LIBRARY \_PATH ./ fpga\_dma\_t est 0

次の結果が返された場合、テストは完了です。

大量ページ機能が有効になっていない場合は、次のコマンドを実行して有効にします。

sudo bash - c " echo 20 > / sys / kernel / mm / hugepages / hugepages - 2048kB / nr\_hugepag es "

# 8.2 f1 インスタンスでの OpenCL の使用

ここでは、OpenCL (Open Computing Language) を使用してイメージファイルを作成 し、FPGA チップにイメージをダウンロードする方法を紹介します。

# 🗎 注:

- ここに記載されているすべての操作は、同じリージョンの1つのアカウントで実行する必要があります。
- ・f1 インスタンスを RAM ユーザーとして使用することを強く推奨します。不要な操作を避けるには、RAM ユーザーに必要な操作のみを実行する権限を与える必要があります。RAM ユーザーのロールを作成し、OSS バケットにアクセスするため、ロールに一時的な権限を付与する必要があります。IP アドレスを暗号化する場合は、RAM ユーザーが KMS (Key Management Service)を使用できるようにします。RAMユーザーが権限を確認するには、アカウントのリソースを表示する権限を与えます。始める前に、以下を完了してください。

#### 前提条件

・f1 インスタンスを作成し、セキュリティグループのルールを追加して、インスタンスの SSH
 ポート 22 へのインターネットアクセスを許可します。

注:

共有しているイメージのみが、f1 インスタンスで使用できます。 詳しくは「f1 インスタンス の作成」をご参照ください。

- ・ ECS コンソールにログインして、インスタンス ID を取得します。
- OSS バケットを作成して、カスタムビットストリームファイルをアップロードします。OSS バケットと f1 インスタンスは、同じリージョンの1つのアカウントで所有している必要があ ります。
- ・ビットストリームを暗号化するには、KMS (Key Management Service) を有効にします。

・f1 インスタンスを RAM ユーザーとして操作するには、次の操作を実行する必要があります。

- RAM ユーザーを作成し、許可を付与します。
- RAM ロールを作成し、許可を付与します。
- AccessKey を作成します。

#### 手順

FPGA Server Example の環境を設定するには、次の手順を実行します。

### 手順 1. f1 インスタンスへの接続

Linux インスタンスに接続します。

#### 手順2.基本環境のインストール

次のスクリプトを実行して、基本環境をインストールします。

source / opt / dcp1\_0 / script / f1\_env\_set . sh

#### 手順 3. OpenCL サンプルのダウンロード

以下の手順に従って、公式 opencl のサンプルをダウンロードします。

1. "/ opt / tmp "ディレクトリを作成し、現在のディレクトリをそのディレクトリに変更します。

```
mkdir - p / opt / tmp
cd / opt / tmp
```

現在、 / opt / tmp ディレクトリに入っています。

[root@i2] Z tmp]# pwd /opt/tmp

2. コマンドを1つずつ実行して、OpenCL Example のファイルをダウンロードして解凍しま

す。

wget https :// www . altera . com / content / dam / altera www / global / en\_US / others / support / examples / download /
exm\_opencl \_matrix\_mu lt\_x64\_lin ux . tgz
tar - zxvf exm\_opencl \_matrix\_mu lt\_x64\_lin ux . tgz

次の図は、解凍後のディレクトリを示しています。

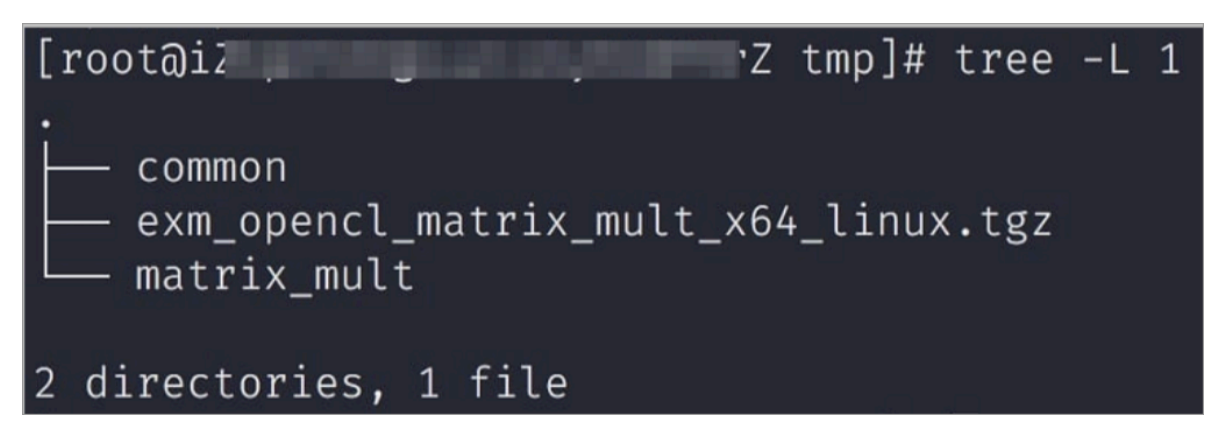

3. 現在のディレクトリを "matrix\_mul t "ディレクトリに変更し、コンパイルのコマンド を実行します。

```
cd matrix_mul t
aoc - v - g -- report ./ device / matrix_mul t . cl
```

コンパイルのプロセスには数時間かかります。 新しいコンソールを開き、 top コマンドを 実行すると、インスタンス上のプロセスやシステムリソースの使用状況をモニターし、コンパ イルプロセスのステータスを見ることができます。

## 手順 4. OSS バケットへの設定ファイルのアップロード

以下の手順に従って、設定ファイルをアップロードします。

1. コマンドを実行して faascmd を初期化します。

# If needed, add the environmen t variable and grant permission to run the commands the export PATH =\$ PATH :/ opt / dcp1\_1 / script / chmod + x / opt / dcp1\_1 / script / faascmd # Replace hereIsYour SecretId with your AccessKe Replace hereIsYour SecretKey with your AccessKey faascmd config -- id = hereIsYour SecretId -- key = AccessKey ID . AccessKey Secret hereIsYour SecretKey Replace hereIsYour Bucket your OSS in the Region with the # Replace bucket name of China East 1. faascmd auth -- bucket = hereIsYour Bucket

 現在のディレクトリを matrix\_mul t / output\_fil es "ディレクトリに変更し、 設定ファイルをアップロードします。

cd matrix\_mul t / output\_fil es # Now you are accessing / opt / tmp / matrix\_mul t / matrix\_mul t / output\_fil es faascmd upload\_obj ect -- object = afu\_fit . gbs -- file = afu\_fit . gbs 3. gbs を使用して FPGA イメージを作成します。

# Replace hereIsYour ImageName with your image name .
Replace hereIsYour ImageTag with your image tag .
faascmd create\_ima ge -- object = dma\_afu . gbs -- fpgatype
= intel -- name = hereIsYour ImageName -- tags = hereIsYour
ImageTag -- encrypted = false -- shell = V1 . 1

faascmd list\_image s コマンドを実行して、イメージが作成されたかどうかを確認します。返された結果で "State ":" success "が表示されている場合は、イメージが作成されたことを意味します。FpgaImageUUIDを記録します。

[root0:200.]# faascmd list\_images {"FpgaImages":{"fpgaImage":[{"Name":"Image\_1\_dma\_afu","Tags":"ImageTag\_1\_dma\_afu"."ShellUUID":"V0.11","Des cription":"None","FpgaImageUUID":"inteld98db1d1-023 ":"Fri Jan 26 2018 10:15:59 GMT+0800 (CST)","Encrypted":"false","UpdateTime":"Fri Jan 26 2018 10:17:08 GMT

手順 5.f1 インスタンスへのイメージのダウンロード

fl インスタンスにイメージをダウンロードするには、次の手順を実行します。

1. コマンドを実行して、FPGA ID を取得します。

# Replace hereIsYour InstanceId with your f1 instance ID . faascmd list\_insta nces -- instanceId = hereIsYour InstanceId

返された結果のサンプル: 返された結果に FpgaUUID を記録します。

2. コマンドを実行して、イメージを f1 インスタンスにダウンロードします。

Replace hereIsYour InstanceID with your f1 instance ID . Replace hereIsFpga UUID with FPGA UUID . your hereIsImag eUUID with your image UUID . download\_i mage -- instanceId = hereIsYour InstanceID Replace faascmd -- fpgauuid = hereIsFpga UUID -- fpgatype = intel -- imageuuid = hereIsImag eUUID -- imagetype = afu -- shell = V0 . 11

3. コマンドを実行して、イメージがダウンロードされているかどうかを確認します。

# Replace hereIsYour InstanceID with your f1 instance ID . Replace hereIsFpga UUID with your FPGA UUID . faascmd fpga\_statu s -- fpgauuid = hereIsFpga UUID -instanceId = hereIsYour InstanceID 返された結果に "TaskStatus": "operating" が存在する場合、イメージがダウンロードされた ことを意味します。

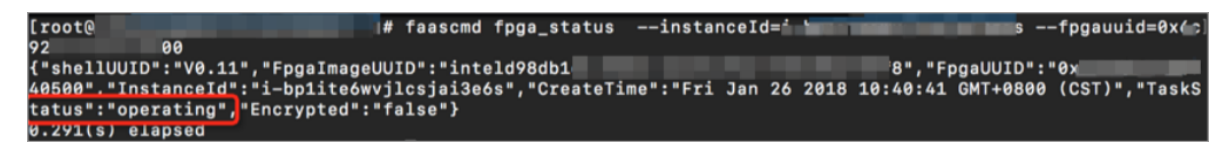

## 手順 6. FPGA チップへの FPGA イメージのダウンロード

FPGA イメージを FPGA チップにダウンロードするには、次の手順を実行します。

- 1. 手順1でコンソールを開きます。閉じている場合、手順1を繰り返します。
- 2. OpenCL のランタイム環境を設定するには、次のコマンドを実行します。

sh / opt / dcp1\_1 / opencl / opencl\_bsp / linux64 / libexec /
setup\_perm issions . sh

3. コマンドを実行して親ディレクトリに戻ります。

cd .. /.. # Now , you are at the / opt / tmp / matrix\_mul t directory

4. コマンドを実行してコンパイルします。

```
make
# Output the environmen t configurat ion
export CL_CONTEXT _COMPILER_ MODE_ALTER A = 3
cp matrix_mul t . aocx ./ bin / matrix_mul t . aocx
cd bin
host matrix_mul t . aocx
```

次の結果が返された場合は、設定が成功したことを意味します。 最後の行は Verificati

on : PASS でなければならないことにご注意ください。

```
[ root @ iZbpXXXXZ bin ]# ./ host
                                      matrix_mul t . aocx
Matrix
         sizes :
  A: 2048 x
                  1024
  B : 1024
            Х
                  1024
      2048 x
  C :
                  1024
Initializi ng
                 0penCL
Platform : Intel (R)
Using 1 device (s)
                                            OpenCL ( TM )
                          FPGA
                               SDK
                                      for
  skx_fpga_d cp_ddr : SKX
                               DCP
                                     FPGA
                                             OpenCL BSP (acl0)
Using AOCX : matrix_mul t . aocx
Generating input matrices
Launching
            for device 0 (global size: 1024, 2048)
.415 ms
Time: 40.415 ms
Kernel time (device 0): 40.355
Throughput: 106.27 GFLOPS
                                           ms
Computing reference output
```

Verifying Verificati on : PASS

# 8.3 f3 インスタンスでの OpenCL のベストプラクティス

本ページでは、OpenCL (Open Computing Language ) を使用してイメージを作成し、f3 イ ンスタンスの FPGA チップにイメージをダウンロードする方法を紹介します。

🗎 注:

- ・本ページに記載されているすべての操作は、同じリージョンの1つのアカウントで実行する
   必要があります。
- ・ f3 インスタンスを RAM ユーザーとして使用することを推奨します。 RAM ユーザーのロー ルを作成し、OSS バケットにアクセスするため、ロールに一時的な権限を付与する必要があ ります。

#### 前提条件

・f3 インスタンスの作成します。

🗎 注:

- 共有しているイメージのみ、f3 インスタンスで使用できます。
- インスタンスをインターネットにアクセスできるように、インスタンスの作成時に [パブ リック IP の割り当て] を選択します。
- f3 インスタンスのセキュリティグループは、ルールを追加して、SSH ポート 22 へのアク セスを許可しました。
- ・ ECS コンソールにログインして、f3 インスタンスのインスタンス ID を取得します。
- ・同じアカウントを使用して、f3インスタンスと同じリージョンに OSS バケットを作成します。
   ず。
   詳しくは「OSS への登録」および「バケットの作成」をご参照ください。
- ・ FPGA を RAM ユーザーとして操作するには、事前に次の手順を実行します。
  - RAM ユーザーを作成し、許可を与えます。
  - RAM ロールを作成し、許可を与えます。
  - AccessKey ID と AccessKey Secret を取得します。

#### 手順

f3 インスタンスで OpenCL を使用してイメージを作成し、FPGA チップにダウンロードするに は、次の手順を実行します。

#### 手順1.環境設定

環境を設定するには、次の手順を実行します。

1. f3 インスタンスに接続します。

## 

その後のコンパイル処理には数時間かかる場合があります。 SSH タイムアウトによって強制 的にログアウトされないようにするために、screen または nohub を介してログインするこ とを推奨します。

2. コマンドを実行して Screen をインストールします。

yum install screen - y

3. コマンドを実行して Screen に入ります。

```
screen - S f3opencl
```

4. コマンドを実行して、環境を設定します。

```
source / root / xbinst_oem / f3_env_set up . sh xocl # Run
the command each time you open a new terminal
window
```

📃 注:

- 環境の設定には、xoclドライバーのインストール、vivado環境変数の設定、vivado ライ センスの確認、aliyun-f3 sdaccelプラットフォームの検出、2018.2 ランタイムの設定、 および faascmd バージョンの検出が含まれます。
- ・sdaccel のエミュレーションを実行する場合は、上記のコマンドを実行して環境を設定し ないでください。代わりに、vivado の環境変数を個別に設定するだけで済みます。
- ·エミュレーションには Makefile を使用することを推奨します。

## 手順2. バイナリファイルのコンパイル

•例1:vadd

バイナリファイルをコンパイルするには、次の手順を実行します。

1. " example "ディレクトリをコピーします。

```
cp - rf / opt / Xilinx / SDx / 2018 . 2 / examples . /
```

2. "vadd "ディレクトリを入力します。

```
cd examples / vadd /
```

- cat sdaccel.mk | grep "XDEVICE = を実行して、 XDEVICE の値を 表示します。その設定が XDEVICE = xilinx\_ali yun - f3\_dynamic \_5\_0 であることを確認してください。
- 4. 次の手順に従って、" common . mk "ファイルを変更します。
  - a. vim ../ common / common . mk コマンドを実行してファイルを開きます。
  - b. コードの 61 行目の末尾に、コンパイルパラメーター "-- xp param : compiler
    . accelerato rBinaryCon tent = dcp "を追加します (パラメーターは、 ファイルによっては 60 ~ 62 行になる場合があります)。 修正されたコードは次のとお りです。

CLCC\_OPT += \$( CLCC\_OPT\_L EVEL ) \${ DEVICE\_REP 0\_OPT }
-- platform \${ XDEVICE } - o \${ XCLBIN } \${ KERNEL\_DEF S
} \${ KERNEL\_INC S } -- xp param : compiler . accelerato
rBinaryCon tent = dcp

# \_\_\_\_\_注:

DCP ファイルをコンパイルサーバに送信する必要があることを考えると、Xilinx® OpenCL™ Compiler (xocc ) により、配置とルーティングが完了した後に (ビッ トファイルではなく ) DCPファイルが生成されるように、パラメーター "-- xp param : compiler . accelerato rBinaryCon tent = dcp "を追加する 必要があります。

5. コマンドを実行してプログラムをコンパイルします。

make - f sdaccel . mk xbin\_hw

次の情報が表示された場合、バイナリファイルのコンパイルは開始されています。 処理に は数時間かかる場合があります。

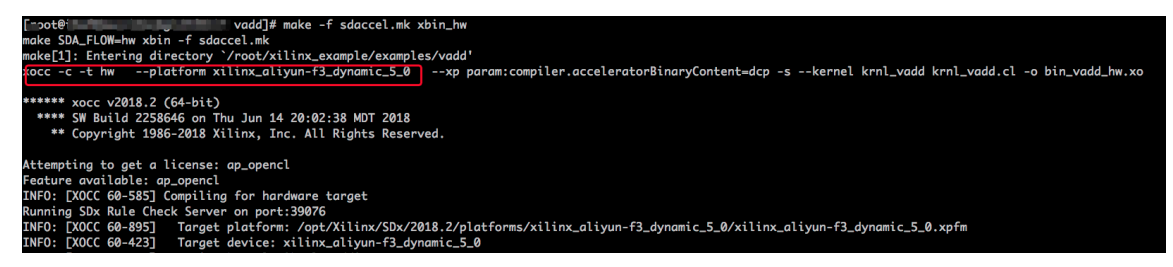

•例 2: kernel\_global\_bandwidth

次の手順に従って、"kernel\_global\_bandwidth" バイナリファイルをコンパイルします。

1. xilinx 2018 . 2 example のクローンを作成します。

```
git clone https :// github . com / Xilinx / SDAccel_Ex
amples . git
cd SDAccel_Ex amples /
git checkout 2018 . 2
```

```
🎽 注:
```

git ブランチは 2018.2 バージョンである必要があります。

- cd getting\_st arted / kernel\_to\_ gmem / kernel\_glo bal\_bandwi
   dth / コマンドを実行して、ディレクトリに入ります。
- 3. 次の手順に従って、"Makefile "ファイルを変更ます。
  - a. vim Makefile コマンドを実行して、ファイルを開きます。
  - b. DEVICES = xilinx\_ali yun f3\_dynamic \_5\_0 を設定します。
  - c. コードの 33 行目に、コンパイルパラメーター "-- xp param : compiler .
     accelerato rBinaryCon tent = dcp "を追加します。修正されたコードは次のとおりです。

```
CLFLAGS +=-- xp " param : compiler . accelerato rBinaryCon
tent = dcp " -- xp " param : compiler . preserveHl sOutput
= 1 " -- xp " param : compiler . generateEx traRunData =
```

```
true " -- max_memory _ports bandwidth - DNDDR_BANK S =$(
ddr_banks )
```

4. コマンドを実行してプログラムをコンパイルします。

make TARGET = hw

次の情報が表示された場合、バイナリファイルのコンパイルは開始されています。 処理に は数時間かかる場合があります。

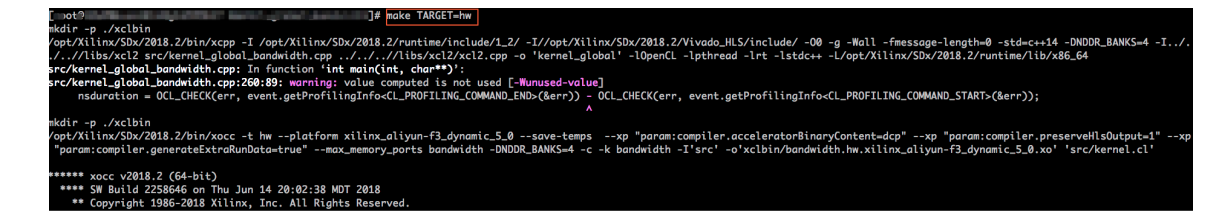

手順 3. パッケージングスクリプトの確認

コマンドを実行して、パッケージングスクリプトが存在するかどうかを確認します。

file / root / xbinst\_oem / sdaccel\_pa ckage . sh

返されたメッセージに cannot open (No such file or directory)が

含まれる場合、ファイルは存在しません。 次のコマンドを実行してスクリプトをダウンロードします。

wget http :// fpga - tools . oss - cn - shanghai . aliyuncs . com /
sdaccel\_pa ckage . sh

#### 手順 4. イメージの作成

イメージを作成するには、次の手順を実行します。

1. コマンドを実行して OSS 環境を設定します。

faascmd config -- id = hereIsMySe cretId -- key = hereIsMySe cretKey # Replace hereIsMySe cretId , hereIsMySe cretKey with your AccessKeyI D , AccessKeyS ecret faascmd auth -- bucket = hereIsMyBu cket # Replace hereIsMyBu cket with your bucket name

2. ls コマンドを実行して、接尾辞が . xclbin のファイルを取得します。

| [roota                      | dd]# ls                 |                                 |
|-----------------------------|-------------------------|---------------------------------|
| bin_vadd_hw.xclbin          | <pre>krnl_vadd.cl</pre> | vadd.cpp                        |
| description.json            | README.md               | vadd.h                          |
| Export_Compliance_Notice.md | sdaccel.mk              | _xocc_krnl_vadd_bin_vadd_hw.dir |

3. コマンドを実行してバイナリファイルをパッケージ化します。

/ root / xbinst\_oem / sdaccel\_pa ckage . sh - xclbin =/ opt / Xilinx / SDx / 2017 . 4 . op / examples / vadd / bin\_vadd\_h w . xclbin

パッケージ化が完了すると、次の図に示すように、同じディレクトリにパッケージファイルが 見つかります。

| [root@vadd]# ls                  |                                 |  |
|----------------------------------|---------------------------------|--|
| 17_10_28-021904-primary.bit      | krnl_vadd.cl                    |  |
| <pre>SDAccel_Kernel.tar.gz</pre> | README.md                       |  |
| 17_10_28-021904-xclbin.xml       | sdaccel.mk                      |  |
| <pre>bin_vadd_hw.xclbin</pre>    | to_aliyun                       |  |
| description.json                 | vadd.cpp                        |  |
| Export_Compliance_Notice.md      | vadd.h                          |  |
| header.bin                       | _xocc_krnl_vadd_bin_vadd_hw.dir |  |

#### 手順 5. イメージのダウンロード

スクリプト化されたプロセスまたは段階的プロセスを使用してパッケージファイルをアップロー ドし、FPGA イメージをダウンロードできます。

・スクリプトプロセス:1 つの FPGA チップを持つ f3 インスタンスのみに適用。

以下のコマンドを実行してパッケージをアップロードし、イメージファイルを生成します。

sh / root / xbinst\_oem / tool / faas\_uploa d\_and\_crea te\_image
. sh < bit . tar . gz - the package to upload >

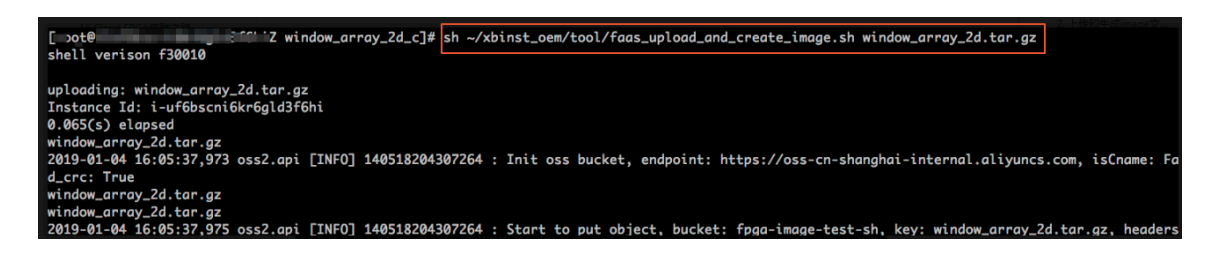

2. イメージファイルをダウンロードします。

sh / root / xbinst\_oem / tool / faas\_downl oad\_image . sh <
bit . tar . gz - package name > < 0 / 1 > # The last
ス

number < 0 / 1 > stands for the FPGA serial No . in the instance

0はf3インスタンスの最初のFPGAを示します。 シングル FPGA インスタンスの場合、 FPGA シリアル番号は常に0です。 4 つの FPGA を持つインスタンスなど、複数の FPGA を持つインスタンスの場合、シリアル番号は0、1、2、3 です。

**同じイメージを複数の FPGA にダウンロードするには、末尾にシリアル番号を追加しま** す。 たとえば、同じイメージを 4 つの FPGA チップにダウンロードするには、次のような コマンドを実行します。

sh / root / xbinst\_oem / tool / faas\_downl oad\_image . sh <
bit . tar . gz - package name > 0
sh / root / xbinst\_oem / tool / faas\_downl oad\_image . sh <
bit . tar . gz - package name > 1
sh / root / xbinst\_oem / tool / faas\_downl oad\_image . sh <
bit . tar . gz - package name > 2
sh / root / xbinst\_oem / tool / faas\_downl oad\_image . sh <
bit . tar . gz - package name > 3

・段階的プロセス: faascmd ツールを使用して、操作を行います。

1. コマンドを実行して、パッケージを自身の OSS バケットにアップロードします。 次に、自 身の OSS バケットの gbs を、FaaS 管理ユニットの OSS バケットにアップロードします。

faascmd upload\_obj ect -- object = bit . tar . gz -- file = bit . tar . gz faascmd create\_ima ge -- object = bit . tar . gz -fpgatype = xilinx -- name = hereIsFPGA ImageName -- tags = hereIsFPGA ImageTag -- encrypted = false -- shell = hereIsShel lVersionOf FPGA

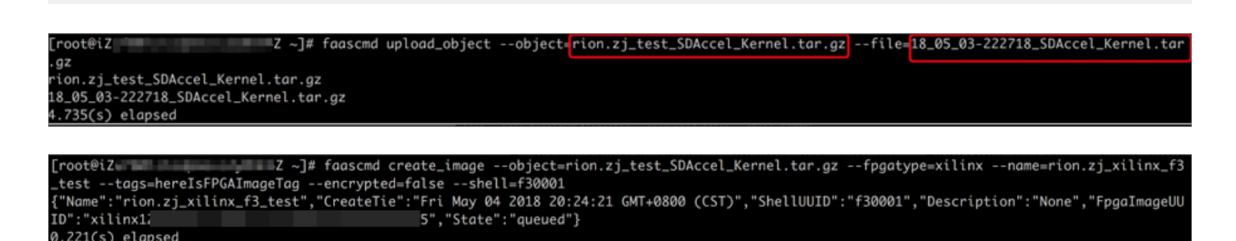

2. コマンドを実行して、FPGA イメージがダウンロード可能かどうかを確認します。

```
faascmd list_image s
```

返されたメッセージに State : compiling が表示された場合は、FPGA イメージはコ ンパイル中です。返されたメッセージに State : success が表示されたら、FPGA イ メージのダウンロード準備が整いました。FpgaImageUUID を探して書き留めます。

| [root@                                                   |
|----------------------------------------------------------|
| {                                                        |
| "FpgaImages": {                                          |
| "fpgaImage": [                                           |
| {                                                        |
| "CreateTime": "Fri Jan 04 2019 16:05:43 GMT+0800 (CST)", |
| "Description": "None",                                   |
| "Encrypted": "false",                                    |
| "FpgaImageUUID": "xilinx8858a3c1",                       |
| "Name": "window_array_2d.tar.gz",                        |
| "ShellUUID": "f30010",                                   |
| "State": "compiling",                                    |
| "Tags": "hereIsFPGAImageTag",                            |
| "UpdateTime": "Fri Jan 04 2019 16:05:44 GMT+0800 (CST)"  |
| },                                                       |
| {                                                        |
| "CreateTime": "Thu Jan 03 2019 15:58:58 GMT+0800 (CST)", |
| "Description": "None",                                   |
| "Encrypted": "false",                                    |
| "FpgaImageUUID": "xilinx6cbd48c1-0                       |
| "Name": "vadd.tar.gz",                                   |
| "ShellUUID": "f30010",                                   |
| "State": "success",                                      |
| "Tags": "hereIsFPGAImageTag",                            |
| "UpdateTime": "Thu Jan 03 2019 16:32:32 GMT+0800 (CST)"  |
| },                                                       |

3. 次のコマンドを実行します。 返されたメッセージで、FpgaUUID を探して書き留めます。

```
faascmd list_insta nces -- instanceId = hereIsYour
InstanceId # Replace hereIsYour InstanceId with the f3
instance ID
```

4. コマンドを実行して FPGA イメージをダウンロードします。

```
faascmd download_i mage -- instanceId = hereIsYour
InstanceId -- fpgauuid = hereIsFpga UUID -- fpgatype = xilinx
```

-- imageuuid = hereIsImag eUUID -- imagetype = afu -- shell = hereIsShel lVersionOf Fpga
 # Replace hereIsYour InstanceId with the f3 instance ID , hereIsFpga UUID with the FpgaUUID , and hereIsImag eUUID with the FpgaImageU UID

5. コマンドを実行して、イメージが正常にダウンロードされたかどうかを表示します。

faascmd fpga\_statu s -- fpgauuid = hereIsFpga UUID -instanceId = hereIsYour InstanceId # Replace hereIsFpga
UUID with the obtained FpgaUUID, and hereIsYour
InstanceId with the f3 instance ID

以下は返されるメッセージの例です。メッセージ内の FpgaImageUUID と、書き留めた FpgaImageUUID が同じで、メッセージに " TaskStatus ":" valid " と表示されて いる場合、イメージは正常にダウンロードされています。

[rooteiZu <sup>2</sup> -]# faascmd fpgo\_status --fpgauuid=0xe <sup>0</sup> --instanceId=i-u <sup>4</sup> {"shellUUID":"f3g001","FpgaImageUUID":"xilinx1 <u>5","FpgaUUID":"0xe</u> <sup>0</sup>","InstanceId":"i-u p 4","CreateTime":"Fri May 04 2018 21:25:53 GMT+0800 (CST)",<mark>"TaskStatus":"valid"</mark> "Encrypted":"false"}

手順 6: Host プログラムの実行

Host プログラムを実行するには、次の手順を実行します。

1. 以下のコマンドを実行して環境を設定します。

source / root / xbinst\_oem / f3\_env\_set up . sh xocl # Run
the command each time you open a new terminal
window

2. sdaccel.ini ファイルを設定します。

Host バイナリファイルが置かれたディレクトリで、 vim sdaccel . ini コマンドを

実行して、"sdaccel.ini" ファイルを作成して次の内容を入力します。

```
[ Debug ]
profile = true
[ Runtime ]
runtime_lo g = " run . log "
hal_log = hal . log
ert = false
kds = false
```

- 3. Host を実行します。
  - ・vadd については、次のコマンドを実行します。

```
make - f sdaccel . mk host
```

./ vadd bin\_vadd\_h w . xclbin

・ kernel\_global\_bandwidth については、次のコマンドを実行します。

./ kernel\_glo bal

Test Passed が返されたら、テストは成功です。

#### その他の一般的なコマンド

このセクションでは、FPGA インスタンスの一般的なコマンドをいくつか紹介します。

| タスク                        | コマンド                                   |
|----------------------------|----------------------------------------|
| ヘルプ文書の表示                   | make - f ./ sdaccel . mk help          |
| ソフトウェアシミュレーションの実行          | make – f ./ sdaccel . mk<br>run_cpu_em |
| ハードウェアシミュレーションの実行          | make – f ./ sdaccel . mk<br>run_hw_em  |
| ホストコードのみのコンパイル             | make - f ./ sdaccel . mk host          |
| ダウンロード用ファイルのコンパイルおよび生<br>成 | make – f sdaccel.mk xbin_hw            |
| 作業ディレクトリの消去                | make – f sdaccel.mk clean              |
| 作業ディレクトリの強制消去              | make – f sdaccel mk<br>cleanall        |

📕 注:

- エミュレーション中は、Xilinx エミュレーションプロセスに従います。f3\_env\_setup 環境
   を設定する必要はありません。
- SDAccel ランタイムと SDAccel 開発プラットフォームは、Alibaba Cloud が提供する公式 f3 イメージで入手できます。ダウンロードは、SDAccel ランタイムと SDAccel 開発プラッ トフォームで行うこともできます。

## 8.4 f3 インスタンスでの RTL コンパイラの使用

ここでは、f3 インスタンスで RTL (Register Transfer Level) コンパイラを使用する方法について説明します。

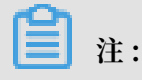

- ここに記載されているすべての操作は、同じリージョンの1つのアカウントで実行する必要 があります。
- ・f3 インスタンスを RAM ユーザーとして使用することを強く推奨します。不要な操作を避け るために、RAM ユーザーに必要な操作のみを実行する権限を与える必要があります。RAM ユーザーのロールを作成し、OSS バケットにアクセスするため、ロールに一時的な権限を 付与する必要があります。IP アドレスを暗号化する場合は、RAM ユーザーに KMS (Key Management Service)を使用する権限を与えるようにします。RAM ユーザーが許可を確 認するには、RAM ユーザーにアカウントのリソースを表示する権限を与えます。

#### 前提条件

- ・f3 インスタンスを作成し、セキュリティグループのルールを追加して、インスタンスの SSH
   ポート 22 へのインターネットアクセスを許可します。
- ・ ECS コンソールにログインして、f3 インスタンスの詳細ページでインスタンス ID を取得します。
- ・ FaaS サービスについては、中国 (上海) に OSS バケットを作成します。

注:

バケットは FaaS 管理アカウントへの読み書きアクセスを提供します。 FaaS に関連しないオ ブジェクトを保存しないことを推奨します。

- ・f3 インスタンスを RAM ユーザーとして操作するには、次の手順を実行します。
  - RAM ユーザーを作成し、権限を付与します。
  - RAM ユーザーを作成し、権限を付与します。
  - AccessKey を作成します。

#### 手順

1. f3 インスタンスに接続します。

**三**注:

プロジェクトのコンパイルには 2 ~ 3 時間かかります。 予期せず切断することがないように するため、インスタンスの接続には nohup または VNC を使用することを推奨します。

- 2. RTL リファレンスデザインをダウンロードします。
- 3. ファイルを解凍します。
- 4. f3 環境を設定します。

```
source / root / xbinst_oem / F3_env_set up . sh xdma
```

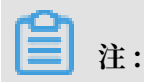

このコマンドは、新しいターミナルウィンドウを開くたびに実行します。

5. OSS バケットを指定します。

faascmd config -- id = hereIsYour SecretId -- key =
hereIsYour SecretKey # Replace hereIsYour SecretId and
hereIsYour SecretKey with your RAM AK informatio n
faascmd auth -- bucket = hereIsYour Bucket # Replace
hereIsYour Bucket with the name of your OSS Bucket

6. 次のコマンドを実行して、RTL プロジェクトをコンパイルします。

```
cd < decompress ed directory >/ hw / # Enter the
decompress ed hw directory
sh compiling . sh
```

```
🧾 注:
```

プロジェクトのコンパイルには2~3時間かかります。

- 7. "Netlist" ファイルをアップロードして FPGA イメージをダウンロードします。 スクリプト化 されたプロセスまたは段階的なプロセスを使用してこのタスクを終了できます。
  - ・スクリプト化されたプロセス:1 つの FPGA チップを持つ f3 インスタンスに適用可能。
    - a. 以下のコマンドを実行してパッケージをアップロードし、イメージファイルを生成しま す。

```
sh / root / xbinst_oem / tool / faas_uploa d_and_crea
te_image . sh < bit . tar . gz - the package to
upload >
```

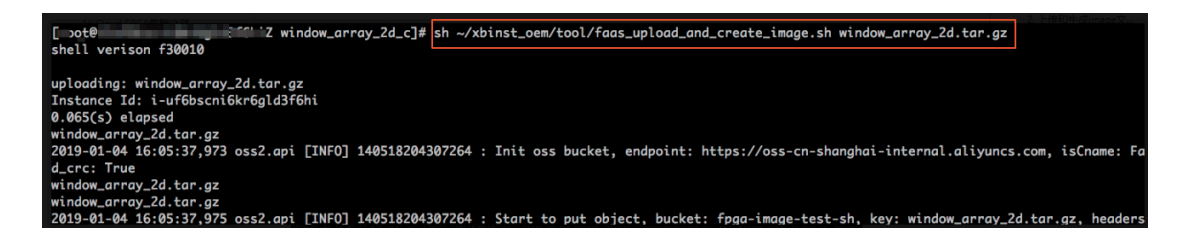

b. イメージファイルをダウンロードします。

sh / root / xbinst\_oem / tool / faas\_downl oad\_image . sh
< bit . tar . gz - the package filename > 0 # The

ス

last number stands for the FPGA serial No . of the instance

0はf3インスタンスの最初の FPGA を示します。1 つの FPGA インスタンスの場合、 FPGA シリアル番号は常に 0 です。 4つの FPGA を持つインスタンスなど、複数の FPGA を持つインスタンスの場合、シリアル番号は 0、1、2、3 です。

同じイメージを複数の FPGA にダウンロードするには、末尾にシリアル番号を追加します。

sh faas\_downl oad\_image . sh bit . tar . gz 0 1 2

・段階的プロセス:

a. 次のコマンドを実行してパッケージを OSS バケットにアップロードしてから、OSS バ ケットの gbs を FaaS ユニットの OSS バケットにアップロードします。

faascmd upload\_obj ect -- object = bit . tar . gz -- file = bit . tar . gz faascmd create\_ima ge -- object = bit . tar . gz -fpgatype = xilinx -- name = hereIsFPGA ImageName -- tags = hereIsFPGA ImageTag -- encrypted = false -- shell = f30001

b. 次のコマンドを実行して、FPGA イメージをダウンロードする準備ができているかどう かを確認します。

```
faascmd list_image s
```

返されたメッセージに "State ":" success "と表示されたら、FPGA イメージは

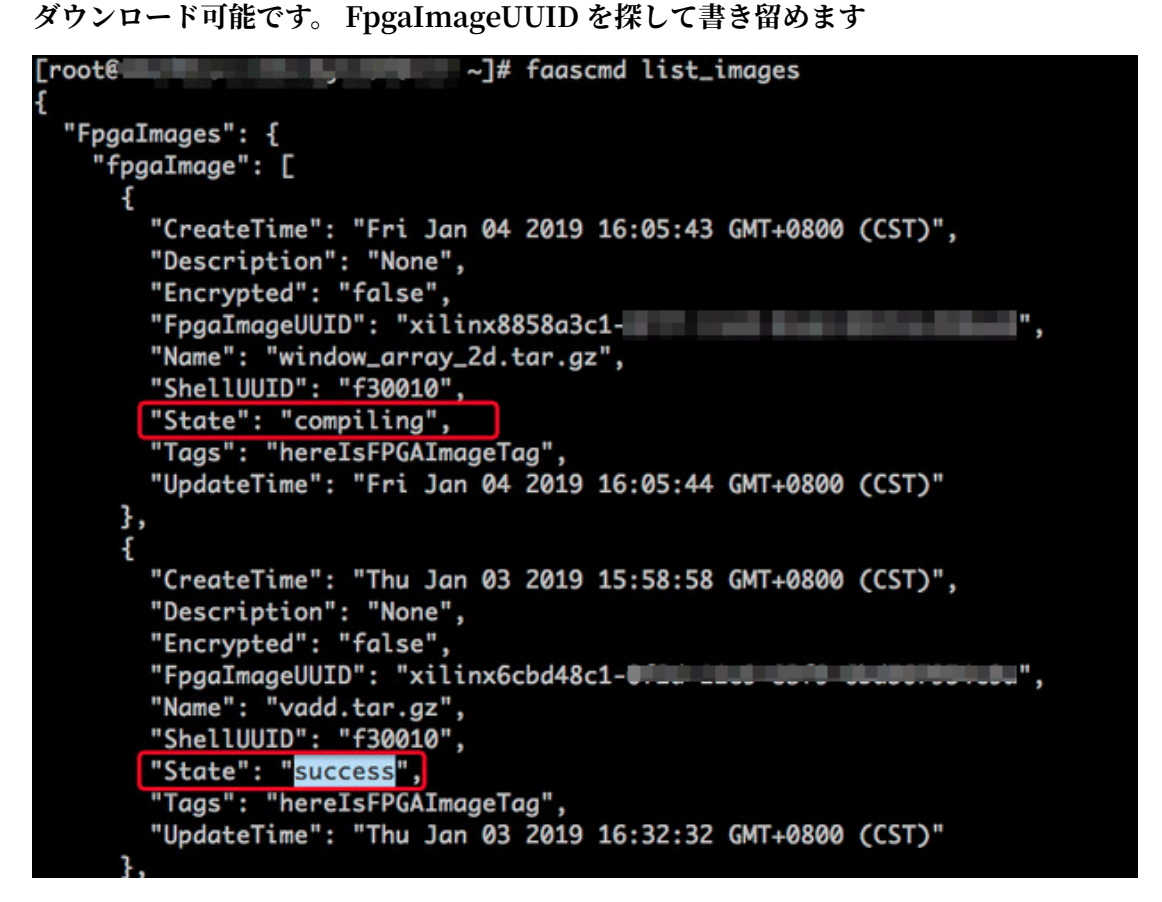

c. 次のコマンドを実行してから、返されたメッセージの FpgaUUID を書き留めます。

faascmd list\_insta nces -- instanceId = hereIsYour InstanceId # Replace hereIsYour InstanceId with your f3 instance ID

d. 次のコマンドを実行して FPGA イメージをダウンロードします。

```
faascmd download_i mage -- instanceId = hereIsYour
InstanceId -- fpgauuid = hereIsFpga UUID -- fpgatype =
xilinx -- imageuuid = hereIsImag eUUID -- imagetype = afu
-- shell = f30001
```

ス

| #,                         | Replace<br>hereIsFpg<br>hereIsImag            | hereIsY<br>ga UUID<br>g eUUID | our Inst<br>with<br>with          | tanceId<br>the<br>the                         | with<br>obtained<br>obtained | f3 instance<br>FpgaUUID ,<br>FpgaImageU | ID<br>and<br>UID                            |
|----------------------------|-----------------------------------------------|-------------------------------|-----------------------------------|-----------------------------------------------|------------------------------|-----------------------------------------|---------------------------------------------|
| [root@i<br>imag<br>{"Fpga] | Z 4Z<br>euuid=xilinx12<br>mageUUID":"xilinx12 | .∼]# faascmd down             | nload_imageins<br>15image<br>5"," | tanceId=i-u<br>type=afushel<br>FpgaUUID":"0x∈ | 4fp<br>l=f30001<br>)0","Ins  | gauuid=0x,)0f<br>tanceId":"i-u          | pgatype=xilinx<br>4" <mark>"TaskStat</mark> |

e. 次のコマンドを実行して、イメージが正常にダウンロードされたかどうかを確認しま

す。

.223(s) elapsed

faascmd fpga\_statu s -- fpgauuid = hereIsFpga UUID -instanceId = hereIsYour InstanceId # Replace hereIsFpga
UUID with the obtained FpgaUUID, and hereIsYour
InstanceId with f3 instance ID.

以下は返されるメッセージの例です。 メッセージ内の FPGA イメージの UUID と、 書き留めた FPGA イメージの UUID が同じで、メッセージに " TaskStatus ":" valid "と表示されている場合、イメージは正常にダウンロードされました。

[rooteiZu<sup>\*\*\*\*</sup> Z ~]# faascmd fpga\_status --fpgauuid=0xe 10 --instanceId=i-u<sup>\*\*</sup> 4 {"shellUUD":"f30001","FpgaImageUUD":"xilinx1 5","FpgaUUID":"0xe 0","InstanceId":"i-u 4","CreateTime":"Fri May 04 2018 21:25:53 GMT+0800 (CST)","TaskStatus":"valid" 0.263(5) elaosed

#### よくある質問

イメージのアップロード中に発生したエラーの詳細を表示する方法について。

プロジェクトがイメージのアップロード中にエラー (コンパイルエラーなど) を報告した場合は、 次の 2 つの方法のいずれかでエラーの詳細を表示できます。

- Check faas\_compiling.log. アップロードスクリプト faas\_upload\_and\_create\_image.sh を使用すると、コンパイルが失敗した場合に faas\_compiling.log が自動的にダウンロードさ れて端末に出力されます。
- ・次のコマンドを実行して、ログファイルを表示します: sh / root / xbinst\_oem /
   tool / faas\_check log . sh < bit . tar . gz package uploaded</li>
   previously >。
- イメージを再度読み込む方法について。
- イメージを再度読み込むには、次の手順を実行します。
- 1. インスタンス上でコマンドを実行してドライバーをアンインストールします。

| sudo | rmmod | xdma |
|------|-------|------|
| sudo | rmmod | xocl |

2. 次の 2 つの方法のいずれかでイメージをダウンロードします。

- ・スクリプトを使用します。最後の番号は、インスタンスの FPGA シリアル番号を表します:
   sh faas\_downl oad\_image . sh bit . tar . gz 0
- faascmdの使用: faascmd download\_i mage -- instanceId =
   hereIsYour InstanceId -- fpgauuid = hereIsFpga UUID -- fpgatype
   = xilinx -- imageuuid = hereIsImag eUUID -- imagetype = afu -- shell = f30001
- 3. ドライバーをインストールします。

sudo depmod sudo modprobe xdma

## 8.5 faascmd ツール

## 8.5.1 faascmd の概要

faascmd は Alibaba Cloud FPGA クラウドサーバーが提供するコマンドラインツールです。 Python SDK に基づいて開発されたスクリプトです。

faascmd を使って次のことができます。

- ・権限付与および関連操作の実行
- · FPGA イメージの管理および操作
- ・ オブジェクトの表示およびアップロード
- ・FPGA インスタンスに関する情報の取得

ス

## 8.5.2 faascmd のインストール

ここでは、faascmd をダウンロードしてインストールする方法について説明します。

#### 準備

- ・ faascmd を実行するインスタンスで以下の手順を実行します。
  - 1. 次のコマンドを実行して、Python のバージョンが 2.7.x であることを確認します。

```
python - V
```

[root@testhost script]# python -V Python 2.7.5

2. 以下のコマンドを実行して Python モジュールをインストールします。

pip - q install oss2 pip - q install aliyun - python - sdk - core pip - q install aliyun - python - sdk - faas pip - q install aliyun - python - sdk - ram

3. 次のコマンドを実行して、aliyun-python-sdk-core のバージョンが 2.11.0 以降であるこ とを確認します。

```
cat / usr / lib / python2 . 7 / sitepackag es / aliyunsdkc ore
/ __init__ . py
```

[root@testhost\_python2.7]# cat /usr/lib/python2.7/site-packages/aliyunsdkcore/ version = "2.11.0"[root@testhost python2.7]#

#### 注:

バージョンが2.11.0より前の場合は、 pip install -- upgrade aliyun - python - sdk - core を実行し、aliyun-python-sdk-core を最新バージョンに アップグレードします。

· RAM ユーザーの AccessKeyID と AccessKeySecret を取得します。

#### 手順

インスタンスにログインし、現在または他のディレクトリで wget http:// fpga
 tools . oss - cn - shanghai . aliyuncs . com / faascmd を実行して faascmd をダウンロードします。

### \_\_\_\_\_注:

faascmd の設定を実行する場合は、faascmd がインストールされているディレクトリの絶 対パスを PATH 変数に追加する必要があります。 2. 次のコマンドを実行して、faascmd に実行可能なアクセス許可を追加します。

chmod + x faascmd

## 8.5.3 faascmd の設定

faascmd を使用する前に、関連する環境変数と RAM ユーザーの AccessKey を設定する必要があります。

1. インスタンスにログインし、次のコマンドを実行して PATH 環境変数を設定します。

export PATH =\$ PATH :< path where faascmd is located >

2. 次のコマンドを実行して、AccessKey (つまり、AccessKeyId と AccessKeySecret) を設定 します。

faascmd config -- id =< yourAccess KeyID > -- key =< yourAccess KeySecret >

[root@testhost script]# faascmd config --id= --key= Your configuration is saved into /root/.faascredentials . [root@testhost script]#

## 8.5.4 faascmd の使用

ここでは、faascmd コマンドの使用方法について説明します。

#### 前提条件

使用する前に faascmd を設定しておきます。

#### 構文の説明

・ faascmd が提供するコマンドとパラメーターはすべて、大文字と小文字を区別します。

· faascmd コマンドのパラメーターでは、等号 (=) の前後にスペースを入れないでください。

#### ユーザーの権限付与

" faascmd auth "コマンドを使用して、faasの管理者ユーザーにユーザーの OSS バケット へのアクセス権限を付与します。

前提条件

- 1. 最初にコンパイルされた DCP ファイルをアップロードするために、FaaS 用の OSS バケット を作成しておきます。
- 2. FaaS OSS バケットに"compiling\_logs" という名前のフォルダーを作成しておきます。

#### コマンド形式

faascmd auth -- bucket =< yourFaasOS SBucketNam e >

#### コード例

**注**:

Alibaba Cloud アカウントに複数の RAM ユーザーアカウントがある場合は、権限付与ポリ シーが繰り返し変更または上書きされないように、RAM ユーザーアカウントが OSS バケット を共有することを推奨します。

#### 権限付与ポリシーの表示

faascmd list\_polic y コマンドを使用して、指定された OSS バケットが、対応する 権限付与ポリシー (faasPolicy) に追加されているかどうかを表示します。

コマンド形式

faascmd list\_polic y

コード例

```
[root@testhost script]# faascmd list_policy
VersionId : v1 CreateTime : 2018-11-09T03:22:01Z IsDefaultVersion : True
{
    "Statement": [
    {
        "Action": "ecs:DescribeInstances",
        "Effect": "Allow",
        "Resource": "acs:ecs:*:*:*"
    }.
```

自身の OSS バケットと OSS バケットまたは compiling\_log がポリシー情報に表示されている かどうかを確認する必要があります。

#### 権限付与ポリシーの削除

faascmd delete\_pol icy コマンドを使用して、権限付与ポリシー (faasPolicy) を削 除します。

コマンド形式

faascmd delete\_pol icy

コード例

```
[root@testhost script]# faascmd delete_policy
Detach faasPolicy from faasRole successfully!!!
Delete the faasPolicy successfully!!!
0.306(s) elapsed
```

📃 注:

Alibaba Cloud アカウントに複数の RAM ユーザーアカウントがある場合は、誤って権限付与 ポリシーを削除しないように、RAM コンソールでターゲットポリシーを削除することを推奨し ます。

#### OSS バケットの下にあるすべてのオブジェクトの表示

faascmd list\_objec ts command コマンドを使用して、OSS バケットの下にある オブジェクトをすべて表示します。

コマンド形式

faascmd list\_objec ts

コード例

```
[root@testhost script]# faascmd list_objects
compiling_logs/
juliabucket
juliafile
0.081(s) elapsed
[root@testhost script]# faascmd list_objects |grep "julia"
0.082(s) elapsed
juliabucket
juliafile
```

🗎 注:

ス

grep コマンドと一緒にこのコマンドを使用して、目的のファイル (たとえば faascmd list\_objec ts | grep " xxx )をフィルタリングします。

#### 元のコンパイルファイルのアップロード

faascmd upload\_obj ect コマンドを使用して、ローカル PC 上でコンパイルされた元 のファイルを、指定された OSS バケットにアップロードします。

コマンド形式

```
faascmd upload_obj ect -- object =< newFileNam einOSSBuck et >
    -- file = < your_file_ path >/ fileNameYo uWantToUpl oad
```

#### コード例

```
[root@testhost script]# faascmd upload_object --object=juliaOSSFile1 --file=julia_test.tar
juliaOSSFile1
julia_test.tar
0.091(s) elapsed
[root@testhost script]# faascmd upload_object --object=juliaOSSFile2 --file=/opt/dcp1_0/testfile.tar
juliaOSSFile2
/opt/dcp1_0/testfile.tar
0.089(s) elapsed
```

🧾 注:

- ・ターゲットファイルが現在のディレクトリに格納されている場合、パスは必要ありません。
- Intel FPGA が提供するローカルでコンパイルされた元のファイルは .gbs 形式で、Xilinx FPGA が提供するものは、スクリプト処理後に .tar 形式のパッケージとして圧縮されていま す。

#### OSS バケットからのオブジェクトのダウンロード

faascmd get\_object コマンドを使用して、指定されたオブジェクトをOSS バケットか らダウンロードします。

コマンド形式

faascmd get\_object -- obejct =< yourObject Name > -- file =< your\_local \_path >/< yourFileNa me >

コード例

[root6 -] [fascand get\_object --object=julia035File3 --file=vivado:log 2018-12-04 10:0947,342 oss2.api [INF0] 140410558318400 : Start to get object to file, bucket; julia055File3, file path: vivadol.log 2018-12-04 10:0947,344 oss2.api [INF0] 140410558318400 : Start to get object to file, bucket; juliabucket, key: julia055File3, file path: vivadol.log 2018-12-04 10:0947,344 oss2.api [INF0] 140410558318400 : Start to get object to file, bucket; juliabucket, key: julia055File3, file path: vivadol.log 2018-12-04 10:0947,344 oss2.api [INF0] 140410558318400 : Start to get object to file, bucket; juliabucket, key: julia055File3, file path: vivadol.log 2018-12-04 10:0947,346 oss2.api [INF0] 140410558318400 : Get object done, req\_id: SC05E1E8074F5A9875E17288, starts\_code: 200

🗎 注:

パスが指定されていない場合、オブジェクトはデフォルトで現在のフォルダーにダウンロードさ れます。

#### FPGA イメージの作成

faascmd create\_ima ge コマンドを使用して、FPGA イメージ作成リクエストを送信 します。リクエストが成功すると、"fpga imageuuid" と返されます。

コマンド形式

```
faascmd create_ima ge -- object =< yourObject Name >
-- fpgatype =< intel / xilinx > -- encrypted =< true / false >
-- kmskey =< key / mandatory if encrypted is true >
-- shell =< Shell Version / mandatory > -- name =< name / optional
>
-- descriptio n =< descriptio n / optional > -- tags =< tags /
optional >
```

コード例

#### FPGA イメージの表示

faascmd list\_image s コマンドを使用して、作成したすべての FPGA イメージに関 する情報を表示します。

コマンド形式

faascmd list\_image s

コード例

Document Version20190813

**三**注:

RAM ユーザーアカウントごとに最大 10 個の FPGA イメージを予約します。

#### FPGA **イメージの削除**

faascmd delete\_ima ge コマンドを使用して、FPGA イメージを削除します。

コマンド形式

faascmd delete\_ima ge -- imageuuid =< yourImageu uid >

コード例

root@testhost script]# faascmd delete\_image --imageuuid=
"Status":200,"FpgaImageUUID":"j ","Message":"delete succeed!"}
.143(s) elapsed

#### FPGA イメージのダウンロード

faascmd download\_i mage コマンドを使用して、FPGA イメージのダウンロードリク エストを送信します。

コマンド形式

```
faascmd download_i mage -- instanceId =< yourInstan ceId >
-- fpgauuid =< yourfpgauu id > -- fpgatype =< intel / xilinx >
-- imageuuid =< yourImageu uid > -- imagetype =< afu >
-- shell =< yourImageS hellVersio n >
```

#### コード例

faascmd download\_i mage -- instanceId = XXXXX -- fpgauuid = XXXX -- fpgatype = intel -- imageuuid = XXXX

#### FPGA イメージのダウンロードステータスの表示

faascmd fpga\_statu s コマンドを使用して、現在の FPGA ボードカードのステータ

スと FPGA イメージのダウンロードステータスを表示します。

コマンド形式

faascmd fpga\_statu s -- fpgauuid =< fpgauuid > -- instanceId =< instanceId >

#### コード例

```
[root@testhost script]# faascmd fpga_status --fpgauuid= --instanceId=:
("shellUUID":"V1.0","FpgaImageUUID":":
askStatus":"invalid","Encrypted":"false"}
0.310(s) elapsed
```

#### FPGA イメージの発行

faascmd publish\_im age コマンドを使用して、FPGA イメージ発行リクエストを送信 します。

コマンド形式

faascmd publish\_im age -- imageuuid =< yourImageu uid > -imageid =< yourFPGAIm ageid >

🎽 注:

- imageuuid は、クラウドマーケットプレースに発行しようとしているイメージの ID で
   faascmd list\_image s コマンドを実行して、イメージ ID を表示します。
- imageid は FPGA イメージ ID です。 ECS コンソールのインスタンスの詳細ページで ID を確認します。

FPGA インスタンス情報の表示

faascmd list\_insta nces コマンドを使用して、インスタンス ID、FPGA ボード カード情報、シェルバージョンなど、FPGA インスタンスに関する基本情報を取得します。

コマンド形式

faascmd list\_insta nces -- instanceId =< yourInstan ceId >

コード例

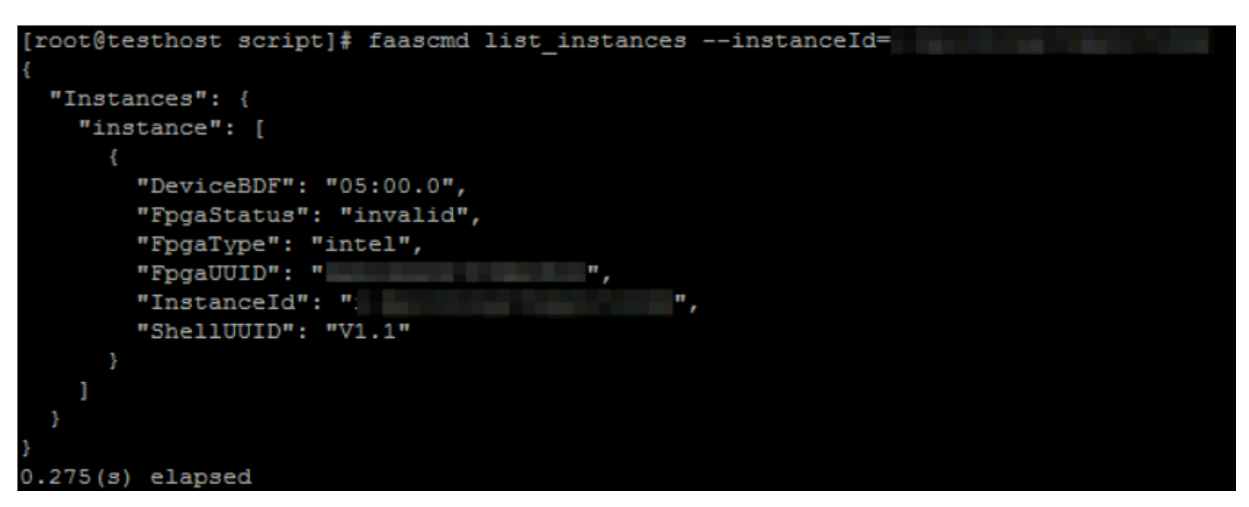

## 8.5.5 よくある質問

ここでは、faascmd ツールに関する共通のよくある質問をリストアップし、対応する解決策を提 供します。

#### よくある質問

"Name Error:global name'ID' is not defined."というエラーが報告された場合はどうしたらいいですか?

原因: faascmd が AccessKeyId または AccessKeySecret を取得できません。

```
解決策: faascmd config コマンドを実行します。そして、入力した AccessKeyId と
AccessKeySecret に関する情報が"/ root /. faascreden tials "ファイルに保存さ
れます。
```

 "HTTP Status:403 Error:RoleAccessError. You have no right to assume this role."と いうエラーが報告された場合はどうしたらいいですか?

原因: faascmd がロール ARN に関する情報を取得できないか、取得した ARN が既存の AccessKeyId および AccessKeySecret と同じアカウントに属していません。

```
解決策:"/ root /. faascreden tials "ファイルに 以下の情報が含まれているかどう
かを確認します。
```

🗎 注:

- 上記の情報が既に存在する場合は、ロール ARN と AccessKeyId および AccessKeyS ecret が同じアカウントに属しているかどうかを確認します。
- 上記の情報が存在しない場合は、faascmd auth bucket = xxxx を実行し
   て、権限を付与します。

"HTTP Status: 404 Error: EntityNotExist. Role Error. The specified Role not exists."
 というエラーが報告された場合はどうしたらいいですか?

原因: アカウントに faasrole ロールがありません。

解決策: RAM コンソールにログインして、faasrole ロールが存在するかどうかを確認します。

- faasrole ロールが存在しない場合は、"faascmd config "コマンドおよび"
   faascmd auth "コマンドを実行して、そのロールを作成して、それに権限を付与します。
- faasrole ロールがすでに存在する場合は、チケットを起票し、サポートセンターへお問い
   合わせください。
- "SDK.InvalidRegionId. Can not find endpoint to access."というエラーが報告された場合 はどうしたらいいですか?

原因: faascmd が FaaS のエンドポイントアドレスを取得できません。

解決策: 次の手順を実行して、faascmd 設定が指定の要件を満たしているかどうかを確認しま す。

- python V コマンドを実行して、Pythonのバージョンが 2.7.x かどうかを確認します。
- which python コマンドを実行して、Pythonのデフォルトのインストールパスが / usr / bin / python かどうかを確認します。
- cat / usr / lib / python2 . 7 / site packages / aliyunsdkc ore
   / \_\_init\_\_ . py コマンドを実行して、aliyunsdkcoreのバージョンが 2.11.0 以降
   であるかどうかを確認します。

## 🗎 注:

aliyunsdkcore のバージョンが 2.11.0 より前の場合は、 pip install -- upgrade aliyun - python - sdk - core コマンドを実行し て、aliyunsdkcore を最新バージョンにアップグレードする必要があります。 イメージをダウンロードしたときに "HTTP Status:404 Error:SHELL NOT MATCH The image Shell is not match with fpga Shell! Request ID:D7D1AB1E-8682-4091-8129-C17D54FD10D4" と返された場合はどうしたらいいですか?

原因: ターゲット FPGA イメージと指定された FPGA のシェルバージョンが一致していません。

解決策:次の手順を実行します。

- faascmd list\_insta nces -- instance = xxx コマンドを実行して、現
   在の FPGA のシェルバージョンを確認します。
- faascmd list\_image s コマンドを実行して、指定された FPGA イメージのシェ ルバージョンを確認します。

🗎 注:

- 2 つのシェルバージョンが異なる場合は、シェルバージョンが FPGA のシェルバージョ ンと同じ FPGA イメージを作成してから、イメージをダウンロードする必要がありま す。
- 2 つのシェルバージョンが一致している場合は、チケットを起票し、サポートセンター へお問い合わせください。
- イメージをダウンロードしたときに "HTTP Status:503 Error:ANOTHER TASK RUNNING
   Another task is running, user is allowed to take this task half an hour Request ID:
   5FCB6F75-8572-4840-9BDC-87C57174F26D" と返された場合はどうしたらいいですか?

原因: 予期しない失敗、または送信したダウンロードリクエストの中断により、FPGA が動作 状態のままになっています。

解決策: ダウンロードタスクが終了するまで 10 分間待ってから、イメージのダウンロードリ クエストを再送信します。

**兰**注:

問題が解決しない場合は、チケットを開起票し、サポートセンターへお問い合わせください。

 faascmd list\_images コマンドを実行したときに、イメージのステータスが Failed になって いる場合はどうしたらいいですか?

解決策: 次のコマンドを実行して、トラブルシューティング用のコンパイルログを取得しま す。

faascmd list\_objec ts | grep vivado

faascmd get\_object -- obejct =< yourObject Name > -- file =< your\_local \_path >/ vivado . log # The path is optional . コンパイルログは、既定では現在のフォルダーにダウンロードされます。

#### 共通エラーコード

| faascmd<br>コマンド                  | API 名                   | エラーメッセージ                           | エラーの説明                                                                                | エラー<br>コード |
|----------------------------------|-------------------------|------------------------------------|---------------------------------------------------------------------------------------|------------|
| Applicable<br>to all<br>commands | すべての API に<br>適用可能<br>s | PARAMETER<br>INVALIDATE            | 入力パラメーターが正しくありま<br>せん。                                                                | 400        |
| Applicable<br>to all<br>commands | すべての API に<br>適用可能<br>s | InternalError                      | 内部エラーがあります。 チケット<br>を起票し、サポートセンターへお<br>問い合わせください。                                     | 500        |
| auth                             | auth                    | NoPermisson                        | 特定のオープン API にアクセスす<br>る権限がありません。                                                      | 403        |
| create_ima<br>ge                 | aCreateFpga<br>Image    | IMAGE<br>NUMBER<br>EXCEED          | イメージリストには、10 を超える<br>イメージを含めることはできませ<br>ん。 不要なイメージを削除して、<br>もう一度やり直してください。            | 401        |
|                                  |                         | FREQUENCY<br>ERROR                 | イメージリクエストを送信する間<br>隔は 30 分です。                                                         | 503        |
|                                  |                         | SHELL NOT<br>SUPPORT               | 入力シェルバージョンはサポート<br>されていません。 シェルのバー<br>ジョンが正しいことを確認しま<br>す。                            | 404        |
|                                  |                         | EntityNotExist.<br>RoleError       | 現在のアカウントには faasrole<br>ロールはありません。                                                     | 404        |
|                                  |                         | RoleAccess<br>Error                | ロール ARN が空であるか、ロー<br>ル ARN と AccessKeyId または<br>AccessKeySecret が同じアカウ<br>ントに属していません。 | 403        |
|                                  |                         | InvalidAcc<br>essKeyIdError        | AccessKeyId または<br>AccessKeySecret が無効です。                                             | 401        |
|                                  |                         | Forbidden.<br>KeyNotFoun<br>dError | 指定された KMS キーが見つかり<br>ません。 KMS コンソールにログ<br>インし、入力 KeyId が存在するか<br>どうかを確認します。           | 503        |
|                                  |                         | AccessDeni<br>edError              | faas 管理者アカウントには、現在<br>のバケットにアクセスする権限が<br>ありません。                                       |            |

| faascmd<br>コマンド               | API 名                      | エラーメッセージ                                  | エラーの説明                                                                                                    | エラコー |
|-------------------------------|----------------------------|-------------------------------------------|----------------------------------------------------------------------------------------------------|------|
|                               |                            | OSS OBJECT<br>NOT FOUND                   | 指定された OSS バケットおよびオ<br>ブジェクトが存在しないか、また<br>はアクセスできません。                                                          | 404  |
| delete_ima<br>ge              | aDeleteFpga<br>Image       | IMAGE NOT<br>FOUND                        | 指定された FPGA イメージが見つ<br>かりません。                                                                                  | 400  |
| list_insta<br>nces            | DescribeFp<br>gaInstances  | NOT<br>AUTHORIZED                         | 指定されたインスタンスが存在し<br>ないか、現在のアカウントに属し<br>ていません。                                                                  | 401  |
|                               |                            | RoleAccess<br>Error                       | ロール ARN が空であるか、ロー<br>ル ARN と AccessKeyId または<br>AccessKeySecret が同じアカウ<br>ントに属していません。                         | 403  |
|                               |                            | INSTANCE<br>INVALIDATE                    | 指定されたインスタンスは FPGA<br>インスタンスではありません。 指<br>定したインスタンスが FPGA イン<br>スタンスの場合は、チケットを起<br>票し、サポートセンターへお問い<br>合わせください。 | 404  |
| fpga_statu<br>s               | DescribeLo<br>adTaskStatus | NOT<br>AUTHORIZED                         | 指定された instanceId が見つか<br>りません。 入力パラメーターを確<br>認してください。                                                         | 401  |
|                               |                            | FPGA NOT<br>FOUND                         | 指定された fpgauuid が見つかり<br>ません。 入力パラメーターを確認<br>してください。                                                           | 404  |
| download <sub>.</sub><br>mage | LoadFpgaImage              | ANOTHER<br>TASK RUNNING                   | 送信したイメージダウンロードタ<br>スクはまだ動作状態です。                                                                               | 503  |
|                               |                            | IMAGE ACCESS<br>ERROR                     | 指定されたイメージは現在のアカ<br>ウントに属していません。                                                                               | 401  |
|                               |                            | YOU HAVE NO<br>ACCESS TO<br>THIS INSTANCE | 指定されたインスタンスは現在の<br>アカウントに属していません。                                                                             | 401  |
|                               |                            | IMAGE NOT<br>FOUND                        | 指定された FPGA イメージが見つ<br>かりません。                                                                                  | 404  |
|                               |                            | FPGA NOT<br>FOUND                         | 指定された FPGA が見つかりません。                                                                                          | 404  |

| faascmd<br>コマンド   | API 名                 | エラーメッセージ                      | エラーの説明                                                                                           | エラー<br>コード |
|-------------------|-----------------------|-------------------------------|--------------------------------------------------------------------------------------------------|------------|
|                   |                       | SHELL NOT<br>MATCH            | イメージと指定された FPGA が<br>シェルバージョンで一致しませ<br>ん。                                                        | 404        |
|                   |                       | RoleAccess<br>Error           | ロール ARN が空である、または<br>ロール ARN と AccessKeyId ま<br>たは AccessKeySecret が同じク<br>ラウドアカウントに属していませ<br>ん。 | 403        |
|                   |                       | Image not in<br>success state | 指定されたイメージは成功状態で<br>はありません。 成功状態のイメー<br>ジのみダウンロードできます。                                            | 404        |
| publish_iı<br>age | nPublishFpg<br>aImage | FPGA IMAGE<br>STATE ERROR     | 指定されたイメージは成功状態で<br>はありません。                                                                       | 404        |
|                   |                       | FPGA IMAGE<br>NOT FOUND       | 指定されたイメージが見つからな<br>い、または現在のアカウントに属<br>していません。                                                    | 404        |

## 9ディスクの圧縮

現在、ECS (Elastic Compute Service) は、システムディスクやデータディスクの圧縮をサポー トしていません。 ディスクボリュームを圧縮する場合は、代わりに Alibaba Cloud Migration Tool を試します。

Cloud Migration Tool は Alibaba Cloud ユーザーのクラウドベースとオフラインのワーク ロードのバランスをとるように設計されていますが、それを使用して ECS ディスクボリュームを 圧縮できます。

このツールは、ECS インスタンスに基づいてカスタマイズイメージを作成します。 このプロセス の間に、ディスクのサイズを再指定し、圧縮します。 ターゲットオブジェクトを ECS インスタン スで置き換えることを除けば、クラウド移行とディスクボリューム圧縮のためのツールは、操作 と制限の両方の点で 同じです。 ECS インスタンスは既に仮想化されているため、使用するには より便利で、エラーを報告する可能性が少なくなります。

ただし、このツールを使用すると、ECS インスタンスの一部の属性が変わる可能性があります。 たとえば、インスタンス ID (InstanceId)やパブリック IP アドレスです。 インスタンスが VPC 接続インスタンスの場合、パブリック IP アドレスを EIP アドレスに変換することにより、 パブリック IP アドレスを保存します。 Alibaba Cloud EIP (Elastic IP) を使用するユーザーと パブリック IP への依存度が低いユーザーは、このアプローチを使用してディスクを圧縮すること を推奨します。

#### 前提条件

- ディスクが Linux インスタンスにマウントされたら、まずリモートデータ同期ツールである rsync をインストールする必要があります。
  - CentOS インスタンス: yum install rsync y を実行します。
  - Ubuntu インスタンス: apt get install rsync y を実行します。
  - Debian インスタンス: apt get install rsync y を実行します。
  - その他の配布: 公式 Web サイトにアクセスして関連するインストール文書を探します。

・最初にコンソールで AccessKey を作成する必要があり、これを使用して設定ファイル "user\_config.json" に出力します。

### **首**注:

AccessKey に対する過剰なアクセス許可によるデータ漏洩を防ぐために、RAM サブアカウ ントを作成し、そのアカウントを使用して AccessKey を作成することを推奨します。  ・他の前提条件と制限については、「Cloud Migration Tool を使用した Alibaba Cloud への 移行」をご参照ください。

手順

- 1. 管理者またはルートアカウントを使用してターゲット ECS インスタンスに接続します。
- 2. Alibaba Cloud Migration Tool の zip ファイルをダウンロードします。
- 3. Cloud Migration Tool を解凍します。 対応するオペレーティングシステムとクライアント ファイルディレクトリのバージョンを入力して、設定ファイル "user\_config.json" を見つけ ます。
- 4. カスタマイズされた "user\_config.json" を参照して、設定を完了します。

Linux インスタンスの設定ファイルについては、次の図をご参照ください。

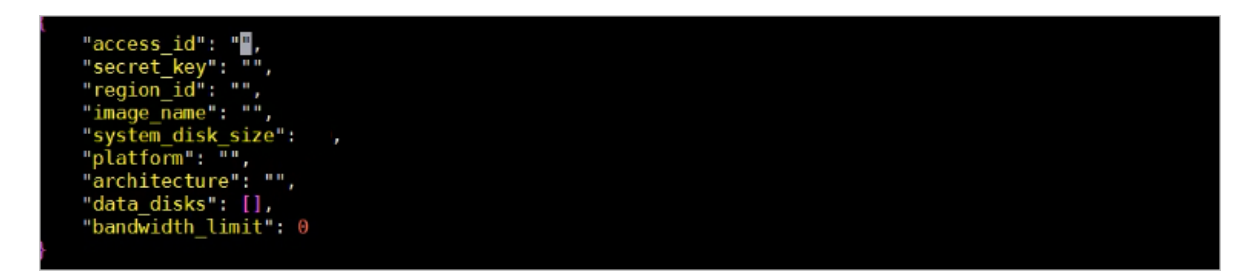

ディスクボリュームを圧縮するために設定する最も重要なパラメーターは次のとおりです。

- system\_dis k\_size: このパラメーターを、期待するシステムディスクサイズ (GB 単位) に設定します。値はシステムディスクの実際のサイズより小さくすることはできません。
- data\_disks: このパラメーターを、期待するデータディスクサイズ (GB 単位) に設定し
   ます。 値はデータディスクの実際のサイズより小さくすることはできません。

🧾 注:

- Linux インスタンスにデータディスクが付属しているときは、データディスクのボリュームを圧縮したくない場合でも data\_disks "パラメーターが必要です。それが設定されていない場合は、Cloud Migration Tool はデフォルトでデータディスクからシステムディスクにデータをコピーします。
- Windows インスタンスにデータディスクが付属しているときは、データディスクのサイズを圧縮しない場合、"data\_disks "パラメーターは省略可能になります。

- 5. 以下のように、go2aliyun\_client.exe プログラムを実行します。
  - Windows インスタンス: "go2aliyun\_client.exe" を右クリックし、[管理者として実行]
     を選択します。
  - ・Linux インスタンス:
    - a. chmod + x go2aliyun\_ client を実行して、クライアントに実行可能権 限を与えます。

b. ./ go2aliyun\_ client を実行して、クライアントを実行します。

6. 実行結果を待ちます。

- Goto Aliyun Finished ! と表示されたら、ECS コンソールにアクセスし、圧 縮後のカスタマイズイメージを確認します。カスタマイズイメージが作成されている場合 は、元のインスタンスをリリースし、カスタマイズイメージを使用して ECS インスタンス を作成します。新しいインスタンスを作成したら、ディスクボリュームの圧縮プロセスは 完了です。
- Goto Aliyun Not Finished ! と表示された場合は、トラブルシューティング用の同じディレクトリ内のログファイルを確認します。問題を解決したら、Cloud Migration Tool を再度実行してボリュームの圧縮を再開します。このツールは最新の移行の進行状況を継続し、最初からやり直すことはありません。

参照

- Cloud Migration Tool の導入詳細については、「Alibaba Cloud Migration Tool の概 要」をご参照ください。
- Cloud Migration Tool の使用方法については、「Cloud Migration Tool を使用した Alibaba Cloud への移行」をご参照ください。

## 10 ECS ステータス変更イベントの処理

このトピックでは、CloudMonitor が MNS メッセージキューを使用して、ECS ステータス変更 イベントを自動的に処理する方法について説明します。

概要

インスタンスステータスが変更されると、ECS インスタンスステータス変更イベントがトリガー されます。 具体的には、ステータス変更イベントは、コンソール上の操作、API または SDK の 使用、自動スケーリング、料金滞納の検出、システム例外などに起因する変更です。

ECS ステータス変更イベントの処理を自動化するために、CloudMonitor では、関数計算式と MNS メッセージキューの 2 つの方法を提供しています。 このトピックでは、MNS メッセージ キューを使用する 3 つのベストプラクティスについて説明します。

#### 準備

- ・メッセージキューを作成します。
  - 1. MNS コンソールにログインします。
  - 2. [キューリスト] ページで、対象のリージョンを選択し、右上隅の [キューの作成] をクリッ クします。

| New Queue                        | ×                |
|----------------------------------|------------------|
| * Queue Name 💿 :                 |                  |
| * Region :                       | China (Hangzhou) |
| Long-polling Wait Time (s) 📀 :   |                  |
| Invisibility Timeout (s) 📀 :     |                  |
| Maximum Message Size (Byte) 📀 :  |                  |
| Message Retention Period (s) 📀 : |                  |
| Message Delay (s) 📀 :            |                  |
| Enable Logging :                 |                  |
|                                  |                  |
|                                  | OK Cancel        |

3. [新しいキュー] ダイアログボックスで、[キュー名] (例:ecs-cms-event) およびその他の 必要な情報を入力し、[OK] をクリックします。

- ステータス変更イベント用のアラームルールを作成します。
  - 1. Cloud Monitor コンソール にログインします。
  - 2. 左側のナビゲーションウィンドウで、[イベントモニタリング] をクリックします。
  - 3. [アラームルール] タブページに移動し、 [イベントアラーム作成] をクリックします。

#### Create / Modify Event Alerts

#### **Basic Infomation**

#### Alarm Rule Name

Combination of alphabets, numbers and unders

#### Event alert

| <b>E</b> |     | <b>T</b> | _        |
|----------|-----|----------|----------|
| EV/P     | nr. | IVD      | 0        |
|          |     |          | <b>.</b> |

System Event Ocustom Event

Product Type

ECS

Event Type

StatusNotification 🗙

Event Level

All Levels 🗙

Event Name

All Events 🗙

Resource Range

All Resources Application Groups

#### Alarm Type

|      | Δ | larm  | N | lotification | 'n |
|------|---|-------|---|--------------|----|
| 08.0 |   | aiiii |   | ouncation    |    |

Contact Group Delete GPU监控 •

Notification Method

Warning (Message+Email ID+Ali WangWar

+Add

MNS queue

Function service (Best Practises)

URL callback

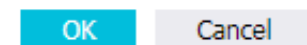

4. [基本情報] エリアで、アラームルール名称 (たとえば、ecs-test-rule) を入力します。

5. [イベントアラーム] エリアで、以下のとおりパラメーターを設定します。

- [イベントタイプ]を[システムイベント]に設定します。
- [製品タイプ] を [ECS ] に、[イベントタイプ] を [StatusNotiifcation] に設定し、その 他のパラメーターを必要に応じて設定します。
- [リソース範囲] が [全リソース] に設定されている場合、任意のリソースの変更イベントが、通知をトリガーします。[リソース範囲] が [アプリケーショングループ] に設定されている場合、指定されたグループ内のリソースの変更イベントのみが通知をトリガーします。
- [アラームタイプ] エリアで [MNS queue] を選択し、[リージョン] と [queue] (たとえば、ecs-cms-event) を指定します。
- 7. [OK] をクリックします。
- · Python の依存関係をインストールします。

次のコードは Python 3.6 でテストされています。 必要に応じて、Java などの他のプログラ ミング言語を使用できます。

PyPiを使用して、以下の Python 依存関係をインストールします。

- aliyun-python-sdk-core-v3 of 2.12.1 以降
- aliyun-python-sdk-ecs of 4.16.0 以降
- aliyun-mns of 1.1.5 以降

#### 手順

CloudMonitor は、ECS インスタンスのすべてのステータス変更イベントを MNS に送信しま す。 その後、MNS から通知を取得し、コードを実行してそれらを処理できます。 次の演習セク ションでは、上に述べた方法のチュートリアルを説明します。

演習1: すべての ECS 作成およびリリースイベントの記録

現在、リリースされたインスタンスを ECS コンソールで照会することはできません。 これらの 照会を実行する必要がある場合は、すべての ECS インスタンスのライフサイクルを独自のデー タベースに記録するか、ECS ステータス変更イベントを使用して、ログに記録する必要がありま す。具体的には、ECS インスタンスが作成されるたびに Pending イベントが送信され、ECS イ ンスタンスがリリースされるたびに Deleted イベントが送信されます。 次の手順を実行して、 これら 2 つのイベントを記録できます。  conf ファイルを作成します。ファイルには、MNS エンドポイント、Alibaba Cloud アカ ウントの AccessKeyId と AccessKeySecret、リージョン ID (たとえば、cn-beijing)、およ び MNS キュー名が含まれている必要があります。

```
🧾 注:
```

MNS エンドポイントを表示するには、MNS コンソールにログインし、[キューリスト] ペー ジで、[エンドポイントの取得] をクリックします。

```
class Conf :
    endpoint = ' http ://< id >. mns .< region >. aliyuncs . com
/'
    access_key = '< access_key >'
    access_key _secret = '< access_key _secrect >'
    region_id = ' cn - beijing '
    queue_name = ' test '
    vsever_gro up_id = '< your_vserv er_group_i d >'
```

2. MNS SDK を使用して、MNS メッセージを受信するように MNS クライアントをコンパイル

```
します。
```

```
# -*- coding : utf - 8 -*-
import
          json
from
      mns . mns_except ion
                                  import
                                           MNSExcepti onBase
import logging
from
      mns . account import
                                 Account
from . import Conf
         MNSClient ( object ):
class
     def __init__ ( self ):
self . account = Account ( Conf . endpoint , Conf .
access_key , Conf . access_key _secret )
    self . queue_name = Conf . queue_name
         self . listeners = dict ()
     def regist_lis tener ( self , listener , eventname ='
Instance : StateChang e '):
             eventname in
         if
                               self . listeners . keys ():
             self . listeners . get ( eventname ). append ( listener
)
         else :
             self . listeners [ eventname ] = [ listener ]
           run ( self ):
     def
         queue = self . account . get queue ( self . queue name )
                True :
         while
             try :
                  message = queue . receive_me ssage ( wait_secon
ds = 5 )
                 event = json . loads ( message . message_bo dy )
if event [' name '] in self . listeners :
                      for
                                       in self . listeners . get (
                            listener
event [' name ']):
                          listener . process ( event )
                  queue . delete_mes sage ( receipt_ha ndle =
message . receipt_ha ndle )
             except MNSExcepti onBase
                                            as
                                                   e :
```

```
if e . type == ' QueueNotEx ist ':
    logging . error (' Queue % s not exist ,
please create queue before receive message .', self .
queue_name )
    else :
        logging . error (' No Message , continue
waiting ')
class BasicListe ner ( object ):
    def process ( self , event ):
        pass
```

上記のコードは、MNS メッセージを取得し、リスナー消費メッセージが呼び出された後に メッセージを削除するためにのみ使用されます。

指定されたイベントを使用するようにリスナーを登録します。このリスナーは、Pending または Deleted イベントを受信したと判断すると、ログファイルに行を出力します。

```
# -*- coding : utf - 8 -*-
import logging
from .mns_client import BasicListe ner

class ListenerLo g ( BasicListe ner ):
    def process ( self , event ):
        state = event [' content '][' state ']
        resource_i d = event [' content '][' resourceId ']
        if state == ' Panding ':
            logging . info ( f ' The instance { resource_i d }
state is { state }')
        elif state == ' Deleted ':
            logging . info ( f ' The instance { resource_i d }
state is { state }')
```

以下の Main 関数も使用できます。

```
mns_client = MNSClient ()
mns_client . regist_lis tener ( ListenerLo g ())
mns_client . run ()
```

実際のシナリオでは、イベントをデータベースに格納するか SLS を使用して、後ほど行われ る検索および監査タスクを容易にすることができます。

演習 2:ECS サーバーの自動再起動

シナリオによっては、ECS サーバーが突然シャットダウンすることがあります。 この場合、サー バーの自動再起動を設定する必要があります。 演習 1 で MNS クライアントを使用して、新しいリスナーを作成します。 リスナーが Stopped イベントを受け取ると、リスナーはターゲット ECS サーバーで、 Start コマンドを実行しま す。

```
# -*- coding : utf - 8 -*-
 import
             logging
           aliyunsdke cs . request . v20140526 import StartInsta
 from
 nceRequest
 from
         aliyunsdkc ore . client import AcsClient
 from . mns_client import BasicListe ner
 from . config import Conf
 class ECSClient ( object ):
      def __init__ ( self , acs_client ):
    self . client = acs_client
     # Start the ECS instance
      def start_inst ance ( self , instance_i d ):
    logging . info ( f ' Start instance { instance_i d
 } ...')
             request = StartInsta nceRequest . StartInsta nceRequest
 ()
             request . set_accept _format (' json ')
request . set_Instan ceId ( instance_i d )
             self . client . do_action_ with_excep tion ( request )
class ListenerSt art ( BasicListe ner ):
    def __init__ ( self ):
        acs_client = AcsClient ( Conf . access_key , Conf .
        access_key _secret , Conf . region_id )
            self . ecs_client = ECSClient ( acs_client )
      def process ( self , event ):
    detail = event [' content ']
    instance_i d = detail [' resourceId ']
                  detail [' state '] == ' Stopped ':
  self . ecs_client . start_inst ance ( instance_i d )
             if
```

実際のシナリオでは、 Start コマンドが実行されると、Starting、Running、または Stopped イベント通知を受け取ります。 この場合、タイマーとカウンターを使用した、より詳 細な O&M のためのコマンド実行時に、継続して手順を実行できます。

演習 3:リリースされる前の SLB からのプリエンプティブルインスタンスの自動削除

プリエンプティブルインスタンスがリリースされる 5 分前に、リリースアラームイベントが送信 されます。 この 5 分間に、サービスを中断することなくいくつかのプロセスを実行できます。 た とえば、バックエンド SLB サーバーからターゲットのプリエンプティブルインスタンスを手動で 削除できます。 演習 1 で MNS クライアントを使用して、新しいリスナーを作成します。 リスナーはプリエンプ ティブルインスタンスのリリースアラームを受信すると、SLB SDK を呼び出します。

```
# -*- coding : utf - 8 -*-
from
       aliyunsdkc ore . client import
                                                    AcsClient
       aliyunsdkc ore . request import CommonRequ est
 from
 from . mns_client import BasicListe ner
 from . config import Conf
          SLBClient ( object ):
class
     def __init__ ( self ):
          self . client = AcsClient ( Conf . access_key , Conf .
 access_key _secret , Conf . region_id )
          self. request = CommonRequ est ()
          self . request . set_method (' POST ')
          self . request . set_accept _format (' json ')
self . request . set_versio n (' 2014 - 05 - 15 ')
          self . request . set_domain (' slb . aliyuncs . com ')
          self . request . add_query_ param (' RegionId ', Conf .
 region_id )
     def remove_vse rver_group _backend_s ervers ( self ,
 vserver_gr oup_id , instance_i d ):
          self . request . set_action _name (' RemoveVSer verGroupBa
ckendServe rs ')
          self . request . add_query_ param (' VServerGro upId ',
vserver_gr oup_id )
          self . request . add_query_ param (' BackendSer
                                                                      vers '.
                                            "[{' ServerId ':'" + instance_i
d + "',' Port ':' 80 ',' Weight ':' 100 '}]")
          response = self . client . do_action_ with_excep tion (
self . request )
                   str ( response , encoding =' utf - 8 ')
          return
class
          ListenerSL B ( BasicListe ner ):
     def __init__ ( self , vsever_gro up_id ):
    self . slb_caller = SLBClient ()
    self . vsever_gro up_id = Conf . vsever_gro up_id
     def process ( self , event ):
    detail = event [' content ']
    instance_i d = detail [' instanceId ']
    if detail [' action '] == ' delete ':
        self . slb_caller . remove_vse rver_group _backend_s
    ( self . versues are up id __instance i __d )
ervers (self . vsever_gro up_id , instance_i d)
```

# () :

プリエンプティブルインスタンスのリリースアラームのイベント名は、 "Instance:Preemptibl eInstanceInterruption"、mns\_client.regist\_listener(ListenerSLB(Conf.vsever\_gro up\_id)、'Instance:PreemptibleInstanceInterruption') です。

実際のシナリオでは、サービスを正常に実行できるようにするために、新しいプリエンプティブ ルインスタンスを申請して、SLB にアタッチする必要があります。